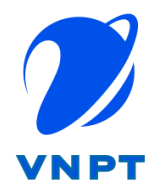

TẬP ĐOÀN BƯU CHÍNH VIỄN THÔNG VIỆT NAM TRUNG TÂM KINH DOANH VNPT HẢI PHÒNG

# HỆ THỐNG HỒ SƠ SỐ GIÁO DỤC

# TÀI LIỆU HƯỚNG DÃN SỬ DỤNG

## I.1. Hướng dẫn sử dụng Hồ sơ giáo dục

#### II.1.1. Đăng nhập hệ thống

Truy cập <u>www.vnedu.vn</u> và tiến hành đăng nhập vào hệ thống.

Chọn Start/Các Phần mềm tiện ích/Hồ sơ, sổ sách điện tử/Hồ sơ giáo dục

| No. 1. A                    |       |                                    |    |                                                     |  |
|-----------------------------|-------|------------------------------------|----|-----------------------------------------------------|--|
| trinhma                     | ui1 💷 | Quản lý thiết bị                   |    |                                                     |  |
|                             | ==    | Điểm danh thông minh               |    |                                                     |  |
| alan lý nhân sự             | •     | Hóa đơn Điện tử                    |    |                                                     |  |
| —<br>🜉 🛛 Quản lý nhà trường | •     | Quản lý thư viện                   |    |                                                     |  |
| 🕖 Quản lý bảng tin          | ==    | Sổ đầu bài điện tử                 |    |                                                     |  |
| 💔 Thi, Tuyển sinh           | •     | Quản lý thanh toán                 |    |                                                     |  |
| 🕖 Công văn, văn bản         | •     | Kiểm định chất lượng giáo dục      |    |                                                     |  |
| Tiện ích mobile             | •     | Quản lý khen thưởng                |    |                                                     |  |
| Nhắn tin điều hành          | •     | Quản lý dinh dưỡng                 |    |                                                     |  |
| Sổ liên lạc điện tử         | •     | Sao lưu kết quả học tập            | == | Hồ sơ giáo dục                                      |  |
| 📰 Quản trị hệ thống         | •     | Quản lý tài sản 🕨                  | == | Quản lý giáo án                                     |  |
| Các phần mềm tiện ích       |       | Hồ sơ, sổ sách điện tử 🛛 🕨         | == | Sổ theo dõi và đánh giá học sinh (Sổ điểm tổng hợp) |  |
| Quản lý dich vu vnEdu       | =     | Cơ sở vật chất                     | == | Sổ học bạ                                           |  |
|                             | \$    | Ký điện tử VNPT-CA                 |    | Sổ chủ nhiệm                                        |  |
|                             | ==    | CSDL Bộ giáo dục (Moet)            | -  | Sổ công tác đội                                     |  |
|                             | ==    | Trung tâm điều hành GD - vnEdu IoC | == | Sổ đầu bài điện tử                                  |  |
| 🥰 Start 🛛 🔞 Go 💋            | ==    | Khác 🕨                             | == | Sổ đăng bộ Online                                   |  |

# II.1.2 Menu hệ thống

| 📰 Hồ sơ, sổ sách điện từ           |               |                       |           |             |     |           |                       | - 8 ×                         |
|------------------------------------|---------------|-----------------------|-----------|-------------|-----|-----------|-----------------------|-------------------------------|
| 🔾 Thêm 🍃 Sửa 🤤 Xóa                 | 🍈 Chức năng 🕶 | 🔾 Upload 📄 Sửa 🤤 Xóa  |           |             |     | Tîm kiếm: | Tìm kiếm theo tên fil | e 🛞 Nâng cao 🔹 💸 Refresh      |
| Thư mục                            |               | Tên file              | Người tạo | Ngày upload | Xem | Ký        | Lịch sử ký Ghi ch     | ú Trạng thái                  |
| <ul> <li></li></ul>                |               |                       |           |             |     |           |                       |                               |
| Chọn Hệ thống ký số: VNPT SmartCA  | *             |                       |           |             |     |           |                       |                               |
| Thông tin tài khoản ký số          |               |                       |           |             |     |           |                       |                               |
| Sang nhập                          |               |                       |           |             |     |           |                       |                               |
|                                    |               | 🕅 🖣 Trang 1 của 1 🕨 🕅 | 2         |             |     |           |                       | Hiển thị 1 - 22 của 22        |
| 🖉 Start 🦂 Go 🙆 🗔 Hồ sơ, số sách đị |               |                       |           |             |     |           | Tailing THCS C        | N.C. ▼ ₩ 2021-2022 ▼ 0 6 6 50 |

## II.1.3 Thoát ra khỏi hệ thống

Sau khi đã thực hiện xong các yêu cầu sử dụng hệ thống, người dùng phải đăng xuất khỏi hệ thống bằng cách: Click vào Start, chọn chức năng Đăng xuất.

| 📰 Hồ sơ, số sách điện từ                                                                                                    |                                                                                                    |               |                       |           |             |     |           |            |                |                          | - a x         |
|----------------------------------------------------------------------------------------------------|----------------------------------------------------------------------------------------------------|---------------|-----------------------|-----------|-------------|-----|-----------|------------|----------------|--------------------------|---------------|
| 🔾 Thêm 🍃 Sửa 🥥 Xóa                                                                                                    |                                                                                                    | 🍈 Chức năng 🕶 | 🔇 Upload 🍃 Sửa 🤤 Xóa  |           |             |     | Tîm kiếm: | Tìm kiếm t | neo tên file   | 🍈 Nâng cao 🕶             | 🤁 Refresh     |
| Thư mục                                                                                                    |                                                                                                    |               | Tên file              | Người tạo | Ngày upload | Xem | Ký        | Lịch sử ký | Ghi chú        | Trạng thái               |               |
| Alim hoc 2020-2021     So hoc ba 2A     So hoc ba 2A     So hoc ba 2A     So hoc ba 6C     b    So didm     trinhmail                                                                                                    | 123456                                                                                                    |               |                       |           |             |     |           |            |                |                          |               |
| Quản lý nhân sự         µ           Quản lý nhân sự         µ           Quản lý nhà trưởng         µ           V         Quản lý bảng tín           V         Quản lý bảng tín           V         Thị, Tuyến sinh           V         Thị, Tuyến sinh           Image: Thiệ năm hiện chi ngiữu hành         µ           Image: Thiệ thống         Image: Thiế thống           Quản lý địch vụ vhiếdu         Quản lý địch vụ vhiếdu | <ul> <li>Dối ảnh đại điện</li> <li>Hỗ sơ cá nhân</li> <li>Thay đối mật khẩu</li> <li>Xác thực 2FA</li> <li>Lịch sử đăng nhập</li> <li>Thông thư trưởng</li> <li>Thông thư trưởng</li> <li>Thiết lập riêng tư</li> <li>Bật tắt Tiếng Việt</li> <li>Logout, Đảng xuật</li> </ul> | ~             |                       |           |             |     |           |            |                |                          |               |
|                                                                                                    |                                                                                                    |               | 🛛 🖣 🗍 Trang 1 🔹 của 1 | æ         |             |     |           |            |                | Hiến th                  | 1 - 22 của 22 |
| 🥳 Start 😽 Go 💋                                                                                                    | 📰 Hồ sơ, sổ sách đi                                                                                                    |               |                       |           |             |     |           | • Trườ     | ng THCS Cù C • | 🥌 2021-2022 <del>-</del> | 0 E 🖂         |

#### II.1.4 Hướng dẫn sử dụng chức năng

#### II.1.4.1 Thư mục – Hộp tài liệu

#### II.1.4.1.1. Tạo mới danh sách các thư mục

Để thêm thư mục, người dùng chọn nút Thêm phía bên trái màn hình và nhập các thông tin của thư mục.

| 📰 Hồ sơ, số sách điện từ                                                                                                    |           |          |                                                                                         |                                                  |             |             |           |             |                |               | - 8 ×         |
|----------------------------------------------------------------------------------------------------|-----------|----------|-----------------------------------------------------------------------------------------|--------------------------------------------------|-------------|-------------|-----------|-------------|----------------|---------------|---------------|
| 🖸 Thêm 🍃 Sửa 🤤 Xóa 🕘 đó                                                                                                    | ức năng 🕶 | 📀 Upload | 📄 Sứa 🛛 Qia                                                                             |                                                  |             |             | Tìm kiếm: | Tìm kiếm th | neo tên file   | 🍈 Nâng cao 👻  | 2 Refresh     |
| Thư mục                                                                                                    |           | Tên file |                                                                                         | Người tạo                                        | Ngày upload | Xem         | Ký        | Lịch sử ký  | Ghi chú        | Trạng thái    |               |
| <ul> <li>▲ Mim hoc 2020-2021</li> <li>▲ S force ba</li> <li>▲ S force ba</li> <li>▲ S force ba A</li> <li>▲ S force ba 6C</li> <li>&gt; ▲ S5 differ</li> </ul> |           |          | Thêm - Sửa<br>Chọn thư mục cha:<br>Tên Thư mục:<br>Loại thư mục:<br>Độ ưu tiên sắp xếp: | Thư mục gốc<br>Năm học 2021-2022<br>Thư mục<br>1 |             | X<br>V<br>V |           |             |                | 1,9,9 Ge      |               |
| Chọn Hệ thống ký số: VNPT SmartCA                                                                                                    | ~         |          |                                                                                         |                                                  |             |             |           |             |                |               |               |
| Thông tin tài khoản ký số                                                                                                    |           |          |                                                                                         |                                                  |             |             |           |             |                |               |               |
| 8. Đảng nhập                                                                                                    |           |          |                                                                                         |                                                  |             |             |           |             |                |               |               |
|                                                                                                    |           | 14 4 Tra | ang 1 của 1 🕨                                                                           | N 2                                              |             |             |           |             |                | Hiển thị      | 1 - 22 của 22 |
| 🥰 Start 🛛 🤫 Go 🙆 🛛 🖂 Hồ sơ, số sách đi                                                                                                    |           |          |                                                                                         |                                                  |             |             |           | 💿 Trười     | ng THCS Cù C • | 🥌 2021-2022 • |               |

Chú thích:

- Chọn thư mục cha: Mặc định là thư mục gốc, để tạo một thư mục con cho thư mục cha đã có, người dùng cần chọn thư mục cha tương ứng cho thư mục cần tạo.
- Tên thư mục: Nhập tên thư mục

- Loại thư mục: Chọn là thư mục hoặc Hộp tài liệu. Lưu ý chỉ loại thư mục là Hộp tài liệu là nơi chứa trực tiếp các file dùng để ký
- Độ ưu tiên sắp xếp: thứ tự hiển thị Thư mục/Hộp tài liệu trong thư mục cha tương ứng, mặc định vị trí đầu tiên là 0, sau đó lần lượt là 1,2,3...

Chọn Lưu -> OK, thư mục vừa tạo ở phía trái màn hình

| 📰 Hồ sơ, số sách điện từ                                                                                                    |                           |                                           |             |       |        |                |               | - 8 ×                  |
|----------------------------------------------------------------------------------------------------|---------------------------|-------------------------------------------|-------------|-------|--------|----------------|---------------|------------------------|
| 🔘 Thêm 🍃 Sửa 🤤 Xóa 🛛 🍈 Chức năn                                                                                                    | g 🕶 🔘 Upload 🗾 Sú'a 🤤 Xóa |                                           |             |       | Tim ki | em: Tîm kiếm t | theo tên file | 🚳 Nâng cao 👻 🥲 Refresh |
| Thư mục                                                                                                    | Tên file                  | Người tạo                                 | Ngày upload | Xem   | Ký     | Lịch sử ký     | Ghi chú       | Trạng thái             |
| Alim hoc 2020-2021     Alim hoc 2020-2021     S fino: ba 2     S fino: ba 2     S fino: ba 2     S fino: ba 2     S fino: ba 2     S fino: ba 2     S fino: ba 2     S fino: ba 3     S fino: ba 3     S fino: ba 4     S fino: ba 4     S fin |                           | Thông bảo<br>Bạn đã lưu thành công.<br>OK |             | Aur 1 |        |                |               |                        |
| Chọn Hệ thống ký số: VNPT SmartCA                                                                                                    | ~                         |                                           |             |       |        |                |               |                        |
| Thông tin tài khoản ký số                                                                                                    |                           |                                           |             |       |        |                |               |                        |
| S Dăng nhập                                                                                                    |                           |                                           |             |       |        |                |               |                        |
|                                                                                                    | 14 4 Trang 1 của 1        | ► N @                                     |             |       |        |                |               | Hiến thị 1 - 22 của 22 |
|                                                                                                    |                           |                                           |             |       |        |                |               |                        |

#### *II.1.4.1.2. Sửa thư mục*

Chức năng này cho phép người dùng Sửa thư mục hoặc hộp tài liệu. Người dùng chọn mục cần sửa -> Sửa

| 📰 Hồ sơ, số sách điện từ               |         |                                                                                             |                                                  |                        |     |           |                 |            |               | - 8 X        |
|----------------------------------------|---------|---------------------------------------------------------------------------------------------|--------------------------------------------------|------------------------|-----|-----------|-----------------|------------|---------------|--------------|
| 🕥 Thêm 📝 Sửa 🤤 Xóa 🍈 Chức năng 🗸       | 🔾 Uploa | id 🧊 Sứa 🤤 Xóa                                                                              |                                                  |                        |     | Tîm kiếm: | Tìm kiếm theo t | tên file   | 🍈 Nâng cao 👻  | 🤁 Refresh    |
| Thư mục                                | Tên t   | file                                                                                        | Người tạo                                        | Ngày upload            | Xem | Ký        | Lịch sử ký      | Ghi chú    | Trạng thái    |              |
| > 🧰 Năm học 2020-2021                  |         |                                                                                             |                                                  |                        |     |           |                 |            |               |              |
| Năm học 2021-2022                      |         |                                                                                             |                                                  |                        |     |           |                 |            |               |              |
|                                        |         | Thêm - Sửa     Chọn thư mục cha:     Tên Thư mục:     Loại thứ mục:     Dộ ưu tiên sắp xếp: | Thư mục gốc<br>Năm học 2021-2022<br>Thư mục<br>1 | v<br>v<br>turu<br>Póng | ×   |           |                 |            |               |              |
| Chọn Hệ thống ký số: VNPT SmartCA ~    |         |                                                                                             |                                                  |                        |     |           |                 |            |               |              |
| Thông tin tài khoản ký số              |         |                                                                                             |                                                  |                        |     |           |                 |            |               |              |
| Câng nhập                              |         | Trang 1 cùa 1 🕨                                                                             | м е                                              |                        |     |           |                 |            | Hiến th       | (1 - 2 của 2 |
| 🥰 Start 🛛 📢 Go 😰 🛛 🖂 Hồ sơ, số sách đi |         |                                                                                             |                                                  |                        |     |           | • Trường Ti     | HCS Cù C • | 🛁 2021-2022 - | E 🖂          |

Các thông tin cho phép sửa:

- Thư mục cha của thư mục hoặc Hộp tài liệu
- Tên thư mục hoặc hộp tài liệu

- Loại thư mục: Chỉ sửa được khi thư mục đó chưa chứa thư mục con (đối với loại Thư mục) hoặc chưa có file ký số (đối với loại Hộp tài liệu)
- Vị trí thư mục hoặc Hộp tài liệu trong thư mục cha

#### II.1.4.1.3. Xóa thư mục

Để thực hiện chức năng này Người dùng chọn thư mục cần xóa -> Nhấn Xóa và xác nhận xoá thư mục. Người dùng không thể thực hiện thao tác xoá đối với các thư mục có chứa thư mục con là Hộp tài liệu đã có file ký số.

| E Ho sơ, so sach điện từ             |                      |                            |             |     |           |                        | - 8                     | ×  |
|--------------------------------------|----------------------|----------------------------|-------------|-----|-----------|------------------------|-------------------------|----|
| 🕥 Thêm 🍃 Sửa 🥥 Xóa 🛞 Chức năng 🕶     | 🔘 Upload 🍃 Sửa 🤤 Xóa |                            |             |     | Tîm kiếm: | Tìm kiếm theo tên file | 🛞 Nâng cao 👻 🎅 Refres   | sh |
| Thư mục                              | Tên file             | Người tạo                  | Ngày upload | Xem | Ký        | Lịch sử ký Ghi chú     | Trạng thái              |    |
| a 😁 Năm học 2020-2021                |                      |                            |             |     |           |                        |                         |    |
| л 🚞 Số học bạ                        |                      |                            |             |     |           |                        |                         |    |
| 📰 Số học bạ 2A                       |                      |                            |             |     |           |                        |                         |    |
| Số học bạ 6C                         |                      |                            |             |     |           |                        |                         |    |
| 4 🔄 Sổ điểm                          |                      |                            |             |     |           |                        |                         |    |
| E học bạ                             |                      |                            |             |     |           |                        |                         |    |
| Mam hoc 2021-2022                    |                      |                            |             |     |           |                        |                         |    |
| So học bạ                            |                      |                            |             |     |           |                        |                         |    |
|                                      |                      |                            |             |     |           |                        |                         |    |
|                                      |                      |                            |             |     |           |                        |                         |    |
|                                      |                      |                            |             |     |           |                        |                         |    |
|                                      | Cánl                 | 1 báo                      | ×           |     |           |                        |                         | U  |
|                                      |                      | Ban đã chắc chắn vóa mục   | 1ã chon?    |     |           |                        |                         |    |
|                                      |                      | Dan da chac chan xoa mộc t | a chộn:     |     |           |                        |                         |    |
|                                      |                      |                            |             |     |           |                        |                         |    |
|                                      |                      | Yes No                     |             |     |           |                        |                         |    |
|                                      |                      |                            |             |     |           |                        |                         |    |
| Chọn Hệ thống ký số: VNPT SmartCA    |                      |                            |             |     |           |                        |                         |    |
| Thông tin thì khoàn lự cố            |                      |                            |             |     |           |                        |                         |    |
|                                      |                      |                            |             |     |           |                        |                         |    |
|                                      |                      |                            |             |     |           |                        |                         |    |
|                                      |                      |                            |             |     |           |                        |                         |    |
|                                      |                      |                            |             |     |           |                        |                         |    |
| ang nhập                             |                      |                            |             |     |           |                        |                         |    |
|                                      |                      |                            |             |     |           |                        |                         |    |
|                                      |                      |                            |             |     |           |                        |                         |    |
|                                      |                      |                            |             |     |           |                        |                         |    |
|                                      | 🔯 🖣 Trang 1 của 1 🕨  | N æ                        |             |     |           |                        | Hiển thị 1 - 22 của 2   | 22 |
|                                      |                      |                            |             |     |           |                        |                         |    |
| 👸 Start 🛛 🤫 Go 💋 📄 Hồ sơ, số sách đi |                      |                            |             |     |           | Trường THCS Cù         | C 🔹 🥌 2021-2022 🔹 🕕 📃 🖻 | 2  |

# II.1.4.2 Thêm file ký số II.1.4.2.1 Thêm file ký số

Mục đích: Cho phép thêm mới file ký số vào Hộp tài liệu đề thực hiện ký số Người dùng chọn Hộp tài liệu chứa file ký số -> Upload -> Nhập các thông tin của file ký số -> Xác nhận để đẩy file cần ký số lưu trữ trên server.

| 📰 Hồ sơ, số sách điện từ            |                                        |                 |             |     |           |               |            |                 | - 8 X          |
|-------------------------------------|----------------------------------------|-----------------|-------------|-----|-----------|---------------|------------|-----------------|----------------|
| 😮 Thêm 🎲 Sửa 🥥 Xóa 💿 Chức năng 🕶    | 🕥 Upload 📝 Sửa 🔤 Xóa                   |                 |             |     | Tîm kiếm: | Tìm kiếm theo | o tên file | 🍈 Nâng cao 🕶    | 🥏 Refresh      |
| Thư mục                             | Tên file                               | Người tạo       | Ngày upload | Xem | Ký        | Lịch sử ký    | Ghi chú    | Trạng thái      |                |
|                                     | <b>Thêm - Sử</b><br>Tên file:<br>File: | Xác nhận 💿 Đóng | X<br>Browse |     |           |               |            |                 |                |
| Chọn Hệ thống ký số: VNPT SmartCA 🗸 |                                        |                 |             |     |           |               |            |                 |                |
| Thông tin tài khoản ký số           |                                        |                 |             |     |           |               |            |                 |                |
| ang nhập                            | 14 4 Trang 1 clas 0 k kj               | 2               |             |     |           |               |            | Không có dữ liệ | gu để hiển thị |
| 🖉 Start 🦂 Go 🙆 🕞 Hồ sự số sách đi   |                                        |                 |             |     |           | Tadaa         |            | 2021-2022 -     |                |

File cần ký đã được đẩy lên server

| 😑 Hồ sơ, số sách điện từ                                                                                                    |                                     |                      |           |                     |     |           |               |             | - # X                  |
|----------------------------------------------------------------------------------------------------|-------------------------------------|----------------------|-----------|---------------------|-----|-----------|---------------|-------------|------------------------|
| 🔾 Thêm 🍃 Sửa 🤤 Xóa                                                                                                    | 🍥 Chức năng 🕶                       | 🔾 Upload 🍃 Sứa 🤤 Xóa |           |                     |     | Tîm kiếm: | Tìm kiếm theo | tên file    | 🍥 Nâng cao 👻 ಿ Refresh |
| Thư mục                                                                                                    |                                     | Tên file             | Người tạo | Ngày upload         | Xem | Ký        | Lịch sử ký    | Ghi chú     | Trạng thái             |
| a 🔄 Năm học 2020-2021                                                                                                    |                                     | 🗐 Số học bạ Nguyễn A | Trịnh Mai | 06/01/2022 17:09:03 | 0   | 11        | 0             | 0           |                        |
| <ul> <li>▲ 65 froc ba</li> <li>▲ 65 froc ba 2A</li> <li>▲ 65 froc ba 6C</li> <li>▲ 65 65 froc ba 6C</li> <li>▲ 65 65 froc ba</li> <li>▲ 66 froc ba 2021-2022</li> <li>▲ Man hoc 2021-2022</li> <li>▲ Man hoc 2021-2022</li> <li>▲ 56 froc ba løp 6A</li> </ul> |                                     |                      |           |                     |     |           |               |             |                        |
| Chọn Hệ thống ký số: VNPT Sma                                                                                                    | tCA 👻                               |                      |           |                     |     |           |               |             |                        |
| Thông tin tài khoản ký số                                                                                                    |                                     |                      |           |                     |     |           |               |             |                        |
| ۵                                                                                                    | Đảng nhập                           |                      |           |                     |     |           |               |             |                        |
|                                                                                                    |                                     | 🛛 🖣 🖣 Trang 1 của 1  | N &       |                     |     |           |               |             | Hiển thị 1 - 1 của 1   |
| 😴 Start 🛛 🤞 Go 🙆  🖃 H                                                                                                    | ô sơ, số sách đi 📄 📰 [2021-2022] Số | 5 họ                 |           |                     |     |           | 💿 Trường      | THCS Cù C 🔹 | 🤞 2021-2022 🕶 🛛 🕕 📧    |

II.1.4.2.2 Sửa tên file ký số

Hệ thống cho phép người dùng sửa tên file ký số đã đẩy lên.

Thao tác: Chọn file ký số -> Sửa

| 🔚 Hồ sơ, số sách điện tử                                                                                                    |                    |                                                                                                    |                     |     |           |               |          | - 8 ×                                            |
|----------------------------------------------------------------------------------------------------|--------------------|----------------------------------------------------------------------------------------------------|---------------------|-----|-----------|---------------|----------|--------------------------------------------------|
| 🔾 Thêm 📄 Sửa 🥥 Xóa 🍈 Chức năng 🕶                                                                                                    | 🔘 Upload 📑 Sứa 🥥 > | Кба                                                                                                   |                     |     | Tîm kiếm: | Tìm kiếm theo | tên file | 🍈 Nâng cao 👻 🥭 Refresh                           |
| Thư mục                                                                                                    | Tên file           | Người tạo                                                                                             | Ngày upload         | Xem | Ký        | Lịch sử ký    | Ghi chú  | Trạng thái                                       |
| <ul> <li>▲ Man Huc 2020-2021</li> <li>▲ Sof hoc ba 2A</li> <li>B Sof hoc ba 2A</li> <li>B Sof hoc ba 6C</li> <li>▲ Sof defm</li> <li>B Hon Huc 2021-2022</li> <li>▲ Man Huc 2021-2022</li> <li>▲ Sof hoc ba</li> <li>▲ Sof hoc ba ldp 6A</li> </ul> | Số học bạ Nguyễn A | Třịnh Mai<br>Thêm - Sứa<br>Tên file: Số học bạ Nguyễn A<br>Minh Chiến Mai Đống<br>Mác nhận Chiến Đống | 06/01/2022 17:09:03 | 0   | V         | 0             | 0        |                                                  |
| Chọn Hệ thống ký số: VNPT SmartCA                                                                                                    |                    |                                                                                                    |                     |     |           |               |          |                                                  |
| Thông tin tài khoản ký số                                                                                                    |                    |                                                                                                    |                     |     |           |               |          |                                                  |
| Cống nhập                                                                                                    | ii 4 Trang 1 cù    | a1   ≻ 1/  @                                                                                          |                     |     |           |               |          | Hiến thị 1 - 1 của 1                             |
| 🥰 Start 🦂 Go 🙆 🗔 Hồ sơ, số sách đị 🗔 [2021-2022] Si                                                                                                    | í ho               |                                                                                                    |                     |     |           | Ταιάτος Τ     |          | ≥1 2021-2022 • 0 0 0 0 0 0 0 0 0 0 0 0 0 0 0 0 0 |

II.1.4.2.3 Xóa file ký số

Để thực hiện, người dùng Chọn file cần xóa -> Xóa

| 📰 Hồ sơ, số sách điện từ                                                                                                    |                  |                      |                                                            |                     |     |           |              |             | - 8 ×                      |
|----------------------------------------------------------------------------------------------------|------------------|----------------------|------------------------------------------------------------|---------------------|-----|-----------|--------------|-------------|----------------------------|
| 🔇 Thêm 🍃 Sửa 🤤 Xóa                                                                                                    | 🍈 Chức năng 🕶    | 🔘 Upload 📑 Sửa 🤤 Xóa |                                                            |                     |     | Tîm kiếm: | Tìm kiếm the | o tên file  | 🍈 Nâng cao 👻 🎅 Refresh     |
| Thư mục                                                                                                    |                  | 🔽 Tên file           | Người tạo                                                  | Ngày upload         | Xem | Ký        | Lịch sử ký   | Ghi chú     | Trạng thái                 |
| <ul> <li>▲ (a) Mam học 2020-2021</li> <li>▲ (b) Số học bạ 2A</li> <li>⊕ Số học bạ CA</li> <li>⊕ Số học bạ CA</li> <li>⊕ Số học bạ CA</li> <li>⊕ Năm học Da</li> <li>▲ (b) Năm học 2021-2022</li> <li>▲ ⊕ Số học bạ</li> <li>⊕ Số học bạ lớp 6A</li> </ul> |                  | Số học bạ Nguyễn A   | Třịnh Mai<br>Cảnh bảo<br>Bạn đã chắc chắn xóa cá<br>Yes No | 06/01/2022 17:09:03 | 0   | V         | 0            | 0           |                            |
| Chọn Hệ thống ký số: VNPT SmartCA                                                                                                    | ~                |                      |                                                            |                     |     |           |              |             |                            |
| Thông tin tài khoản ký số<br>a Dông nhập                                                                                                    |                  |                      |                                                            |                     |     |           |              |             |                            |
|                                                                                                    |                  | 🛛 🖣 Trang 🚺 của t    | L 🕨 M 🛛 🤓                                                  |                     |     |           |              |             | Hiển thị 1 - 1 của 1       |
| 🐔 Start 🤞 Go 🙆 🔚 Hồ sơ, số sách đi                                                                                                    | 💷 [2021-2022] Số | ho                   |                                                            |                     |     |           | • Trường     | THCS Cù C • | 2021-2022 • (i) (ii) (iii) |

# II.1.4.2.4 Tìm kiếm tên file

Tại đây, người dùng có thể tìm kiếm file đã up lên server. Người dùng chọn hộp tài liệu chứa file cần tìm kiếm, nhập tên file tìm kiếm

| Hồ sơ, số sách điện từ                                                                                                    |                   |                                      |           |                                   |          |           |            |               | - A X                  |
|----------------------------------------------------------------------------------------------------|-------------------|--------------------------------------|-----------|-----------------------------------|----------|-----------|------------|---------------|------------------------|
| Thêm Sứa 🔿 Xúa                                                                                                    | 🚳 Chức năng 🔹     | 🖸 Unioad 🖂 Sita 🥱 Xóa                |           |                                   |          | Tim kiếm: | 1ê         |               | 👛 Nâng cao 🔹 🥔 Refresh |
| This mus                                                                                                    | op chick hang     | Tên file                             | Nauči tao | Noix unload                       | Xem      | Ký        | Lich sử ký | Ghi chú       | Trang thái             |
| Thu muc<br>→ Man hoc 2020-2021<br>→ Shoc ba<br>Shoc ba 2A<br>→ Shoc ba 6C<br>→ Man hoc 2201-2022<br>→ Shoc ba 6C<br>→ Man hoc 2201-2022<br>→ Shoc ba<br>Shoc ba 6B<br>→ Shoc ba 6B<br>→ Shoc ba 7B<br>→ Shoc ba 7B<br>→ Shoc b |                   | số học bạ: Lê C - 6C - Năm học: 2021 | Người tạo | Ngay upoad<br>06/01/2022 08:52:48 | <b>1</b> | Ky<br>V   | Lich sư kỳ |               | Trạng thai             |
| Chọn Hệ thống ký số: VNPT SmartCA                                                                                                    | *                 | •                                    |           |                                   |          |           |            |               |                        |
| Thông tin tài khoản ký số                                                                                                    |                   |                                      |           |                                   |          |           |            |               |                        |
| S Dàng nhập                                                                                                    |                   |                                      |           |                                   |          |           |            |               |                        |
|                                                                                                    |                   | I Của 1 Frang 1 Của 1 Frang          | 2         |                                   |          |           |            |               | Hiến thị 1 - 1 của 1   |
| 🥰 Start 🛛 🤞 Go 🙆 📄 Hồ sơ, sổ sách đ                                                                                                    | ຢ່ [2021-2022] Số | ố họ                                 |           |                                   |          |           | 💿 Trường   | THCS Cù C 🔹 🧃 | 🔰 2021-2022 🔹 🕕 🚺 🔳 🖂  |

# II.1.4.4 Ký số II.1.4.4.1 Ký số

Để thực hiện ký số, người dùng cần Chọn Hệ thống ký số, ví dụ hệ thống VNPT Smart CA, sau đó đăng nhập vào thông tin tài khoản ký số. Tài khoản này sẽ được cấp bởi VNPT.

| 📰 Hồ sơ, số sách điện từ                                                                                                    |                  |                    |           |             |     |           |               |               | - 8 ×                        |
|----------------------------------------------------------------------------------------------------|------------------|--------------------|-----------|-------------|-----|-----------|---------------|---------------|------------------------------|
| 🔇 Thêm 🍃 Sửa 🥥 Xóa 🍈 Chức năng 🔹                                                                                                    | 🔾 Upload 🏾 📝 Sứa | 😑 Xóa              |           |             |     | Tîm kiếm: | Tìm kiếm theo | tên file      | 🍈 Nâng cao 👻 🍣 Refresh       |
| Thư mục                                                                                                    | Tên file         |                    | Người tạo | Ngày upload | Xem | Ký        | Lịch sử ký    | Ghi chú       | Trạng thái                   |
| ▷ ○ Năm học 2019-2020                                                                                                    |                  |                    |           |             |     |           |               |               |                              |
| <ul> <li>Image: Second Second Sec</li></ul> |                  |                    |           |             |     |           |               |               |                              |
|                                                                                                    |                  |                    |           |             |     |           |               |               |                              |
|                                                                                                    |                  |                    |           |             |     |           |               |               |                              |
|                                                                                                    |                  |                    |           |             |     |           |               |               |                              |
|                                                                                                    |                  |                    |           |             |     |           |               |               |                              |
|                                                                                                    |                  |                    |           |             |     |           |               |               |                              |
|                                                                                                    |                  | Đăng nhập hệ thống | ký số     | ×           |     |           |               |               |                              |
|                                                                                                    |                  | Tên người dùng:    |           |             |     |           |               |               |                              |
|                                                                                                    |                  | Mật khẩu:          |           |             |     |           |               |               |                              |
|                                                                                                    |                  |                    |           |             |     |           |               |               |                              |
|                                                                                                    |                  |                    | Đãng nhập | Đóng        |     |           |               |               |                              |
|                                                                                                    | 1                |                    |           |             |     |           |               |               |                              |
| Chọn Hệ thông kỳ số: VNPT SmartCA                                                                                                    | J                |                    |           |             |     |           |               |               |                              |
| Thông tin tài khoản ký số                                                                                                    |                  |                    |           |             |     |           |               |               |                              |
|                                                                                                    |                  |                    |           |             |     |           |               |               |                              |
|                                                                                                    |                  |                    |           |             |     |           |               |               |                              |
| S Đăng nhập                                                                                                    |                  |                    |           |             |     |           |               |               |                              |
|                                                                                                    |                  |                    |           |             |     |           |               |               |                              |
|                                                                                                    |                  |                    |           |             |     |           |               |               |                              |
|                                                                                                    | I Trang 1        | của 1 🕨 🔰 🧔        |           |             |     |           |               |               | Không có dữ liệu để hiển thị |
| 😴 Start 🛛 🥳 Go 🙆 📄 Hồ sơ, số sách đi                                                                                                    |                  |                    |           |             |     |           | 💿 Trường      | THCS Cù C 🔹 🧃 | 🛿 2021-2022 🕶 📋 📑 🖂          |

Hệ thống hiển thị thông báo đăng nhập thành công, người dùng bắt đầu ký số.

| 🔄 Hồ sơ, số sách điện từ                                                                                                    |                                            |                                      |                     |     |    |            |                 | - 8 ×             |
|----------------------------------------------------------------------------------------------------|--------------------------------------------|--------------------------------------|---------------------|-----|----|------------|-----------------|-------------------|
| 🔇 Thêm 🍃 Sửa 🥥 Xóa                                                                                                    | 🜖 Upload 🍃 Súra 🥥 Xóa                      |                                      |                     |     |    | Tîm kiếm   | Tìm kiếm theo t | ên file 🤯 Refresh |
| Thư mục                                                                                                    | Tên file                                   | Người tạo                            | Ngày upload         | Xem | Ký | Lịch sử ký | Ghi chú         | Trạng thái        |
| » in Năm học 2019-2020                                                                                                    | Số học bạ: Lê C - 6C - Năm học: 202        | 1 Trịnh Mai                          | 06/01/2022 08:52:48 | 0   | 11 | 0          | 0               |                   |
| ■         Mim hoc 2020-2021           ■         S6 hoc bş           ■         S6 hoc bş 6C           >         ■           >         ■           S6 dilfin         ■           Năm hoc 2021-2022         ■ | Số học bạ: Nguyễn B - 6C - Năm học<br>2021 | : Trịnh Mai                          | 06/01/2022 08:52:46 | 0   | N. | 0          | 0               |                   |
|                                                                                                    | Thông<br>Bạn đ                             | bảo<br>lã đẳng nhập thành công<br>OK | ×                   |     |    |            |                 |                   |
| Chọn Hệ thống ký số: VNPT SmartCA                                                                                                    | ~                                          |                                      |                     |     |    |            |                 |                   |

# II.1.4.4.1.1 Ký số một file

Trong hộp tài liệu, người dùng chọn file cần ký số -> chọn chức năng Ký

| 🔜 Hồ sơ, số sách điện từ          |   |                                             |           |                     |     |    |            |                  |          | - 8 ×     |
|-----------------------------------|---|---------------------------------------------|-----------|---------------------|-----|----|------------|------------------|----------|-----------|
| 🗿 Thêm 🍃 Sứa 🤤 Xóa                | 0 | Upload 🥃 Sửa 🤤 Xóa                          |           |                     |     |    | Tîm kiếm:  | Tìm kiếm theo tế | n file   | 2 Refresh |
| Thư mục                           |   | Tên file                                    | Người tạo | Ngày upload         | Xem | Ký | Lịch sử ký | Ghi chú          | Trạng ti | hái       |
| Năm học 2019-2020                 |   | Số học bạ: Lê C - 6C - Năm học: 2021        | Trịnh Mai | 06/01/2022 08:52:48 | 0   | V  | 0          | 0                |          |           |
|                                   |   | Số học bạ: Nguyễn B - 6C - Năm học:<br>2021 | Trịnh Mai | 06/01/2022 08:52:46 | 0   | V  | 0          | 0                |          |           |
| Số điểm                           |   |                                             |           |                     |     |    |            |                  |          |           |
| > 🗀 Năm học 2021-2022             |   |                                             |           |                     |     |    |            |                  |          |           |
|                                   |   |                                             |           |                     |     |    |            |                  |          |           |
|                                   |   |                                             |           |                     |     |    |            |                  |          |           |
|                                   |   |                                             |           |                     |     |    |            |                  |          |           |
|                                   |   |                                             |           |                     |     |    |            |                  |          |           |
|                                   |   |                                             |           |                     |     |    |            |                  |          |           |
|                                   |   |                                             |           |                     |     |    |            |                  |          |           |
|                                   |   |                                             |           |                     |     |    |            |                  |          |           |
|                                   |   |                                             |           |                     |     |    |            |                  |          |           |
| Chọn Hệ thống ký số: VNPT SmartCA | ~ |                                             |           |                     |     |    |            |                  |          |           |
| Thông tin tài khoản ký số         |   |                                             |           |                     |     |    |            |                  |          |           |

Sau khi chọn file và chọn Ký, màn hình Ký số SmartCA hiện ra, người dùng có thể lựa chọn các Kiểu chữ ký mà mình mong muốn theo nhu cầu

| 😺 Ký số SmartC/ | <b>A</b> |                                           |                         |                          |              |                                       |                                                                                                    | ×                  |
|-----------------|----------|-------------------------------------------|-------------------------|--------------------------|--------------|---------------------------------------|----------------------------------------------------------------------------------------------------|--------------------|
| ← <b>6</b> /    | 7 →      | ର୍ 150% ପ୍                                |                         |                          |              | Kiểu chữ ký:                          | ✓ Chỉ hiển thị text                                                                                                   | Chữ ký             |
|                 |          | Hoạt động trải<br>nghiệm, hướng<br>nghiệp | Đạt                     | Đạt                      | Đạt          | X <mark>uân a</mark>                  | Hiến thị text và logo bến trải<br>Chỉ hiển thị logo<br>Hiển thị text và logo phía trên<br>Hiển thị text và background |                    |
|                 |          | Trong trang này c                         | ó sửa chũ               | a ở                      | chỗ, thuộ    | môn học, hoạt động giáo dục:          |                                                                                                    |                    |
| ¢               |          | Xác nhậi<br>(F                            | n của giác<br>Ký và ghi | o viên chi<br>rõ họ tên) | å nhiệm<br>) | Xác nhận của H<br>(Ký và ghi rõ họ tế | iệu trưởng<br>n; đóng dấu)                                                                                            |                    |
|                 |          |                                           | Gv Ma                   | i mai                    |              | Mai tes                               | t                                                                                                    | 6                  |
|                 |          |                                           |                         |                          |              |                                       |                                                                                                    | Hoàn thành & Ký số |

Người dùng kéo đến trang cần ký, chọn Chữ ký tương ứng

| 🍃 Ký số SmartCA |   |                                           |                         |             |                             |                                                   | ×     |
|-----------------|---|-------------------------------------------|-------------------------|-------------|-----------------------------|---------------------------------------------------|-------|
| ← 6 /7          | → | Q 150% Q                                  |                         |             |                             | Kiểu chữ ký: Hiển thị text và logo bên trái 🛩 Chũ | ř ký  |
|                 |   | Nghệ thuật                                | Đạt                     | Chưa<br>đạt | Chưa<br>đạt                 |                                                   |       |
|                 |   | Nội dung giáo<br>dục của địa<br>phương    | Đạt                     | Đạt         | Đạt                         | Xuân a                                            |       |
|                 |   | Hoạt động trải<br>nghiệm, hướng<br>nghiệp | Đạt                     | Đạt         | Đạt                         | Xuân a                                            |       |
|                 |   | Trong trang này co<br>Xác nhận            | ó sửa chũ<br>n của giáo | aở          | chỗ, thuộ<br>ủ <b>nhiêm</b> | ờc môn học, hoạt động giáo dục:                   | 6     |
|                 |   | (K                                        | (ý và ghi               | rõ họ tên,  | )<br>)                      | (Ký và ghi rõ họ tên; đóng dấu)                   |       |
|                 |   |                                           |                         |             |                             | Hoàn thành &                                      | Ký số |

Chữ ký hiện ra, người dùng dùng chuột kéo chữ ký tới vị trí cần ký tương ứng, có thể điều chỉnh kích thước chữ ký cho phù hợp với khung chữ ký.

| Ky so SmartCA |                                                                           |                                                                                                    |                                         |
|---------------|---------------------------------------------------------------------------|----------------------------------------------------------------------------------------------------|-----------------------------------------|
| ← 6 /7 →      | Q 150% Q                                                                  | Kiểu chữ ký:                                                                                                    | Hiển thị text và logo bên trái 🗸 Chữ ký |
|               | Hoạt động trải<br>nghiệm, hướng Đạt H<br>nghiệp                           | uạt Đạt Xuân a                                                                                                    |                                         |
|               | Trong trang này có sửa chữa ở<br>Xác nhận của giáo viê<br>(Ký và ghi rõ h | ký ngày: 07/01/2022<br>ký ngày: 07/01/2022<br>n chỗ, thuộc môn học, hoạt động giáo dục:<br>n chủ nhiệm<br>Xác nhận của Hiệ<br>(Ký và ghi rõ họ tên,<br>(Ký và ghi rõ họ tên, | u trưởng<br>; đóng dấu)                 |
|               | Gv Mai ma                                                                 | Mai test                                                                                                    | 6                                       |
|               |                                                                           |                                                                                                    | Hoàn thành & Ký số                      |

Hoàn tất thao tác, người dùng chọn Hoàn thành & Ký số.

| 🍃 Ký số SmartCA |                                                              |                                                 | ×             |
|-----------------|--------------------------------------------------------------|-------------------------------------------------|---------------|
| ← 6 /7 →        | Q 150% Q                                                     | Kiểu chữ ký: 🛛 Hiến thị text và logo bên trái 🖌 | Chữ ký        |
|                 | Trong trang này có sửa chữa ở chỗ, thuộc mô                  | n học, hoạt động giáo dục:                      |               |
|                 | xac mian cua giao vien chu minem                             | Aac mian cua mieu truong                        |               |
|                 | (Ký và ghi rõ họ tên) ×<br>Ký bỏi:<br>Ký ngày:<br>07/01/2022 | (Ký và ghi rõ họ tên; đóng dâu)                 |               |
|                 | Gv Mai mai                                                   | Mai test                                        |               |
|                 |                                                              |                                                 | 0             |
|                 |                                                              | Hoàn 1                                          | thành & Ký số |

Đối với ký số SmartCA, sau khi Hoàn thành & Ký số, hệ thống sẽ ghi nhận và thông báo File sẽ được gửi lên hệ thống Ký số SmartCA, người dùng cần lên App SmartCA để duyệt, người dùng chọn OK để tiếp tục.

Trạng thái file ký số lúc này sẽ là Chờ duyệt Vui lòng bấm Xem hoặc Ký để tự động tải file mới về (Nếu đã duyệt trên App).

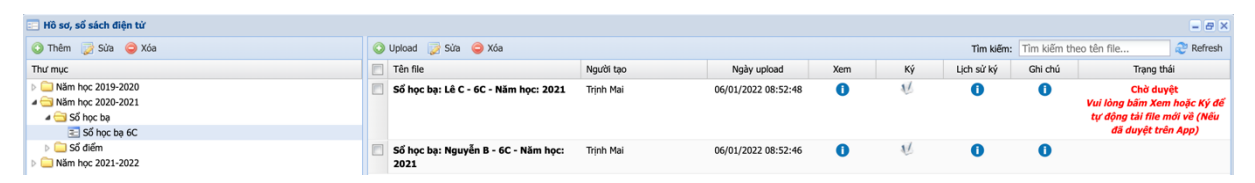

Người dùng truy cập app VNPT Smart CA với thông tin tài khoản được cấp, (lưu ý thời hạn xác nhận là 5 phút kể từ khi yêu cầu ký số), vào mục Xác nhận ký -> Xem thông tin giao dịch -> Xác nhận ký số.

| 10:10 ∷∷ 중 ■<br>☰ Xác nhận ký                                                                                                    | 10:10 ±t; ♀ ➡<br>← Thông tin giao dịch                                                                                                    | 10:11<br>=  | Xác nhận k                         | ::!! ≎ 🖿              |
|----------------------------------------------------------------------------------------------------|----------------------------------------------------------------------------------------------------|-------------|------------------------------------|-----------------------|
| Thời gian ký còn tại       04:46       Ứng dụng liên kết     vnEdu       Mô tả giao dịch     Ky so eEdu       Thời gian     07/01/2022 10:10:28       Thời gian giao dịch     Ky so eEdu | Thời gian yêu cầu<br>07/01/2022 10:10:28<br>Tên ứng dụng liên kết<br>vnEdu<br>Tên file<br>so-hoc-ba-le-c6cnam-hoc-2021.pdf<br>Mô tả giao dịch<br>Kỹ hash | P           | Ê                                  | ٩                     |
|                                                                                                    | Xác nhận ký số<br>Hủy giao dịch                                                                                                    |             | <b>Thông bác</b><br>Ký số hoàn tấi |                       |
| Chứng thự số         Q         S           Xác nhận kỷ         Chúng thự số         Lịch sứ         Tải khoản                                                                            |                                                                                                    | Xác nhận ký | Chúng thư số Lịc                   | 3 8<br>h sử Tài khoản |

Sau khi duyệt trên app, người dùng bấm Xem hoặc Ký file để hệ thống load và tải file đã ký về.

| 😑 Hồ sơ, sổ sách điện từ                                                                                               |   |                                             |           |                     |     |    |            |            | - 8 ×                                                                                          |
|----------------------------------------------------------------------------------------------------|---|---------------------------------------------|-----------|---------------------|-----|----|------------|------------|------------------------------------------------------------------------------------------------|
| 🕥 Thêm 🍃 Sửa 🤤 Xóa                                                                                                    | 0 | Upload 🍃 Sứa 🥥 Xóa                          |           |                     |     |    | Tîm kiếm:  | Tîm kiếm t | neo tên file 🤯 Refresh                                                                         |
| Thư mục 👻                                                                                                    |   | Tên file                                    | Người tạo | Ngày upload         | Xem | Ký | Lịch sử ký | Ghi chú    | Trạng thái                                                                                     |
| <ul> <li>▶ □ Năm học 2019-2020</li> <li>▲ □ Năm học 2020-2021</li> <li>▲ □ Số học bạ</li> <li>■ ○ Số học bạ</li> </ul> |   | Sổ học bạ: Lê C - 6C - Năm học: 2021        | Trịnh Mai | 06/01/2022 08:52:48 | U   | 1Ú | 0          | 0          | Chờ duyệt<br>Vui lòng bắm Xem hoặc Ký để<br>tự động tải file mới về (Nếu<br>đã duyệt trên App) |
| i ⊴ 30 m/c ba ec                                                                                                    |   | Số học bạ: Nguyễn B - GC - Năm học:<br>2021 | Trịnh Mai | 06/01/2022 08:52:46 | 0   | Ψ  | 0          | 0          |                                                                                                |
| Chọn Hệ thống ký số: VNPT SmartCA 🗸 🗸                                                                                  |   |                                             |           |                     |     |    |            |            |                                                                                                |

Ví dụ chọn Xem, hệ thống Hiển thị file đã ký.

| 🔄 Hien thị 1 | THE       |                                               |                                            |                                          |                 |        |                            |  |   |   | o x |
|--------------|-----------|-----------------------------------------------|--------------------------------------------|------------------------------------------|-----------------|--------|----------------------------|--|---|---|-----|
| ≡            | Sổ học bạ |                                               | 6 /                                        | 7   -                                    | 100% +          | :      | \$                         |  | Ŧ | ē | :   |
|              |           | Nội dung giáo<br>dục của địa Đạt<br>phương    | Đạt                                        | Đạt                                      |                 |        | Xuân a                     |  |   |   |     |
|              |           | Hoạt động trải<br>nghiệm, hướng Đạt<br>nghiệp | Đạt                                        | Đạt                                      |                 |        | Xuân a                     |  |   |   |     |
|              |           | Trong trang này có sửa c                      | hữa ở                                      | chỗ, thuộc                               | c môn học, hoạt | động g | iáo dục:                   |  |   |   |     |
|              |           | Xác nhận của g                                | iáo viên ch                                | ủ nhiệm                                  |                 | Xác    | nhận của Hiệu trưởng       |  |   |   |     |
|              |           | (Ký và e                                      | hi rõ họ tên<br>Ký l<br>Thị<br>Mai<br>Ký r | )<br>bởi: Trịnh<br>Ngọc<br>TEST<br>ngày: |                 | (Ký va | ì ghi rõ họ tên; đóng dấu) |  |   |   |     |
|              |           | Gv                                            | Mai mai                                    |                                          |                 |        | Mai test                   |  |   |   |     |
|              |           |                                               |                                            |                                          |                 |        |                            |  |   |   | ľ   |
|              |           |                                               |                                            |                                          |                 |        |                            |  |   |   |     |

Màn hình hiển thị này cho phép người dùng thao tác mọi tính năng của file .pdf bao gồm: In, tải xuống, quay chiều văn bản,...

Trạng thái của file không còn Chờ duyệt, lịch sử ký số được lưu lại.

| 🔁 Hồ sơ, số sách điện từ                                                                 |                                             |           |                     |     |    |            |         | - 8 ×      |
|------------------------------------------------------------------------------------------|---------------------------------------------|-----------|---------------------|-----|----|------------|---------|------------|
| 🗿 Thêm 🍃 Sửa 🤤 Xóa                                                                       | : Tîm kiếm theo tên file 🎯 Refresh          |           |                     |     |    |            |         |            |
| Thư mục                                                                                  | Tên file                                    | Người tạo | Ngày upload         | Xem | Ký | Lịch sử ký | Ghi chú | Trạng thái |
| Năm học 2019-2020                                                                        | Sổ học bạ: Lê C - 6C - Năm học: 2021        | Trịnh Mai | 06/01/2022 08:52:48 | 0   | 1/ | 0          | 0       |            |
| <ul> <li>✓ ○ Něm học 2020-2021</li> <li>✓ ○ Số học bạ</li> <li>○ Số học ba 6C</li> </ul> | Số học bạ: Nguyễn B - 6C - Năm học:<br>2021 | Trịnh Mai | 06/01/2022 08:52:46 | 0   | v  | 0          | 0       |            |
| <ul> <li>▷ □ Sổ điểm</li> <li>▷ □ Năm học 2021-2022</li> </ul>                           |                                             |           |                     |     |    |            |         |            |

# II.1.4.5 Phân quyền tài khoản II.1.4.5.1 Thêm phân quyền tài khoản

Mặc định quản trị nhà trường sẽ được thao tác trên tất cả các chức năng của hệ thống. Trường hợp người dùng muốn phân quyền thêm cho các người dùng khác một quyền hoặc tất cả các quyền, quản trị nhà trường thực hiện như sau:

Vào Nâng cao -> Quản lý phân quyền

| Hö sơ, số sách điện tử                                                                                                    |      |                            |           |                     |     |           |               |                | - 8 ×                                                    |
|----------------------------------------------------------------------------------------------------|------|----------------------------|-----------|---------------------|-----|-----------|---------------|----------------|----------------------------------------------------------|
| 📀 Thêm 📝 Sửa 🤤 Xóa 🌒 Chức năng •                                                                                                    | · 🔾  | Upload 📝 Sửa 🥥 Xóa         |           |                     |     | Tîm kiếm: | Tìm kiếm theo | tên file       | 🛞 Nâng cao 👻 ぞ Refresh                                   |
| Thư mục                                                                                                    |      | Tên file                   | Người tạo | Ngày upload         | Xem | Ký        | Lịch sử ký    | Ghi chú        | Thống kê                                                 |
| <ul> <li>I Mam học 2020-2021</li> <li>I Mam học 2021-2022</li> <li>I Mam học 2021-2022</li> <li>I Số học bạ</li> <li>Số học bạ</li> <li>Số học bạ lớp 6A</li> <li>Số điểm</li> <li>Số điểm lớp 6A</li> </ul> |      | Số điểm 6A - Năm học: 2021 | Trịnh Mai | 06/01/2022 17:59:59 | 0   | ų         | 0             | 0              | <ul> <li>Quản lý phân quyền</li> <li>Cấu hình</li> </ul> |
|                                                                                                    |      |                            |           |                     |     |           |               |                |                                                          |
| Chọn Hệ thống ký số: VNPT SmartCA                                                                                                    | ~    |                            |           |                     |     |           |               |                |                                                          |
| Thông tin tài khoản ký số                                                                                                    |      |                            |           |                     |     |           |               |                |                                                          |
| S Dăng nhập                                                                                                    |      |                            |           |                     |     |           |               |                |                                                          |
|                                                                                                    | 14   | 🖣 Trang 1 🛛 của 1 🗼 🖗      | 2         |                     |     |           |               |                | Hiển thị 1 - 1 của 1                                     |
| 🥰 Start 🔥 Go 🤌 📄 Hồ sơ, số sách đi 📄 🗈 [2021-2022] S                                                                                                    | ố họ | 📰 [2021-2022] Số th        |           |                     |     |           | 💿 Trười       | ng THCS Cù C • | • 💐 2021-2022 • 🕕 🔳 🖻 🖂                                  |

Tại đây thực hiện Thêm quyền cho người dùng bằng cách nhấn nút Thêm

| 📰 Phá | in quyền       |            |       |                            |                            | ×                                                                     |
|-------|----------------|------------|-------|----------------------------|----------------------------|-----------------------------------------------------------------------|
| O Th  | êm 🛃 Sứa 🥥 Xóa |            |       |                            |                            | 🤁 Refresh                                                             |
| Số TT | Tên truy cập   | Họ và tên  |       | Giới tính                  | Các quyền                  | đã được cấp                                                           |
| 1     | gvmai123       | Gv Mai mai | 🍃 Phâ | n quyền                    | ×                          | ục, hộp tài liệu] - [Thêm tài liệu] - [Sửa tài liệu] - [Xóa tài liệu] |
| 2     | gvcn.hung2     | hung       | Giáo  | viên: Lựa chọn             | <b>v</b>                   | ục, hộp tài liệu] - [Thêm tài liệu] - [Sửa tài liệu] - [Xóa tài liệu] |
|       |                |            |       | Tên quyền                  | Ghi chú                    |                                                                       |
|       |                |            |       | Thêm thư mục, hộp tài liệu | Thêm thư mục, hộp tài liệu |                                                                       |
|       |                |            |       | Sửa thư mục, hộp tài liệu  | Sửa thư mục, hộp tài liệu  |                                                                       |
|       |                |            |       | Xóa thư mục, hộp tài liệu  | Xóa thư mục, hộp tài liệu  |                                                                       |
|       |                |            |       | Thêm tài liệu              | Thêm tài liệu              |                                                                       |
|       |                |            |       | Sửa tài liệu               | Sửa tài liệu               |                                                                       |
|       |                |            |       | Xóa tài liệu               | Xóa tài liệu               |                                                                       |
|       |                |            |       |                            |                            |                                                                       |
|       |                |            |       |                            |                            |                                                                       |
|       |                |            |       |                            |                            |                                                                       |
|       |                |            |       |                            |                            |                                                                       |
|       |                |            |       |                            |                            |                                                                       |
|       |                |            |       |                            | 🕝 Cập nhật 🛛 😫 Bỏ qua      |                                                                       |
|       |                |            | _     |                            |                            |                                                                       |
|       |                |            |       |                            |                            |                                                                       |
|       | Trang 1 của 1  | N R        |       |                            |                            | Hiển thị 1 - 2 của 2                                                  |

Người dùng chọn user cần phân quyền trong combobox Giáo Viên. Bấm vào đây, hệ thống sẽ hiển thị các giáo viên trong nhà trường. Người dùng thực hiện chọn giáo viên và các quyền cần phân tương ứng

| <b>v</b> | Thêm thư mục, hộp tài liệu | Thêm thư mục, hộp tài liệu |
|----------|----------------------------|----------------------------|
| 7        | Sửa thư mục, hộp tài liệu  | Sửa thư mục, hộp tài liệu  |
|          | Xóa thư mục, hộp tài liệu  | Xóa thư mục, hộp tài liệu  |
|          | Thêm tài liệu              | Thêm tài liệu              |
|          | Sửa tài liệu               | Sửa tài liệu               |
|          | Xóa tài liệu               | Xóa tài liệu               |
|          |                            |                            |

## II.1.4.5.2 Sửa phân quyền tài khoản

Chức năng này cho phép người dùng sửa phân quyền cho user đã thực hiện phân quyền trước đó. Người dùng có thể thêm hoặc bỏ check quyền

Thao tác thực hiện như sau: người dùng chọn tài khoản cần sửa phân quyền và chọn Sửa

| E Ph  | ân quyền        |                 |           | ×                                                                                                    |
|-------|-----------------|-----------------|-----------|----------------------------------------------------------------------------------------------------|
| О П   | iêm 🧊 Sửa 🥥 Xóa |                 |           | 🤁 Refresh                                                                                                    |
| Số TT | Tên truy cập    | Họ và tên       | Giới tính | Các quyền đã được cấp                                                                                                    |
| 1     | 0101774372      | Huỳnh Thị Thắng | Nam       | [Thêm thư mục, hộp tài liệu] - [Sửa thư mục, hộp tài liệu]                                                                                   |
| 2     | gvmai123        | Gv Mai mai      | Nam       | [Thêm thư mục, hộp tài liệu] - [Sửa thư mục, hộp tài liệu] - [Xóa thư mục, hộp tài liệu] - [Thêm tài liệu] - [Sửa tài liệu] - [Xóa tài liệu] |
| 3     | gvcn.hung2      | hung            | Nam       | [Thêm thư mục, hộp tài liệu] - [Sửa thư mục, hộp tài liệu] - [Xóa thư mục, hộp tài liệu] - [Thêm tài liệu] - [Sửa tài liệu] - [Xóa tài liệu] |
|       |                 |                 |           |                                                                                                    |
| 14    | Trang 1 của 1   | P PI 42         |           | Hiến thị 1 - 3 của 3                                                                                                    |

Hệ thống hiển thị tất cả các quyền mà user lựa chọn đã được phân, người dùng thực hiện chỉnh sửa quyền

| Cập      | nhật p | phân quyền            | 5                          | × |
|----------|--------|-----------------------|----------------------------|---|
| Giáo     | viên:  | Huỳnh Thị Thắng - 010 | 01774372                   |   |
|          |        | Tên quyền             | Ghi chú                    |   |
| <b>V</b> | Thêm   | thư mục, hộp tài liệu | Thêm thư mục, hộp tài liệu |   |
| <b>V</b> | Sửa th | nư mục, hộp tài liệu  | Sửa thư mục, hộp tài liệu  |   |
|          | Xóa th | ư mục, hộp tài liệu   | Xóa thư mục, hộp tài liệu  |   |
|          | Thêm   | tài liệu              | Thêm tài liệu              |   |
|          | Sửa tà | ii liệu               | Sửa tài liệu               |   |
|          | Xóa tà | ii liệu               | Xóa tài liệu               |   |
|          |        |                       |                            |   |
|          |        |                       |                            |   |
|          |        |                       |                            |   |
|          |        |                       |                            |   |
|          |        |                       |                            |   |
|          |        |                       |                            |   |
|          |        |                       | 🥝 Cập nhật 🛛 😢 Bỏ qua      |   |

## II.1.4.5.3 Xóa phân quyền tài khoản

Chức năng này cho phép xóa phân quyền tài khoản. Sau khi xóa thành công,

người dùng không thể thao tác trên hệ thống. Chi tiết như sau

| 📰 Ph  | ân quyền          |                 |           | ×                                                                                                    |
|-------|-------------------|-----------------|-----------|----------------------------------------------------------------------------------------------------|
| O Tł  | iêm 🛛 📄 Sửa 🥥 Xóa |                 |           | 🔁 Refresh                                                                                                    |
| Số TT | Tên truy cập      | Họ và tên       | Giới tính | Các quyền đã được cấp                                                                                                    |
| 1     | 0101774372        | Huỳnh Thị Thắng | Nam       | [Thêm thư mục, hộp tài liệu] - [Sửa thư mục, hộp tài liệu]                                                                                   |
| 2     | gvmai123          | Gv Mai mai      | Nam       | [Thêm thư mục, hộp tài liệu] - [Sửa thư mục, hộp tài liệu] - [Xóa thư mục, hộp tài liệu] - [Thêm tài liệu] - [Sửa tài liệu] - [Xóa tài liệu] |
| 3     | gvcn.hung2        | hung            | Nam       | [Thêm thư mục, hộp tài liệu] - [Sửa thư mục, hộp tài liệu] - [Xóa thư mục, hộp tài liệu] - [Thêm tài liệu] - [Sửa tài liệu] - [Xóa tài liệu] |
|       |                   |                 |           |                                                                                                    |
| 14    | Trang 1 của 1     | × N   &         |           | Hiển thị 1 - 3 của 3                                                                                                    |

# II.1.4.6 Phân quyền hộp tài liệu II.1.4.6.1 Thêm phân quyền

Người dùng là admin sẽ được thao tác trên hộp tài liệu. Để phân quyền cho người khác cũng thao tác trên hộp tài liệu, admin chọn chức năng Phân quyền hộp tài liệu.

Thao tác: Chức năng -> Phân quyền hộp tài liệu

| 😑 Hồ sơ, sổ sách điện từ                                                                                                   |                   |                                                        |           |             |     |           |               |              | =                    |
|----------------------------------------------------------------------------------------------------|-------------------|--------------------------------------------------------|-----------|-------------|-----|-----------|---------------|--------------|----------------------|
| 🕥 Thêm 📝 Sửa 🤤 Xóa                                                                                                    | Chức năng •       | 🔾 Upload 🛛 📄 Sứa 🤤 Xóa                                 |           |             |     | Tìm kiếm: | Tìm kiếm theo | tên file     | 🍈 Nâng cao 👻 🍣 Refre |
| Thư mục<br>▶ → Năm học 2021-2022<br>▶ → Số học bà<br>Số số học bà lớp 6A<br>→ Số đếm<br>€ Số đếm lớp 6A<br>€ Số đếm lớp 6A | 👘 Copy thư mục    | và phân quyền hộp tài liệu từ năm trước<br>ốp tài liệu | Người tạo | Ngèy upload | Xem | Κý        | Lịch sử ký    | Ghi chú      | Trạng thái           |
| Chọn Hệ thống ký số: VNPT SmartCA                                                                                          | ~                 |                                                        |           |             |     |           |               |              |                      |
| Thông tin tài khoản ký số                                                                                                  |                   |                                                        |           |             |     |           |               |              |                      |
|                                                                                                    |                   | 🞼 🖣 🛛 Trang 🚹 của 1 🗼 🕅                                | 2         |             |     |           |               |              | Hiển thị 1 - 2 của   |
| 🐔 Start 🔥 Go 🙆 📄 Hồ sơ, số sách đi                                                                                         | [2021-2022] Số hơ | 📧 [2021-2022] Số th                                    |           |             |     |           | • Trườ        | ng THCS Cù C | 3 2021-2022 ▼ 10 €   |

Người dùng chọn Thêm để thực hiện thêm phân quyền.

| Thứ mục         Sửa         Xóa         Refre           Năm học 2020-2021         Số T         Tên truy cập         Họ và tên         Giới tính         Các quyền đã được cấp           Năm học 2021-2022         Số T         Tên truy cập         Họ và tên         Giới tính         Các quyền đã được cấp | j Phan quyen hộp tài liệu                                                                                  |
|----------------------------------------------------------------------------------------------------|----------------------------------------------------------------------------------------------------|
| Năm trọc 2020-2021         Số TT         Tên truy cập         Họ và tên         Giới tính         Các quyền đã được đãp           ▲ ⓐ Số ng bạ         Số TT         Tên truy cập         Họ và tên         Giới tính         Các quyền đã được đãp                                                           | Thư mục                                                                                                    |
| ▲ 🚖 Năm học 2021-2022<br>▲ 🚖 Số học bạ                                                                                                    | > 🧀 Năm học 2020-2021                                                                                      |
| Số học bạ lớp GA Số diễm                                                                                                    | <ul> <li>Năm học 2021-2022</li> <li>Số học bạ lớp GA</li> <li>Số học bạ lớp GC</li> <li>Số diểm</li> </ul> |

Ở màn hình Thêm – Sửa, người dùng chọn một hay nhiều hộp tài liệu cần phân quyền, chọn tài khoản cần phân quyền, chọn quyền tương ứng và Lưu.

| 📰 Thêm - Sửa                        |   |                     |                    |       |             |                                | >            |
|-------------------------------------|---|---------------------|--------------------|-------|-------------|--------------------------------|--------------|
| Thư mục                             | - | Tên truy cập        | Họ và tên          |       | Tên quyền   | Ghi ch                         | ú            |
| Năm học 2020-2021                   | 1 | 0101774372          | Huỳnh Thị Thắng    | 7     | Xem         | Xem hộp tài liệu               |              |
| ▲ □                                 |   | 111222123           | Đoàn Lâm           |       | Upload file | Upload file trong hộp tài liệu |              |
| Số học bạ lớp 6A                    |   | admintruongccl      | admintruongccl     |       | Sửa file    | Sửa file trong hộp tài liệu    |              |
| 📝 🖃 Số học bạ lớp 6C                |   | banquantrivnedu     | Ban Quản Trị vnEdu |       | Xóa file    | Xóa file trong hộp tài liệu    |              |
| 4 📄 😋 Số điểm                       |   | baongoc311          | Bảo Ngọc           | <br>7 | Ký          | Ký file trong hộp tài liệu     |              |
| So diem lop 6A                      |   | dattq02             | Đạt Trần           | -     |             |                                |              |
|                                     |   | demo.cuongitkv3     | Cường ITKV3        |       |             |                                |              |
|                                     |   | dev.namnt3          | Nguyễn Nam         |       |             |                                |              |
|                                     |   | dhit_nguyenngocanh  | Đhit test          |       |             |                                |              |
|                                     |   | dhit_test           | Đhit Test          |       |             |                                |              |
|                                     |   | dinhthinhu          | Đinh Thị Như       |       |             |                                |              |
|                                     |   | dinhtrannguyetly278 | Viking 6789        |       |             |                                |              |
|                                     |   | dohoang90           | Hoàng Văn Đô       |       |             |                                |              |
|                                     |   | giaovienthuong      | Giáo Viên Thường   |       |             |                                |              |
|                                     |   | giao_vien_smp       | Giáo Viên SMP      |       |             |                                |              |
|                                     |   | giao_vien_test_2018 | Giáo Viên test     |       |             |                                |              |
|                                     |   | gv2it               | gv2                |       |             |                                |              |
|                                     |   |                     |                    |       |             |                                |              |
| Ghi đè các quyền (Xóa các quyền cũ) |   |                     |                    |       |             |                                | Lưu 🔀 Bỏ qua |

Quyền xem: Người được phân quyền chỉ được xem file dữ liệu trong hộp tài liệu được phân.

Quyền ký: Mặc định là được xem tài liệu, ngoài ra người được phân quyền sẽ được thao tác ký tài liệu được phân.

Quyền Upload file: Người được phân quyền có thể thêm mới file trong hộp tài liệu.

Quyền Sửa file: Người được phân quyền có thể sửa tên file trong hộp tài liệu.

Quyền Xoá file: Người được phân quyền có thể xoá file trong hộp tài liệu.

Sau khi được phân quyền, thông tin quyền sẽ được hiển thị ra ngoài màn hình Phân Quyền hộp tài liệu tương ứng.

| 📰 Phân quyền hộp tài liệu |            |       |               |                 |           | = 🗆 🗙                                                  |
|---------------------------|------------|-------|---------------|-----------------|-----------|--------------------------------------------------------|
| Thư mục                   | $\bigcirc$ | Thêm  | 📄 Sửa 🛛 🤤 Xóa |                 |           | area Refresh                                           |
| ▷ 🛄 Năm học 2020-2021     |            | Số TT | Tên truy cập  | Họ và tên       | Giới tính | Các quyền đã được cấp                                  |
| ✓ Sổ học bạ               |            | 1     | 0101774372    | Huỳnh Thị Thắng | Nam       | [Xem] - [Ký] - [Upload file] - [Sửa file] - [Xóa file] |
| Số học bạ lớp 6A          |            | 2     | gvmai123      | Gv Mai mai      | Nam       | [Xem] - [Ký]                                           |
| Số học bạ lớp 6C          |            |       |               |                 |           |                                                        |
|                           |            |       |               |                 |           |                                                        |

#### II.1.4.6.2 Sửa phân quyền

Chức năng này cho phép người dùng sửa cấu hình phân quyền trên hộp tài liệu. Các chức năng sửa bao gồm: thêm check chọn hoặc bỏ check chọn quyền.

Để thực hiện, chọn người dùng cần sửa, chọn Hộp tài liệu cần thay đổi phân quyền, tích chọn tài khoản cần thay đổi -> Sửa

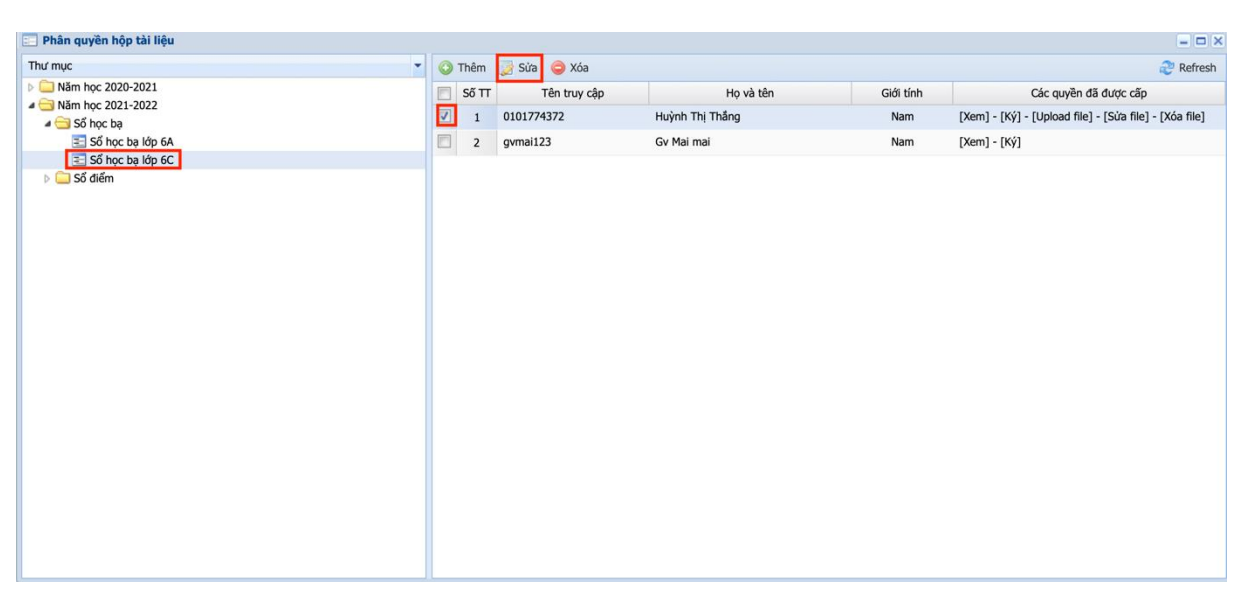

Màn hình sửa chi tiết hiển thị, người dùng tùy chọn thông tin sửa -> nhấn Cập nhật

| 📰 Phân quyền hộp tài liệu              |                                |                                |        |           | = = ×                                                  |
|----------------------------------------|--------------------------------|--------------------------------|--------|-----------|--------------------------------------------------------|
| Thư mục                                | 🔘 Thêm 📑 Sửa 🥥                 | Xóa                            |        |           | 🤁 Refresh                                              |
| ▶                                      | Số TT Tên t                    | ruy cập Họ và tên              |        | Giới tính | Các quyền đã được cấp                                  |
| a in Nam học 2021-2022 a in Nam học bạ | Cập nhật phân quyền            |                                | ×      | Nam       | [Xem] - [Ký] - [Upload file] - [Sửa file] - [Xóa file] |
| Số học bạ lớp 6A                       | Giáo viên: Huỳnh Thị Thắng - C | 0101774372                     |        | Nam       | [Xem] - [Ký]                                           |
| Số điểm                                | Tên quyền                      | Ghi chú                        |        |           |                                                        |
|                                        | Xem                            | Xem hộp tài liệu               |        |           |                                                        |
|                                        | Upload file                    | Upload file trong hộp tài liệu |        |           |                                                        |
|                                        | 🔲 Sửa file                     | Sửa file trong hộp tài liệu    |        |           |                                                        |
|                                        | Xóa file                       | Xóa file trong hộp tài liệu    |        |           |                                                        |
|                                        | 🗹 Ký                           | Ký file trong hộp tài liệu     |        |           |                                                        |
|                                        |                                |                                |        |           |                                                        |
|                                        |                                | Cap nhạt                       | Bo qua |           |                                                        |
|                                        |                                |                                |        |           |                                                        |

#### II.1.4.6.3 Xóa phân quyền

Để thực hiện xóa phân quyền, chọn người dùng cần xóa, nhấn xóa. Sau khi xóa thành công, người dùng sẽ không thể thao tác trên hộp tài liệu

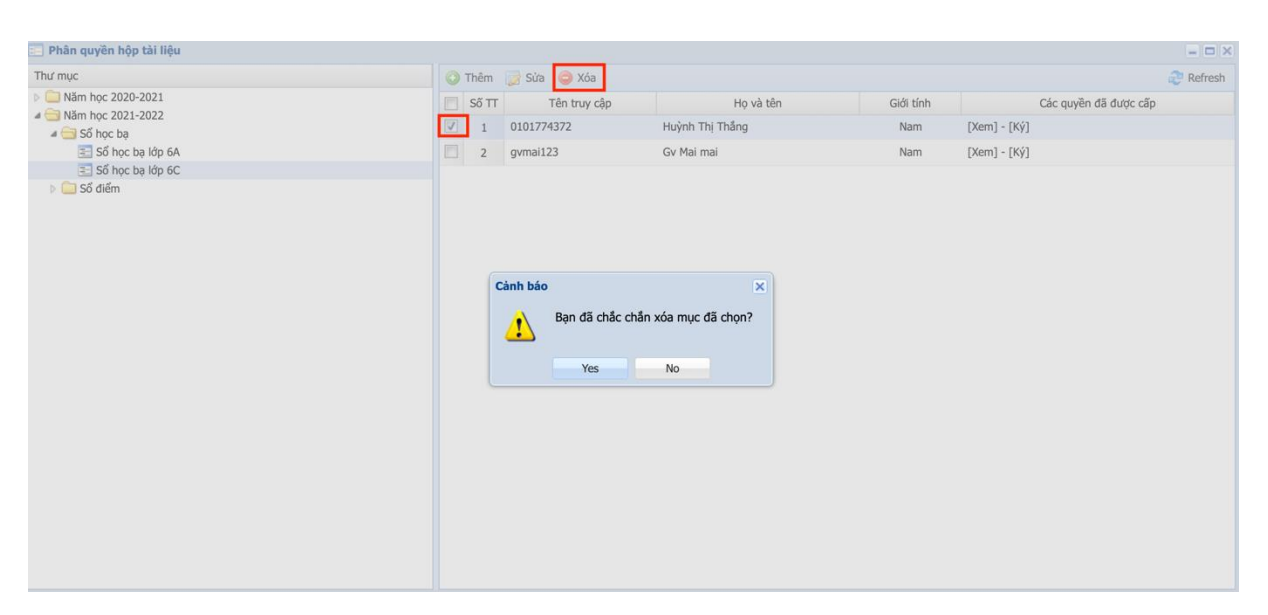

# II.1.4.7 Cấu hình ảnh chữ ký II.1.4.7.1 Thêm cấu hình

Chức năng này cho phép admin nhà trường cấu hình ảnh chữ ký cho các giáo viên trong trường. Để thực hiện, admin nhà trường chọn Nâng cao-> Cấu hình

| 📰 Hồ sơ, số sách điện từ                                                                                                    |               |                        |           |             |     |           |               |             | - 8 ×                  |
|----------------------------------------------------------------------------------------------------|---------------|------------------------|-----------|-------------|-----|-----------|---------------|-------------|------------------------|
| 🕥 Thêm 🍃 Sửa 🤤 Xóa                                                                                                    | 🌐 Chức năng 🕶 | 🔇 Upload 🍃 Sửa 🤤 Xóa   |           |             |     | Tîm kiếm: | Tìm kiếm theo | tên file    | 🛞 Nâng cao 🔹 관 Refresh |
| Thư mục                                                                                                    |               | Tên file               | Người tạo | Ngày upload | Xem | Ký        | Lịch sử ký    | Ghi chú     | Thống kê               |
| Năm học 2020-2021                                                                                                    |               |                        |           |             |     |           |               |             | < Quản lý phân quyền   |
| <ul> <li>▲ (most for c ba)</li> <li>▲ (most for c ba)</li></ul> |               |                        |           |             |     |           |               |             | Ciu hìn                |
| Chọn Hệ thống ký số: VNPT SmartCA                                                                                                    | ~             |                        |           |             |     |           |               |             |                        |
| Thông tin tài khoản ký số                                                                                                    |               |                        |           |             |     |           |               |             |                        |
| a Đăng nhập                                                                                                    |               | il I Trang 📘 của 1 🕨 🕅 | ¢         |             |     |           |               |             | Hiến thị 1 - 2 của 2   |
| 😴 Start 🖂 Go 🙆 🔲 Hồ sơ, số sách đi                                                                                                    |               | ho [2021-2022] Sổ th   |           |             |     |           | • Trutitin    | THCS CÙ C 🔹 | ■ 2021-2022 • 0 E M    |

Hệ thống hiển thị màn hình cho phép thêm mới giáo viên để cấu hình ảnh chữ ký

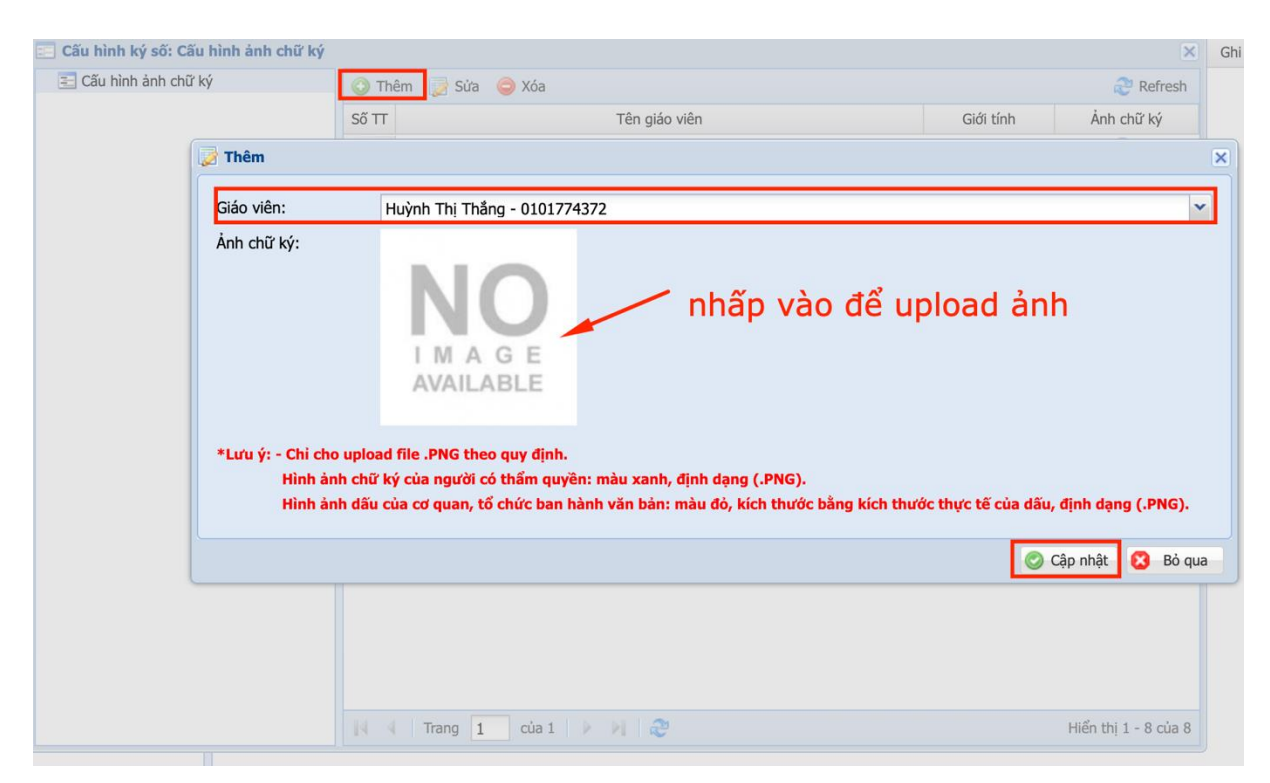

Chữ ký này được dùng suốt trong thời gian sử dụng chữ ký điện tử của giáo viên. Trường hợp giáo viên cần điều chỉnh chữ ký thì liên hệ với admin nhà trường để được hỗ trợ.

# II.1.4.7.2 Sửa cấu hình

Để sửa cấu hình ảnh chữ ký, chọn người dùng cần sửa, nhấn sửa

| 📰 Cấu hình ký số: Cấu hình ảnh chữ ký |       |                              |           |            | ×        |
|---------------------------------------|-------|------------------------------|-----------|------------|----------|
| 🔁 Cấu hình ảnh chữ ký                 | 🗿 Th  | êm 📝 Sửa 🥥 Xóa               |           |            | arefresh |
|                                       | Số TT | Têr                          | Giới tính | Ảnh chữ ký |          |
|                                       | 1     | Huỳnh Thị Thắng - 0101774372 |           | Nam        | 0        |
|                                       | 2     | Chu Lê Long - chulelong      |           | Nam        | 0        |
|                                       | 3     | Phạm Thành Công - cong.pt    |           | Nam        | 0        |

Tại màn hình sửa, người dùng có thể cập nhật lại ảnh chữ ký của mình bằng cách nhấn vào màn hình ảnh chữ ký để chọn ảnh chữ ký khác

|                                                     | 🗿 Thi              | èm 📝 Sửa 🤤 Xóa                                         |                                      | 🥭 Refi               |
|-----------------------------------------------------|--------------------|--------------------------------------------------------|--------------------------------------|----------------------|
|                                                     | Số TT              | Tên giáo viên                                          | Giới tính                            | Ảnh chữ ký           |
|                                                     | 1                  | Huỳnh Thị Thắng - 0101774372                           | Nam                                  | 0                    |
| 🍃 Sửa                                               |                    |                                                        |                                      | ×                    |
| Giáo viên:<br>Ảnh chữ ký:                           | Huỳnh Thị Thắn     | ng - 0101774372                                        |                                      |                      |
| *Lưu ý: - Chỉ cho upl<br>Hình ảnh ch<br>Hình ảnh dâ | íu của cơ quan, tổ | chức bản nănh văn bản: màu do, kích thước bảng kích tr | luoc thực tế của dầu, dịnh dặng (.PN | G).                  |
| *Lưu ý: - Chỉ cho upl<br>Hình ảnh ch<br>Hình ảnh dâ | íu của cơ quan, tổ | chuc ban nann van ban: mau do, kich thuoc bang kich th | Cập nhật 🛛 🕄 🛛                       | <b>G).</b><br>3ò qua |

## II.1.4.7.3 Xóa cấu hình

Chức năng xóa cấu hình ảnh chữ ký cho phép xóa đi cấu hình ảnh chữ ký. Sau khi xóa cấu hình, người dùng sẽ không thể ký tài liệu. Để xóa 1 cấu hình ảnh chữ ký, chọn người dùng cần xóa, nhấn xóa

| 📰 Cấu hình ký số: Cấu hình ảnh chữ ký |       |                              |             | ×          |
|---------------------------------------|-------|------------------------------|-------------|------------|
| \Xi Cấu hình ảnh chữ ký               | 🗿 Th  | êm 📝 Sửa 🥥 Xóa               |             | 🤁 Refresh  |
|                                       | Số TT | Tên giáo viên                | n Giới tính | Ảnh chữ ký |
|                                       | 1     | Huỳnh Thị Thẳng - 0101774372 | Nam         | 0          |
|                                       | 2     | Chu Lê Long - chulelong      | Nam         | 0          |
|                                       | 3     | Phạm Thành Công - cong.pt    | Nam         | 0          |

II.1.4.7.4 Xem ảnh chữ ký

Chức năng này cho phép người dùng xem ảnh chữ ký sau khi cấu hình ảnh chữ ký thành công

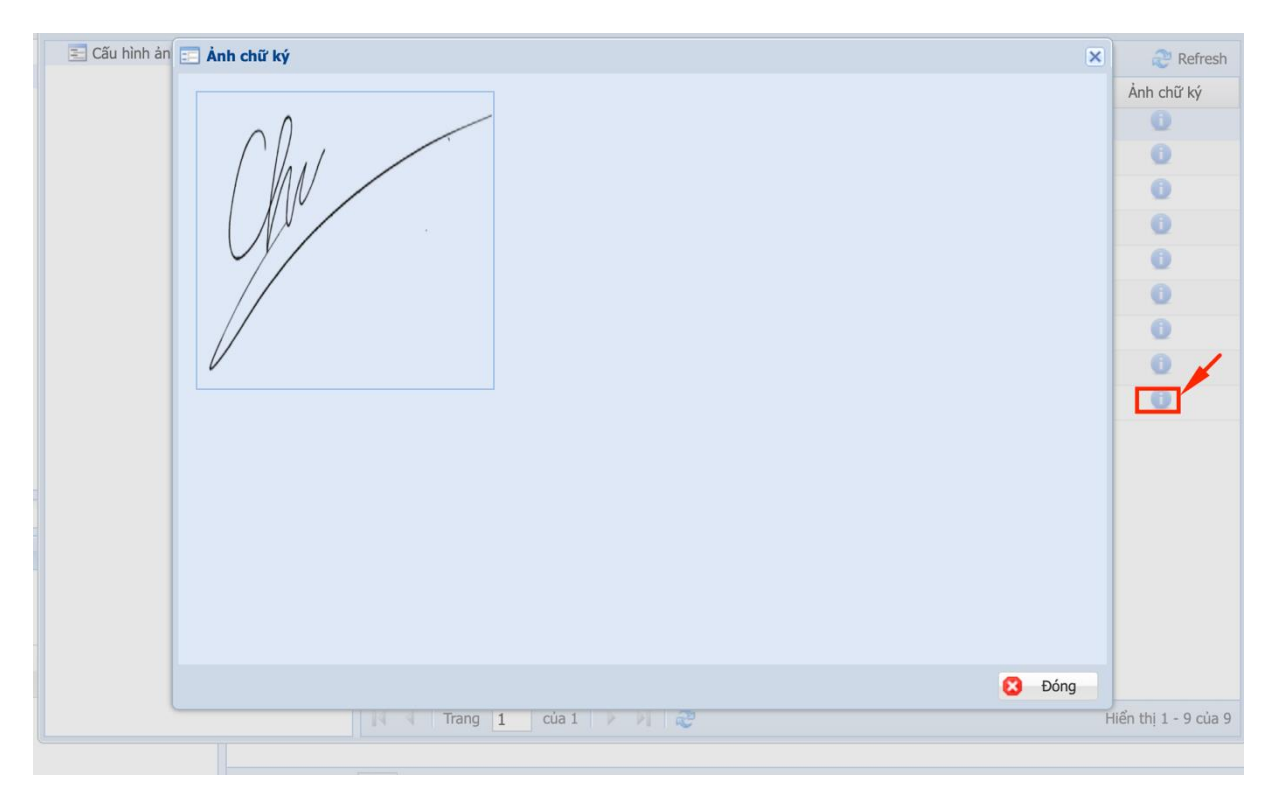

## II.1.4.8 Copy thư mục và phân quyền hộp tài liệu từ năm trước

Chức năng này cho phép người dùng copy lai dữ liệu thư mục và phân quyền từ năm học trước nếu đã có thông tin.

Để sử dụng chức năng người dùng chọn Chức năng -> Copy thư mục và phân quyền hộp tài liệu từ năm trước và Xác nhận

| 🔄 Hồ sơ, số sách điện từ                                         |              |                                            |           |             |     |           |              |           | - 8 ×                        |
|------------------------------------------------------------------|--------------|--------------------------------------------|-----------|-------------|-----|-----------|--------------|-----------|------------------------------|
| 🔾 Thêm 🍃 Sửa 🥥 Xóa                                               | Chức năng •  | 🔾 Upload 😡 Sứa 🤤 Xóa                       |           |             |     | Tìm kiếm: | Tìm kiếm the | tên file  | 🍥 Nâng cao 🔹 🥭 Refresh       |
| Thư mục                                                          | Copy thư m   | ục và phân quyền hộp tài liệu từ năm trước | Người tạo | Ngày upload | Xem | Ký        | Lịch sử ký   | Ghi chú   | Trạng thải                   |
| <ul> <li>Năm học 2020-2021</li> <li>Năm học 2021-2022</li> </ul> | 🥲 Casy a cui | hộp tải liệu                               |           |             |     | 7         |              |           |                              |
| Chọn Hệ thống ký số: VNPT SmartCA                                | *            |                                            |           |             |     |           |              |           |                              |
| Thông tin tài khoản ký số<br>Đảng nhập                           |              |                                            |           |             |     |           |              |           |                              |
|                                                                  |              | Trang 1 của 1 🕨 🔰                          | 2         |             |     |           |              |           | Không có dữ liệu để hiển thị |
| 🥰 Start 🤞 Go 🙆 🗔 Hồ sơ, số sách đi                               |              |                                            |           |             |     |           | •• Ττιτάτια  | THCS CÙ C | ≥ 2021-2022 • 0 E ⊠          |

Sau khi copy thành công, dữ liệu thư mục và phân quyền của năm học trước được thêm vào Hồ sơ, sổ sách điện tử của năm học hiện tại.

| i Thêm 📄 Sửa 🥥 Xóa 👘 Chức năn  |                           |           |             |     |            |                  |         |                              |
|--------------------------------|---------------------------|-----------|-------------|-----|------------|------------------|---------|------------------------------|
| i mem 🖉 sua 🥪 xua 🐨 cruc nan   | a - 🔿 Halaad 🗔 Cita 🔗 Váa |           |             |     | The Liffer | The billes these | bần địa | Allena see - Allena          |
|                                |                           | 1. M      |             |     | Tim kiem:  | Tim kiem theo    | ten me  | w wang cau + C Refresh       |
| V mục                          | Ten file                  | Người tạo | Ngay upload | Xem | ку         | Lịch sư ky       | Ghi chu | Irạng thai                   |
| Năm học 2019-2020              |                           |           |             |     |            |                  |         |                              |
| Năm học 2020-2021              |                           |           |             |     |            |                  |         |                              |
|                                |                           |           |             |     |            |                  |         |                              |
| n Hệ thống ký số: VNPT SmartCA | *                         |           |             |     |            |                  |         |                              |
| ông tin tài khoản ký số        |                           |           |             |     |            |                  |         |                              |
| S Đảng nhập                    | H 4 Trang 1 cùa 1 > P     | <i>æ</i>  |             |     |            |                  |         | Không có dữ liệu để hiển thị |
|                                |                           | ~         |             |     |            |                  |         | tateng se sa nya de mar an   |

## II.1.4.9 Thống kê

Chức năng này cho phép nhà trường thống kê tình hình sử dụng Hồ sơ, sổ sách điện tử trong một khoảng thời gian nhất định, bao gồm thông tin số lượng tài liệu được upload lên của từng giáo viên và ngày đăng gần nhất tương ứng.

Để sử dụng chức năng người dùng chọn Nâng cao -> Thống kê

| 📰 Hồ sơ, số sách điện từ            |               |                      |                               |             |     |                       |               | - 8 ×                        |
|-------------------------------------|---------------|----------------------|-------------------------------|-------------|-----|-----------------------|---------------|------------------------------|
| 🕥 Thêm 📝 Sửa 🤤 Xóa                  | 🍈 Chức năng 🕶 | 🔇 Upload 📝 Sửa 🤤 Xóa |                               |             | т   | îm kiếm: Tìm kiếm the | tên file      | 🛞 Nâng cao 🔹 ಿ Refresh       |
| Thư mục                             |               | Tên file             | <ul> <li>Người tạo</li> </ul> | Ngày upload | Xem | Ký Lịch sử ký         | Ghi chú       | Thống kê                     |
| Năm học 2019-2020                   |               |                      |                               |             |     |                       |               | Quản lý phân quyền           |
| Năm học 2021-2022                   |               |                      |                               |             |     |                       |               | 6 Cấu hình                   |
| File Nam noc 2020-2021              |               |                      |                               |             |     |                       |               |                              |
|                                     |               |                      |                               |             |     |                       |               |                              |
|                                     |               |                      |                               |             |     |                       |               |                              |
|                                     |               |                      |                               |             |     |                       |               |                              |
|                                     |               |                      |                               |             |     |                       |               |                              |
|                                     |               |                      |                               |             |     |                       |               |                              |
|                                     |               |                      |                               |             |     |                       |               |                              |
|                                     |               |                      |                               |             |     |                       |               |                              |
|                                     |               |                      |                               |             |     |                       |               |                              |
|                                     |               |                      |                               |             |     |                       |               |                              |
|                                     |               |                      |                               |             |     |                       |               |                              |
|                                     |               |                      |                               |             |     |                       |               |                              |
|                                     |               |                      |                               |             |     |                       |               |                              |
| Chọn Hệ thống ký số: VNPT SmartCA   | *             |                      |                               |             |     |                       |               |                              |
| Thông tin tài khoản ký số           |               |                      |                               |             |     |                       |               |                              |
|                                     |               |                      |                               |             |     |                       |               |                              |
|                                     |               |                      |                               |             |     |                       |               |                              |
| -                                   |               |                      |                               |             |     |                       |               |                              |
| S Đăng nhập                         |               |                      |                               |             |     |                       |               |                              |
|                                     |               |                      |                               |             |     |                       |               |                              |
|                                     |               |                      |                               |             |     |                       |               |                              |
|                                     |               | 4 Trang 1 của 1      | ► N @                         |             |     |                       |               | Không có dữ liêu để hiển thi |
|                                     |               |                      |                               |             |     |                       |               |                              |
| 😴 Start  🧐 Go 🕗 📄 Hồ sơ, số sách đi |               |                      |                               |             |     | 😶 Trường              | Thcs cù c 🔹 🧔 | 2021-2022 🔹 🕕 🖻 🖂            |

Người dùng chọn khoảng thời gian muốn thống kê và chọn Xuất Excel, hệ thống sẽ trả ra file kết quả tương ứng dưới định dạng Excel.

| 😑 Hồ sơ, số sách điện từ                                                                                                    |               |               |                                   |                                                                 |             |     |           |                |          | - 8                         |
|----------------------------------------------------------------------------------------------------|---------------|---------------|-----------------------------------|-----------------------------------------------------------------|-------------|-----|-----------|----------------|----------|-----------------------------|
| 📀 Thêm 🍃 Sửa 🤤 Xóa                                                                                                    | 🍈 Chức năng 🕶 | 🔾 Upload 🍃 Sù | ira 🤤 Xóa                         |                                                                 |             |     | Tîm kiếm: | Tìm kiếm theo  | tên file | 🍈 🛞 Nâng cao 👻 ಿ Refresh    |
| Image: Second Second |               | Tên file      | Thống ké<br>Từ ngày:<br>Đến ngày: | Người tạo<br>sử dụng<br>01/09/2021<br>31/12/2021<br>🖉 Xuait Exc | Ngày upicad | Xem | Ký        | Linh xen û dec | Ghì chù  | Trang thái                  |
| Chọn Hệ thống ký số: VNPT SmartCA                                                                                                    | ~             |               |                                   |                                                                 |             |     |           |                |          |                             |
| Thông tin tài khoán kỷ số<br>Ô Dăng nhập                                                                                                    |               |               |                                   |                                                                 |             |     |           |                |          |                             |
|                                                                                                    |               | 14 4 Trang    | 1 của 1 🕨 🕨                       | 1 2                                                             |             |     |           |                |          | Không có dữ liệu để hiển th |
| 🖉 Start 🖂 Go 🙆 📄 Hồ sự số sách đ                                                                                                    | 1             |               |                                   |                                                                 |             |     |           | Tadaa          |          | A 2021 2022 • 1 6 1 6 1     |

#### I.2. Hướng dẫn sử dụng Quản lý giáo án

#### II.2.1 Đăng nhập hệ thống

Truy cập <u>www.vnedu.vn</u> và tiến hành đăng nhập vào hệ thống.

Chọn Start/Các Phần mềm tiện ích/Hồ sơ, sổ sách điện tử/Quản lý giáo án

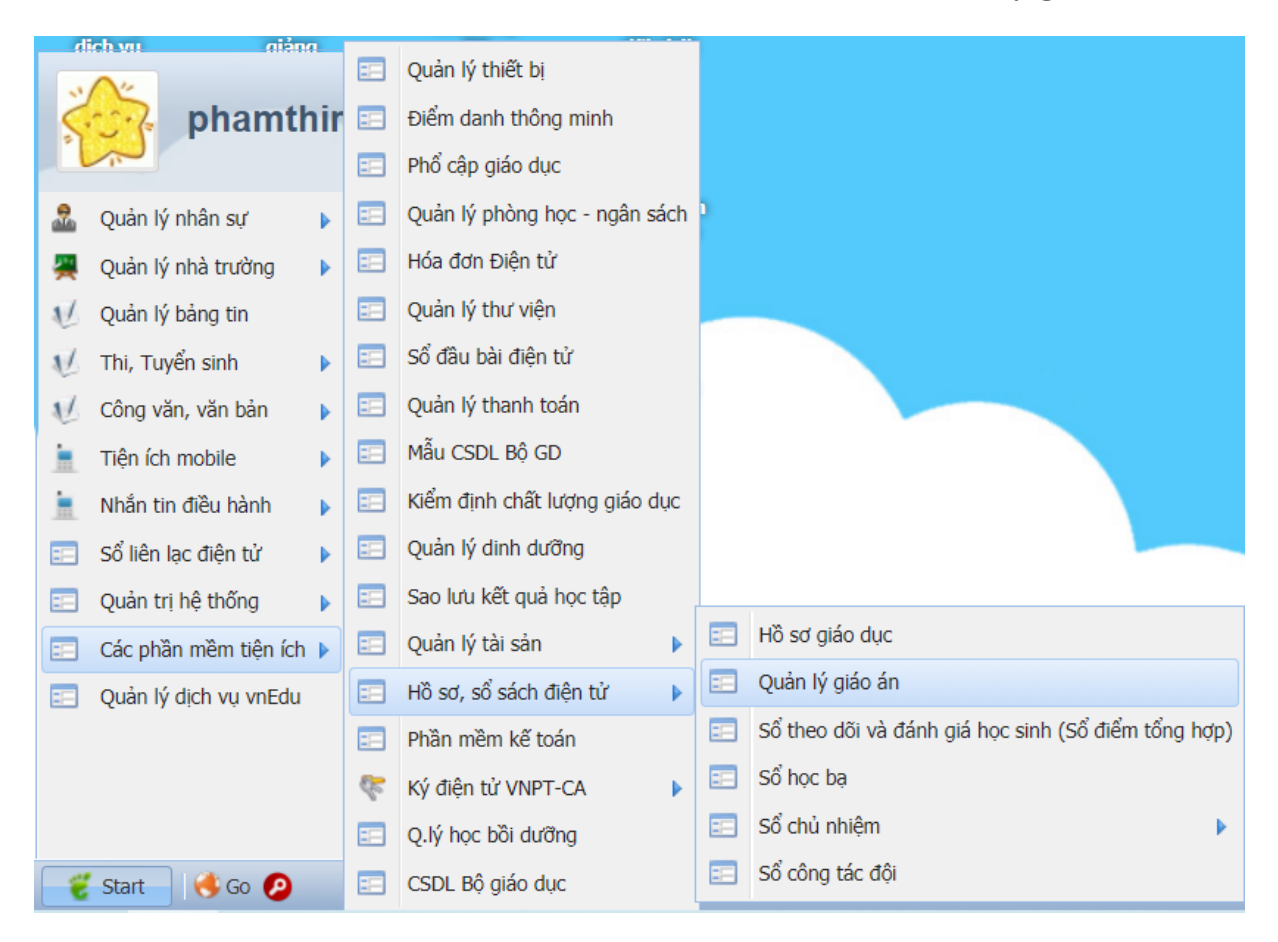

## II.2.2 Menu hệ thống

| 📰 Quản lý giáo án: Danh sách giáo án của tô       | i -    |        |                       |            |                                  |              |     |       |      |                                                                                                    |             |          |           |          |             | - 8             | ×   |
|---------------------------------------------------|--------|--------|-----------------------|------------|----------------------------------|--------------|-----|-------|------|----------------------------------------------------------------------------------------------------|-------------|----------|-----------|----------|-------------|-----------------|-----|
| Danh sách giáo án của tôi                         | ОТ     | hêm gi | ío án   🤤 Xóa giáo án | 😝 Gửi kiến | m tra 🛛 👔 Xuất danh sách giáo án | Thống kê     | :ů: | 📑 Đến |      | Trang the second second sec | ái: [Tất cả | ] ~      | Tîm kiếm: |          |             | 🔍 🥏 Refre       | n ^ |
| Danh sách tổ bộ môn Danh sách ciếp viên           | 8      | STT    | Tên giáo án           |            | Loại giáo án                     | Tổ chuyên m  | ôn  |       | Khối | Lớp                                                                                                    | Môn         | Phân môn | Từ tiết   | Đến tiết | Tên tệp tin |                 |     |
| Danh sách giáo vien Danh sách giáo án toàn trường |        | 1      | test                  |            | Bồi dướng HSG                    | Tổ Toán - Lý |     |       |      |                                                                                                    |             |          | 1         | 1        | VNPT_eEdu_l | Portal_PRO_v1.0 | Ĵ.  |
| Danh mục loại giáo án                             |        |        |                       |            |                                  |              |     |       |      |                                                                                                    |             |          |           |          |             |                 |     |
|                                                   |        |        |                       |            |                                  |              |     |       |      |                                                                                                    |             |          |           |          |             |                 |     |
|                                                   |        |        |                       |            |                                  |              |     |       |      |                                                                                                    |             |          |           |          |             |                 |     |
|                                                   |        |        |                       |            |                                  |              |     |       |      |                                                                                                    |             |          |           |          |             |                 |     |
|                                                   |        |        |                       |            |                                  |              |     |       |      |                                                                                                    |             |          |           |          |             |                 |     |
|                                                   |        |        |                       |            |                                  |              |     |       |      |                                                                                                    |             |          |           |          |             |                 |     |
|                                                   |        |        |                       |            |                                  |              |     |       |      |                                                                                                    |             |          |           |          |             |                 |     |
|                                                   |        |        |                       |            |                                  |              |     |       |      |                                                                                                    |             |          |           |          |             |                 |     |
|                                                   |        |        |                       |            |                                  |              |     |       |      |                                                                                                    |             |          |           |          |             |                 |     |
|                                                   |        |        |                       |            |                                  |              |     |       |      |                                                                                                    |             |          |           |          |             |                 |     |
|                                                   |        |        |                       |            |                                  |              |     |       |      |                                                                                                    |             |          |           |          |             |                 |     |
|                                                   |        |        |                       |            |                                  |              |     |       |      |                                                                                                    |             |          |           |          |             |                 |     |
|                                                   |        |        |                       |            |                                  |              |     |       |      |                                                                                                    |             |          |           |          |             |                 |     |
|                                                   |        |        |                       |            |                                  |              |     |       |      |                                                                                                    |             |          |           |          |             |                 |     |
|                                                   |        |        |                       |            |                                  |              |     |       |      |                                                                                                    |             |          |           |          |             |                 |     |
|                                                   |        |        |                       |            |                                  |              |     |       |      |                                                                                                    |             |          |           |          |             |                 |     |
|                                                   |        |        |                       |            |                                  |              |     |       |      |                                                                                                    |             |          |           |          |             |                 |     |
|                                                   |        |        |                       |            |                                  |              |     |       |      |                                                                                                    |             |          |           |          |             |                 |     |
|                                                   |        |        |                       |            |                                  |              |     |       |      |                                                                                                    |             |          |           |          |             |                 |     |
|                                                   |        |        |                       |            |                                  |              |     |       |      |                                                                                                    |             |          |           |          |             |                 |     |
|                                                   |        |        |                       |            |                                  |              |     |       |      |                                                                                                    |             |          |           |          |             |                 |     |
|                                                   |        |        |                       |            |                                  |              |     |       |      |                                                                                                    |             |          |           |          |             |                 |     |
|                                                   |        |        |                       |            |                                  |              |     |       |      |                                                                                                    |             |          |           |          |             |                 |     |
|                                                   |        |        |                       |            |                                  |              |     |       |      |                                                                                                    |             |          |           |          |             |                 |     |
|                                                   | 4<br>1 |        |                       |            |                                  |              |     |       |      |                                                                                                    |             |          |           |          |             |                 | •   |
|                                                   | 4      |        |                       |            |                                  |              |     |       |      |                                                                                                    |             |          |           |          |             |                 |     |

#### II.2.3 Thoát ra khỏi hệ thống

Sau khi đã thực hiện xong các yêu cầu sử dụng hệ thống, người dùng phải đăng xuất khỏi hệ thống bằng cách: Click vào Start, chọn chức năng Đăng xuất.

| 📰 Quản lý giáo án: Danh sách giáo á               | án của tôi     |       |                            |                                           |               |                |                |          |           |          |             | - 8 ×              |
|---------------------------------------------------|----------------|-------|----------------------------|-------------------------------------------|---------------|----------------|----------------|----------|-----------|----------|-------------|--------------------|
| 📧 Danh sách giáo án của tôi                       |                | 🔿 Thi | êm giáo án 🛛 🤤 Xóa giáo án | 🥃 Gửi kiểm tra 🛛 🗃 Xuất danh sách giáo án | Thống kê từ:  | 📑 Đến: 📑 Trang | thái: [Tất cả] | ~        | Tîm kiếm: |          |             | 🔍 🥭 Refresh        |
| Danh sách tổ bộ môn                               |                | E S   | TT Tên giáo án             | Loai giáo án                              | Tổ chuyên môn | Khối Lớp       | Môn            | Phân môn | Từ tiết   | Đến tiết | Tên têp tin |                    |
| Danh sách giao viên Danh sách giáo án toàn trưởng |                | m     | 1 test                     | Bồi dướng HSG                             | Tổ Toán - Lý  |                |                |          | 1         | 1        | VNPT eEdu P | ortal PRO v1.0.0.d |
| Danh muc loai giáo án                             |                |       |                            |                                           |               |                |                |          |           |          |             |                    |
|                                                   |                |       |                            |                                           |               |                |                |          |           |          |             |                    |
|                                                   |                |       |                            |                                           |               |                |                |          |           |          |             |                    |
|                                                   |                |       |                            |                                           |               |                |                |          |           |          |             |                    |
|                                                   |                |       |                            |                                           |               |                |                |          |           |          |             |                    |
|                                                   |                |       |                            |                                           |               |                |                |          |           |          |             |                    |
|                                                   |                |       |                            |                                           |               |                |                |          |           |          |             |                    |
|                                                   |                |       |                            |                                           |               |                |                |          |           |          |             |                    |
|                                                   |                |       |                            |                                           |               |                |                |          |           |          |             |                    |
| phamthimylo                                       | c ha           |       |                            |                                           |               |                |                |          |           |          |             |                    |
| phantiniyo                                        | C_Da           |       |                            |                                           |               |                |                |          |           |          |             |                    |
|                                                   |                |       |                            |                                           |               |                |                |          |           |          |             |                    |
| 💑 Quản lý nhân sự 🕨 🙆 Đố                          | ối ảnh đại diệ | ên    |                            |                                           |               |                |                |          |           |          |             |                    |
| 🚆 Quản lý nhà trường 🕨 🕕 Hồ                       | iỗ sơ cá nhân  |       |                            |                                           |               |                |                |          |           |          |             |                    |
| 😢 Quản lý bảng tin 🛛 🤻 Th                         | hay đổi mật k  | khẩu  |                            |                                           |               |                |                |          |           |          |             |                    |
| 🔬 Thi, Tuyển sinh 🗼 🤻 Xả                          | ắc thực 2FA    |       |                            |                                           |               |                |                |          |           |          |             |                    |
| V Công văn, văn bản 🕨 🍺 Lịc                       | ịch sử đăng n  | nhập  |                            |                                           |               |                |                |          |           |          |             |                    |
| Tiến (ch mobile                                   | hông tin trườ  | tng   |                            |                                           |               |                |                |          |           |          |             |                    |
| hand the state of the state                       | hiết lập riêng | tur . |                            |                                           |               |                |                |          |           |          |             |                    |
|                                                   | ât tất Tiếng V | viêt  |                            |                                           |               |                |                |          |           |          |             |                    |
| So lien lạc diện tư                               |                | -     |                            |                                           |               |                |                |          |           |          |             |                    |
| Quản trị hệ thống V (U) Lo                        | ogout, Đăng :  | xuất  |                            |                                           |               |                |                |          |           |          |             |                    |
| Các phần mềm tiện ích                             |                |       |                            |                                           |               |                |                |          |           |          |             |                    |
| Quản lý dịch vụ vnEdu                             |                |       |                            |                                           |               |                |                |          |           |          |             |                    |
|                                                   |                |       |                            |                                           |               |                |                |          |           |          |             |                    |
|                                                   |                |       |                            |                                           |               |                |                |          |           |          |             | •                  |
|                                                   |                |       |                            | s and 🛲 surfaces a real                   |               |                |                |          |           |          |             | •                  |
| 🥰 Start 🛛 🍓 Go 🙆 📰 Quản                           | n lý giáo án   |       |                            |                                           |               |                |                |          | vnEdu.vn  |          | 2020-2021 • |                    |
|                                                   |                |       |                            |                                           |               |                |                |          |           |          |             |                    |

II.2.4 Hướng dẫn sử dụng chức năng

Danh sách giáo án của tôi

II.2.4.1.1 Thêm mới giáo án

Chức năng này cho phép giáo viên thêm mới giáo án lên hệ thống.

|                                                                      |             |        |        |         |        |             |               |              |                  |             |          |                |                |               |             | -          |         |
|----------------------------------------------------------------------|-------------|--------|--------|---------|--------|-------------|---------------|--------------|------------------|-------------|----------|----------------|----------------|---------------|-------------|------------|---------|
| Quản lý giáo án: Danh sá<br>Danh sách giáo án                        | ách giáo án | Thôm a | láo án | O Ván   | 2      | Cử kiểm tra | 🔊 Yuất dạnh c | ích día án T | hống kô từ       |             |          | Din:           |                | una thái: [TS | t cil       | -          | a kiếm: |
| <ul> <li>Danh sách tổ bộ môn</li> <li>Danh sách giáo viên</li> </ul> |             | STT    | Tên gi | Loại gi | Khối   | Lớp         | Môn           | Phân môn     | nong ke tu<br>Tù | :<br>r tiết | Đến tiết | Tên tệ Giáo ái | Trạng thái     | Chi tiết      | Tài giáo án | Xem online | Ngày    |
| <ul> <li>Tất cả giáo án</li> <li>Danh mục loại giáo án</li> </ul>    | 1           | 1      | Giá    | Chí     | Khối 2 | 2A          | Toán          | Toán BS      |                  | 1           | 3        | 545            | Đang soạn thảo |               | 0           | ۲          | 10:1    |
|                                                                      |             |        |        |         |        |             |               |              |                  |             |          |                |                |               |             |            |         |

Hệ thống hiển thị màn hình để nhập thêm mới thông tin giáo án

| 🖃 Thêm giáo án    |                             | ×          |
|-------------------|-----------------------------|------------|
| Tên giáo án:      |                             |            |
| Loại giáo án:     |                             | ~          |
| Khối:             | Lớp:     Môn:     Phân môn: | ~          |
| Từ tiết:          | Dến tiết:                   |            |
| Nội dung bài học: |                             |            |
|                   |                             |            |
| Hồ sơ đính kèm:   |                             | Chọn tệp 🥥 |
| Ghi chú:          |                             |            |
|                   |                             |            |
|                   |                             |            |
|                   |                             | _ưu Đóng   |

Nhập các thông tin thêm mới của giáo án:

+ Tên giáo án: Nhập tên giáo án

+ Loại giáo án: Chọn danh mục loại giáo án

+ Khối: Hiển thị các khối giáo viên được Phân công giảng dạy

+ Lớp: Hiển thị danh sách các lớp thuộc khối và giáo viên được phân công giảng dạy

+ Môn: Hiển thị các môn thuộc lớp đã chọn và giáo viên được phân công giảng dạy

- + Phân môn: Hiển thị phân môn của môn vừa chọn
- + Nội dung bài học: Giáo viên nhập nội dung bài học
- + File đính kèm: Nhập file giáo án đính kèm
- + Chú thích

#### II.2.4.1.2 Sửa giáo án

Để sửa giáo án, chọn giáo án cần sửa, nhấn nút sửa

| Danh sách giáo án                       | 0 | Thêm g | jiáo án 🥥 Xóa   | giáo án | 潯 Gửi kiếm tra | Xuất dani | h sách giáo án Thối | ng kê từ: |          | 🖸 Đến:          | 🖪 Tra          | ng thái: [Tất | : cà]       | ❤ Tîr      | n kiếm |
|-----------------------------------------|---|--------|-----------------|---------|----------------|-----------|---------------------|-----------|----------|-----------------|----------------|---------------|-------------|------------|--------|
| Danh sach to bọ mon Danh sách diáo viên |   | STT    | Tên gi: Loại gi | Khối    | Lớp            | Môn       | Phân môn            | Từ tiết   | Đến tiết | Tên tệj Giáo ái | Trạng thái     | Chi tiất      | Tải giáo án | Xem online | Ngà    |
| 🔄 Tất cà giáo án                        |   | 1      | Giá Chí         | Khối 2  | 2A             | Toán      | Toán BS             | 1         | 3        | 545             | Đang soạn thảo |               | 0           | ۲          | 10:1   |
| E Danh mục loại giáo án                 |   |        |                 |         |                |           |                     |           |          |                 | /              |               | 10.         |            |        |
|                                         |   |        |                 |         |                |           |                     |           |          |                 |                |               |             |            |        |
|                                         |   |        |                 |         |                |           |                     |           |          |                 |                |               |             |            |        |
|                                         |   |        |                 |         |                |           |                     |           |          |                 |                |               |             |            |        |
|                                         |   |        |                 |         |                |           |                     |           |          |                 |                |               |             |            |        |

II.2.4.1.3 Xem giáo án

Chọn giáo án cần xem -> Chi tiết

| 📃 Quản lý giáo án: Danh sách giáo án của tố                                                                  | ii                                                                                                    |                                                                                          |                                                    |                     |                 |     |                              |          |             |            |                  | = 8 ×            |
|----------------------------------------------------------------------------------------------------|----------------------------------------------------------------------------------------------------|------------------------------------------------------------------------------------------|----------------------------------------------------|---------------------|-----------------|-----|------------------------------|----------|-------------|------------|------------------|------------------|
| \Xi Danh sách giáo án của tôi                                                                                | 🔾 Thêm giáo án 🛛 😂 Xóa giáo a                                                                                                    | án 🛛 😹 Gửi kiểm tra 📓 Xuất                                                               | : danh sách giáo án                                | Thống kê từ:        | 📑 Đến:          |     | Trang thái: [Tấ              | t cà]    | ~           | Tîm kiếm:  |                  | 🔍 🥭 Refresh      |
| Danh sách tổ bộ môn                                                                                          | Lớp Môn                                                                                                    | Phân môn Từ tiết E                                                                       | Đến tiết Tên têp tin                               |                     | Giáo án sửa đổi |     | Trang thái                   | Chint    | Tải giáo án | Xem online | Ngày tạo         | Ngày gửi duyết   |
| Dann sach glao vien Dann sách glao vien Danh sách gláo án toàn trưởng                                        |                                                                                                    | 1                                                                                        | 1 VNPT_eEdu_                                       | Portal_PRO_v1.0.0.d |                 | c   | hờ xác nhận                  |          | 0           | ۲          | 14:38 01/03/2021 | 14:34 06/03/2021 |
| <ul> <li>Danh sich gils viên</li> <li>Danh sich gils da htôn trưởng</li> <li>Danh nuc tạo giáo ấn</li> </ul> | Lop Pon  Stra giáo án  Tên giáo án: Loại giáo án:  Tổ chuyên môn: khối:  Chương trình: Từ tiết: Nối dung bải học:  Hỹ sơ đính kẻm: Ghi chứ: | I Urbes s<br>1<br>test<br>Tổ Toán - Lý<br>Cơ bản<br>1<br>test<br>VWPT_eEdu_Portal_PRO_v1 | Den bet i ren tep tin<br>1 VNPT_eEdu<br>Den tultt: | Portal_PRO_v1.0.0.d | C480 an sua doi | r c | trang tisa<br>hito xaic nhận | Chon tếp |             |            | Nghy (ao         | 14:34 66/03/2021 |
|                                                                                                    |                                                                                                    |                                                                                          |                                                    |                     |                 |     |                              |          |             |            |                  |                  |
|                                                                                                    |                                                                                                    |                                                                                          |                                                    |                     |                 |     |                              |          |             |            |                  |                  |
|                                                                                                    |                                                                                                    |                                                                                          |                                                    |                     |                 |     |                              |          |             |            |                  |                  |
|                                                                                                    | 4                                                                                                    |                                                                                          |                                                    |                     |                 |     |                              |          |             |            |                  |                  |
|                                                                                                    |                                                                                                    |                                                                                          |                                                    |                     |                 |     |                              |          |             |            |                  | •                |
| 🖉 Start 🖂 Go 🙆 📄 Quản lý giáo ái                                                                             | n                                                                                                    |                                                                                          |                                                    |                     |                 |     |                              |          |             | vnEdu vn   | • - 2020-2021    | • <b>F</b> E M   |

II.2.4.1.4 Xóa giáo án

Để xóa giáo án, chọn giáo án cần xóa, nhấn nút xóa

| 🔲 Quản lý giáo án: Danh sách giáo án    |              |              | 1              |                     |                         |                  |          |                 |                |              |             | -          | - # ×    |
|-----------------------------------------|--------------|--------------|----------------|---------------------|-------------------------|------------------|----------|-----------------|----------------|--------------|-------------|------------|----------|
| Danh sách giáo án                       | Thêm giáo án | Xóa giáo án  | 🤿 Gửi kiếm tra | 🗐 Xuất da           | nh sách giáo án         | Thống kê từ:     |          | Den:            | Tra            | ng thái: [Tấ | t cà]       | ▼ Ti       | im kiếm: |
| Danh sách tô bộ môn Danh sách giáo viên | STT Tên gi   | Loai gi Khối | Lớp            | Môn                 | Phân môn                | Từ tiết          | Đến tiết | Tên tệj Giáo ái | Trạng thái     | Chi tiết     | Tài giáo án | Xem online | Ngày     |
| Tật cà giáo án                          | ✓ 1 Giá      | Chí Khối 2   | 2A             | Toán                | Toán BS                 | 1                | 3        | 545             | Đang soạn thảo |              | 0           | ۲          | 10:1     |
|                                         | 1            |              | Cánh           | bảo<br>Bạn đã<br>Ye | chắc chắn xóa m<br>s No | X<br>ực đã chọn? |          |                 |                |              |             |            | ,        |
|                                         | H I Trang    | 1 của 1      | 🖂 🖉 Hiế        | in thị 1 - 1 của    | i 1                     |                  |          |                 |                | Hiển thị:    | 25          |            | *        |

## II.2.4.1.5 Gửi kiểm tra giáo án

Sau khi chắc chắn với giáo án đã soạn, giáo viên Gửi kiểm tra để tổ trưởng tổ bộ môn, hiệu trưởng hoặc người có quyền duyệt giáo án duyệt. Khi gửi kiểm tra, giáo án sẽ không thể chỉnh sửa.

|   |                |                            |                                                                      |                                                                                                    |                                                                                                    | -                                                                                                    |                                                                                                    |                                                                                                    |                                                                                                    |                                                                                                    |                                                                                                    |                                                                                                    |                                                                                                    |                                                                                                    | a x                                                                                                    |
|---|----------------|----------------------------|----------------------------------------------------------------------|----------------------------------------------------------------------------------------------------|----------------------------------------------------------------------------------------------------|----------------------------------------------------------------------------------------------------|----------------------------------------------------------------------------------------------------|----------------------------------------------------------------------------------------------------|----------------------------------------------------------------------------------------------------|----------------------------------------------------------------------------------------------------|----------------------------------------------------------------------------------------------------|----------------------------------------------------------------------------------------------------|----------------------------------------------------------------------------------------------------|----------------------------------------------------------------------------------------------------|----------------------------------------------------------------------------------------------------|
| 0 | Thêm gi        | áo án                      | 😄 Xóa                                                                | giáo án                                                                                                    | 潯 Gửi kiểm tra                                                                                                    | A Xuất dan                                                                                                    | h sách giáo án Thối                                                                                                    | ng kê từ:                                                                                                    |                                                                                                    | Den:                                                                                                    | 🖪 Tra                                                                                                    | ang thái: [Tá                                                                                                    | it cá]                                                                                                    | ✓ Tìr                                                                                                    | n kiếm:                                                                                                    |
|   | STT            | Tên gia                    | Loại gi                                                              | Khố                                                                                                    | Lớp                                                                                                    | Môn                                                                                                    | Phân môn                                                                                                    | Từ tiết                                                                                                    | Đến tiết                                                                                                    | Tên tệi Giáo ái                                                                                                    | Trạng thái                                                                                                    | Chi tiết                                                                                                    | Tải giáo án                                                                                                    | Xem online                                                                                                    | Ngày                                                                                                    |
|   | 1              | Giá                        | Chí                                                                  | Khối 2                                                                                                    | 2A                                                                                                    | Toán                                                                                                    | Toán BS                                                                                                    | 1                                                                                                    | 3                                                                                                    | 545                                                                                                    | Chờ xác nhận                                                                                                    | 1                                                                                                    | 0                                                                                                    | ۲                                                                                                    | 10:1                                                                                                    |
|   |                |                            | /                                                                    |                                                                                                    |                                                                                                    |                                                                                                    |                                                                                                    |                                                                                                    |                                                                                                    |                                                                                                    |                                                                                                    |                                                                                                    |                                                                                                    |                                                                                                    |                                                                                                    |
|   | ()<br>()<br>() | C Thêm giả<br>V STT<br>V 1 | <ul> <li>Thêm giáo án</li> <li>STT Tên giá</li> <li>I Giá</li> </ul> | <ul> <li>Thêm giáo án </li> <li>Xóa</li> <li>STT</li> <li>Tên gik Loại gi</li> <li>1</li> <li>Giá</li> <li>Chí</li> </ul> | <ul> <li>Thêm giáo án</li> <li>Xóa giáo án</li> <li>STT</li> <li>Tên gic Loại gic Khốp</li> <li>Giá</li> <li>Chí</li> <li>Khối 2</li> </ul> | <ul> <li>Thêm giáo án </li> <li>Xốa giáo án </li> <li>Gử kiếm tra</li> <li>STT Tên giẻ Loại gi</li> <li>Khởi Lớp</li> <li>I Giá Chí Khởi 2 2A</li> </ul> | <ul> <li>Thêm giáo án Xóa giáo án Giứ kiếm trai kì Xuất dan</li> <li>STT Tên giẻ Loại gi. Khối</li> <li>Lớp Môn</li> <li>I Giá Chí Nhối 2 2A Toán</li> </ul> | <ul> <li>Thêm giáo án </li> <li>Xóa giáo án </li> <li>Grif kiếm trait</li> <li>Xuất danh sich giáo án Thối</li> <li>STT Tên gi, Loại gi, Khội</li> <li>Lóp Môn Phân môn</li> <li>I Giá Chí Khối 2 2A Toán Toán BS</li> </ul> | <ul> <li>Thêm giáo án </li> <li>Xúa giáo án </li> <li>Giới kiếm tra</li> <li>Xuất danh sách giáo án Thống kê tứ:</li> <li>STT Tên giẻ Loại gi</li> <li>Khật</li> <li>Lớp</li> <li>Môn</li> <li>Phân môn</li> <li>Từ tiết</li> <li>I Giá Chí</li> <li>Khốt 2</li> <li>2A</li> <li>Toán</li> <li>Toán BS</li> <li>1</li> </ul> | <ul> <li>Thêm giáo án </li> <li>Xóa giáo án </li> <li>Gửi kiếm trait</li> <li>Xuất danh sách giáo án Thống kế từ:</li> <li>I Tên gi</li> <li>Lôp</li> <li>Môn</li> <li>Phân môn</li> <li>Từ tiết</li> <li>Đến tiết</li> <li>I Giá</li> <li>Chí</li> <li>Chí</li> <li< td=""><td><ul> <li>Thêm giáo án Stán giáo án Giữ kiếm trand the Xuật danh sách giáo án Thống kế tứ:</li> <li>Dên:</li> <li>STT Tên gik Loại gik Khật Lóp Môn Phân môn Từ tiết Đến tiết Tên tếj Giáo án</li> <li>I Giá Chí Khối 2 2A Toán Toán BS 1 3 545</li> </ul></td><td><ul> <li>Thêm giáo án Sức giáo án Gứ kiếm trait Xuất danh sách giáo án Thống kế tử:</li> <li>Bến: Traing trái</li> <li>STT Tên giả Loại giả Khởi</li> <li>Lớp Môn Phân môn Từ tiết Đến tiết Tên tếj Giáo ár Trạng thái</li> <li>I Giá Chí Khối 2 2A Toán Toán BS 1 3 545</li> </ul></td><td><ul> <li>Thêm giáo án Stác giáo án Giớ kiếm trangel Xuật danh sách giáo án Thống kế tử: " Dễn: " Trạng thái [17]</li> <li>I Trân gi Loại gi Khết Lớp Môn Phản môn Từ tiết Đến tiết Tên tệ Giáo ái Trạng thái Chỉ tiết</li> <li>I Giá Chí Chối 2 2A Toán Toán BS 1 3 545 Chờ xác nhận</li> </ul></td><td><ul> <li>Thêm giáo án Sứa giáo án Giới kiếm trangel Xuật danh sách giáo án Thông kế tử:</li> <li>Bến:</li> <li>Trạng thái: [Tất cả]</li> <li>STT Tên giả Loại giả Khiếm trangel Xuật danh sách giáo án Thông kế tử:</li> <li>STT Tên giả Loại giả Khiến trangel Xuật danh sách giáo án Thông kế tử:</li> <li>STT Tên giả Loại giả Khiến trangel Xuật danh sách giáo án Thông kế tử:</li> <li>STT Tên giả Loại giả Khiến trangel Xuật danh sách giáo án Thông kế tử:</li> <li>STT Tên giả Loại giả Khiến trangel Xuật danh sách giáo án Thông kế tử:</li> <li>STT Tên giả Loại giả Khiến trangel Xuật danh sách giáo án Thông kế tử:</li> <li>STT Tên giảo án Trảngel Khiến trangel Xuật danh sách giáo án Thông kế tử:</li> <li>STT Tên giảo án Trảngel Khiến trangel Xuật danh sách giáo án Thông kế tử:</li> <li>STT Tên giảo án Trảngel Khiến trangel Xuật danh sách giáo án Thông kế tử:</li> <li>STT Tên giảo án Trảngel Khiến trangel Xuật danh sách giáo án Thông kế tử:</li> <li>STT Tên giảo án Trảngel Khiến trangel Xuật danh sách giáo án Thông kế tử:</li> <li>STT Tên giảo án Trảngel Khiến trangel Xuật danh sách giáo án Thông kế tử:</li> <li>STT Tên giảo án Trảngel Khiến trangel Xuật danh sách giáo án Thông kế tử:</li> <li>STT Tên giảo án Trảngel Khiến trangel Xuật danh sách giáo án Thông kế tử:</li> <li>STT Tên giảo án Trảngel Khiến trangel Xuật danh sách giáo án Thông kế tử:</li> <li>STT Tên giảo án Trảngel Xuật danh sách giáo án Thông kế tử:</li> <li>STT Tên giảo án Tângel Xuật danh sách giáo án Thôngel Xuật danh sách giáo án Trảngel Xuật danh sách giáo án Trảngel Xuật danh sách giáo án Thôngel Xuật danh sách giáo án Trảngel Xuật danh sách giáo án Trảngel Xuật danh sách giáo án Trảngel Xuật danh sách giáo án Trảngel Xuật danh sách giáo án Trảngel Xuật danh sách giáo án Trảngel Xuật danh sách giáo án Trảngel Xuật danh sách giáo án Trảngel Xuật danh sách giáo án Trảngel Xuật danh sách giáo án Trảngel Xuật danh sách giáo án Trảngel Xuật danh sách giáo án Trảngel Xuật danh</li></ul></td><td><ul> <li>Thêm giáo án Sác giáo án Sác giáo án Thống kế từ:</li> <li>Thêm giáo án Sác giáo án Thống kế từ:</li> <li>Dến:</li> <li>Trạng thái:</li> <li>[Tất cả]</li> <li>Tír</li> <li>STT Tên gi, Loại gi, Khỹ</li> <li>Lớp</li> <li>Môn</li> <li>Phân môn</li> <li>Từ tiệt</li> <li>Đến tiệt</li> <li>Tên tệt Giáo ár</li> <li>Trạng thái:</li> <li>Chi tiệt</li> <li>Tái giáo án</li> <li>Xem online</li> <li>I Gá</li> <li>Chí</li> <li>An Toán</li> <li>Tóán BS</li> <li>S 545</li> <li>Chờ xác nhận</li> <li>O</li> </ul></td></li<></ul> | <ul> <li>Thêm giáo án Stán giáo án Giữ kiếm trand the Xuật danh sách giáo án Thống kế tứ:</li> <li>Dên:</li> <li>STT Tên gik Loại gik Khật Lóp Môn Phân môn Từ tiết Đến tiết Tên tếj Giáo án</li> <li>I Giá Chí Khối 2 2A Toán Toán BS 1 3 545</li> </ul> | <ul> <li>Thêm giáo án Sức giáo án Gứ kiếm trait Xuất danh sách giáo án Thống kế tử:</li> <li>Bến: Traing trái</li> <li>STT Tên giả Loại giả Khởi</li> <li>Lớp Môn Phân môn Từ tiết Đến tiết Tên tếj Giáo ár Trạng thái</li> <li>I Giá Chí Khối 2 2A Toán Toán BS 1 3 545</li> </ul> | <ul> <li>Thêm giáo án Stác giáo án Giớ kiếm trangel Xuật danh sách giáo án Thống kế tử: " Dễn: " Trạng thái [17]</li> <li>I Trân gi Loại gi Khết Lớp Môn Phản môn Từ tiết Đến tiết Tên tệ Giáo ái Trạng thái Chỉ tiết</li> <li>I Giá Chí Chối 2 2A Toán Toán BS 1 3 545 Chờ xác nhận</li> </ul> | <ul> <li>Thêm giáo án Sứa giáo án Giới kiếm trangel Xuật danh sách giáo án Thông kế tử:</li> <li>Bến:</li> <li>Trạng thái: [Tất cả]</li> <li>STT Tên giả Loại giả Khiếm trangel Xuật danh sách giáo án Thông kế tử:</li> <li>STT Tên giả Loại giả Khiến trangel Xuật danh sách giáo án Thông kế tử:</li> <li>STT Tên giả Loại giả Khiến trangel Xuật danh sách giáo án Thông kế tử:</li> <li>STT Tên giả Loại giả Khiến trangel Xuật danh sách giáo án Thông kế tử:</li> <li>STT Tên giả Loại giả Khiến trangel Xuật danh sách giáo án Thông kế tử:</li> <li>STT Tên giả Loại giả Khiến trangel Xuật danh sách giáo án Thông kế tử:</li> <li>STT Tên giảo án Trảngel Khiến trangel Xuật danh sách giáo án Thông kế tử:</li> <li>STT Tên giảo án Trảngel Khiến trangel Xuật danh sách giáo án Thông kế tử:</li> <li>STT Tên giảo án Trảngel Khiến trangel Xuật danh sách giáo án Thông kế tử:</li> <li>STT Tên giảo án Trảngel Khiến trangel Xuật danh sách giáo án Thông kế tử:</li> <li>STT Tên giảo án Trảngel Khiến trangel Xuật danh sách giáo án Thông kế tử:</li> <li>STT Tên giảo án Trảngel Khiến trangel Xuật danh sách giáo án Thông kế tử:</li> <li>STT Tên giảo án Trảngel Khiến trangel Xuật danh sách giáo án Thông kế tử:</li> <li>STT Tên giảo án Trảngel Khiến trangel Xuật danh sách giáo án Thông kế tử:</li> <li>STT Tên giảo án Trảngel Khiến trangel Xuật danh sách giáo án Thông kế tử:</li> <li>STT Tên giảo án Trảngel Xuật danh sách giáo án Thông kế tử:</li> <li>STT Tên giảo án Tângel Xuật danh sách giáo án Thôngel Xuật danh sách giáo án Trảngel Xuật danh sách giáo án Trảngel Xuật danh sách giáo án Thôngel Xuật danh sách giáo án Trảngel Xuật danh sách giáo án Trảngel Xuật danh sách giáo án Trảngel Xuật danh sách giáo án Trảngel Xuật danh sách giáo án Trảngel Xuật danh sách giáo án Trảngel Xuật danh sách giáo án Trảngel Xuật danh sách giáo án Trảngel Xuật danh sách giáo án Trảngel Xuật danh sách giáo án Trảngel Xuật danh sách giáo án Trảngel Xuật danh sách giáo án Trảngel Xuật danh</li></ul> | <ul> <li>Thêm giáo án Sác giáo án Sác giáo án Thống kế từ:</li> <li>Thêm giáo án Sác giáo án Thống kế từ:</li> <li>Dến:</li> <li>Trạng thái:</li> <li>[Tất cả]</li> <li>Tír</li> <li>STT Tên gi, Loại gi, Khỹ</li> <li>Lớp</li> <li>Môn</li> <li>Phân môn</li> <li>Từ tiệt</li> <li>Đến tiệt</li> <li>Tên tệt Giáo ár</li> <li>Trạng thái:</li> <li>Chi tiệt</li> <li>Tái giáo án</li> <li>Xem online</li> <li>I Gá</li> <li>Chí</li> <li>An Toán</li> <li>Tóán BS</li> <li>S 545</li> <li>Chờ xác nhận</li> <li>O</li> </ul> |

## II.2.4.1.6 Xuất danh sách giáo án

Chức năng này cho phép xuất danh sách giáo án ra file excel để người dùng tự filter theo tiêu chí tùy chọn

| Danh sách giáo án                       | kiếm | i tra [ | 🜒 Xuất da | inh sáct | n giáo án | Thống kê từ: |      | 🕑 Đến:   | 📑 Tra   | ạng thái: | [Tất cả]                    | 👻 Tîm        | kiếm:    |             | 🔍 🧟 Re     | efresh |
|-----------------------------------------|------|---------|-----------|----------|-----------|--------------|------|----------|---------|-----------|-----------------------------|--------------|----------|-------------|------------|--------|
| Danh sach to bộ mon Danh sách giáo viên |      | STT     | Tên gia l | Loại gi  | Khối      | Lớp          | Môn  | Phân môn | Từ tiết | Đến tiết  | Tên tệ <sub>l</sub> Giáo ái | Trạng thái   | Chi tiết | Tải giáo án | Xem online | Ngà    |
| 📰 Tất cả giáo án                        |      | 1       | Giá       | Chí      | Khối 2    | 2A           | Toán | Toán BS  | 1       | 3         | 545                         | Chờ xác nhận | 2        | 0           | ۲          | 10:1   |
| 3 Danh mục loại giáo án                 |      |         |           |          |           |              |      |          |         |           |                             |              |          |             |            |        |

# II.2.4.1.7 Thống kê giáo án

Chức năng thống kê cho phép giáo viên thống kê giáo án theo ngày gửi kiểm tra.

Giáo viên chọn từ ngày...đến ngày để thống kê giáo án

| 📰 Quản lý giáo án: Danh sách giáo án    |              |        |         |              |          |                |                   |              |          | _       |          |                 |              |                 |             |          | - 6   | 9 ×  |
|-----------------------------------------|--------------|--------|---------|--------------|----------|----------------|-------------------|--------------|----------|---------|----------|-----------------|--------------|-----------------|-------------|----------|-------|------|
| Danh sách giáo án                       | 0            | Thêm g | jiáo án | 😑 Xóa        | giáo án  | 🛃 Gửi kiểm tra | Xuất danh s       | iách giáo án | Thống kế | ê ti :  |          | Dến:            |              | Trạng thái: [Tả | ät cå]      | ~        | Tîm k | dếm: |
| Danh sách tổ bộ môn Danh sách giáo viên |              | STT    | Tên g   | gia Loại gia | Khối     | Lớp            | Môn               | Phân môn     |          | Tư tiet | Đen tiet | Ten tẹj Giao ar | I rạng thai  | Chi tiết        | Tải giáo án | Xem onli | ne    | Ngày |
| E Tất cả giáo án                        | $\checkmark$ | 1      | Giá     | Chí          | Khối 2   | 2A             | Toán              | Toán BS      |          | 1       | 3        | 545             | Chờ xác nhậi | n 📝             | 0           | ۲        |       | 10:1 |
| Bi Denh mục loại giáo án                |              |        |         |              |          |                |                   |              |          |         |          |                 |              |                 |             |          |       |      |
|                                         | 1            |        |         |              |          |                |                   |              |          |         |          |                 |              |                 |             |          |       | -    |
|                                         | 14           | 4      | Trang   | 1 0          | ua 1 🛛 🕨 | 🖻 🗎 🥭 Hiế      | n thị 1 - 1 của 1 |              |          |         |          |                 |              | Hiển thị:       | 25          |          |       | *    |

II.2.4.1.8 Tìm kiếm giáo án

Giáo viên có thể tìm kiếm giáo án theo trạng thái, hoặc tìm theo tên giáo án

Tìm kiếm theo trạng thái giáo án

| Danh sách giáo án                       | 0 | Thêm gi | iáo án  | 😑 Xóa   | giáo án | 潯 Gửi kiểm tra | 🔊 Xuất dan | nh sách giáo án Th | nống kê từ: |          | Đến:           | п 🗉          | rạng thái: | [Tất cả]                    | ~ | Tìm   | h kiếm: |
|-----------------------------------------|---|---------|---------|---------|---------|----------------|------------|--------------------|-------------|----------|----------------|--------------|------------|-----------------------------|---|-------|---------|
| Danh sach to bọ mon Danh sách giáo viên |   | STT     | Tên gia | Loại gi | Khối    | Lớp            | Môn        | Phân môn           | Từ tiết     | Đến tiết | Tên tệ Giáo ái | Trạng thái   | Chi ti     | ¿[Tất cả]                   |   | nline | Ngày    |
| E Tất cả giáo án                        |   | 1       | Giá     | Chí     | Khối 2  | 2A             | Toán       | Toán BS            | 1           | 3        | 545            | Chờ xác nhận |            | Đang soạn thảo              |   | >     | 10:1    |
| 📰 Danh mục loại giáo án                 |   |         |         |         |         |                |            |                    |             |          |                |              |            | Chơ xác nhận<br>Đã kiểm tra |   |       |         |
|                                         |   |         |         |         |         |                |            |                    |             |          |                |              | /          | Không chấp nhận             |   |       |         |
|                                         |   |         |         |         |         |                |            |                    |             |          |                | -            |            | Kilong chap hiliqin         | _ |       |         |
|                                         |   |         |         |         |         |                |            |                    |             |          |                |              |            |                             |   |       |         |
|                                         |   |         |         |         |         |                |            |                    |             |          |                |              |            |                             |   |       |         |
|                                         |   |         |         |         |         |                |            |                    |             |          |                |              |            |                             |   |       |         |
|                                         |   |         |         |         |         |                |            |                    |             |          |                |              |            |                             |   |       |         |
|                                         |   |         |         |         |         |                |            |                    |             |          |                |              |            |                             |   |       |         |

Tìm kiếm theo tên giáo án

| 📃 Quản lý giáo án: Danh sách giáo án                                                                                                    |          |          |                |              |         |          |                 |                |          |             |            |                  | - 8 ×            |
|----------------------------------------------------------------------------------------------------|----------|----------|----------------|--------------|---------|----------|-----------------|----------------|----------|-------------|------------|------------------|------------------|
| E Danh sách gláo án                                                                                                    | kiểm tra | Xuất dan | h sách giáo án | Thống kê từ: |         | Đến:     |                 | Trạng thái:    | [Tất cả] | ~           | Tìm kiến:  |                  | 🔍 🥭 Refresh      |
| Danh sách tổ bộ môn                                                                                                    | ő        | Lớp      | Môn            | Phân môn     | Từ tiết | Đến tiết | Tên têr Giáo ár | Trang thái     | Chi tiết | Tài giáo án | Xem online | Ngày tạo         | Ngày gửi duyết   |
| Danh sách giáo viên                                                                                                    | 10       | 24       | Teán           | Taía DC      |         | 2        | EAE             | Chikuća ubću   |          |             |            | 10-11 20/10/2020 | 22.51 15/11/2020 |
| Particidade and a second and a second and | 12       | 28       | Tudii          | TOBIT DS     | 1       | 3        | 545             | Cho xac illigi |          | •           | v          | 10.11 28/10/2020 | 22.31 13/11/2020 |
|                                                                                                    |          |          |                |              |         |          |                 |                |          |             |            |                  |                  |
|                                                                                                    |          |          |                |              |         |          |                 |                |          |             |            |                  |                  |
|                                                                                                    |          |          |                |              |         |          |                 |                |          |             |            |                  |                  |
|                                                                                                    |          |          |                |              |         |          |                 |                |          |             |            |                  |                  |
|                                                                                                    |          |          |                |              |         |          |                 |                |          |             |            |                  |                  |
|                                                                                                    |          |          |                |              |         |          |                 |                |          |             |            |                  |                  |

Danh sách tổ bộ môn

# II.2.4.2.1 Xem danh sách giáo viên và quyền trong tổ bộ môn

Tại đây hệ thống hiển thị tất cả danh sách tổ bộ môn của nhà trường, bao gồm các thông tin:

- + Tên tổ chuyên môn
- + Tổ trưởng
- + Quyền kiểm tra giáo án
- + Danh sách giáo viên trong tổ

+ Danh sách giáo án của tổ đã được tạo

| 📃 Quản lý giáo án: Danh sách tổ bộ môn      |     |                                            |                 |                        |                      | - 8 ×              |
|---------------------------------------------|-----|--------------------------------------------|-----------------|------------------------|----------------------|--------------------|
| Danh sách giáo án                           |     |                                            |                 | Tîm kiếm:              |                      | 🔍 🥏 Refresh        |
| E Danh sách tổ bộ môn E Danh sách giáo viên | STT | Tên tổ chuyên môn                          | Nhóm trưởng     | Quyền kiểm tra giáo án | Xem D.sách giáo viên | Xem D.sách giáo án |
| Tất cả giáo án                              | 1   | Tổ Xã hội                                  | Viking 6789     |                        |                      |                    |
| 📰 Danh mục loại giáo án                     | 2   | Tổ tự nhiên                                | Tổ Trường TNXH  | Tổ Trường TNXH         |                      |                    |
|                                             | 3   | n                                          |                 |                        |                      |                    |
|                                             | 4   | Anh                                        | Lương Viết Thái |                        |                      |                    |
|                                             |     |                                            |                 |                        |                      |                    |
|                                             | 14  | 🕴 Trang 1 của 1 🕨 🕅 🤓 Hiển thị 1 - 4 của 4 |                 | Hiển                   | thị: 25              | ~                  |

Để phân giáo viên vào tổ bộ môn, người dùng vào Quản lý nhân sự (giáo viên) để phân công. Chi tiết như sau:

|      | 2020-20211 Quản lý N  | lhân sư (ri | iáo v | viên)                   |              |                 |                        |         |         |                |            |                    |                   |             |            |          |
|------|-----------------------|-------------|-------|-------------------------|--------------|-----------------|------------------------|---------|---------|----------------|------------|--------------------|-------------------|-------------|------------|----------|
| Tim  | kiếm theo tên         |             |       | 🗿 Thêm mới 🕥 Thêm giáo  | o viên khi r | có tài khoản    |                        |         |         |                |            |                    |                   | 4 •         | -          |          |
| STT  | Họ và tên             | Login       |       | Dối trạng thái Q Xóa    | Tổ bộ mô     | n: Tất cả 🔹     | 💎 ኛ Reset Pass         |         |         |                |            | 🍈 Thô              | ng tin khác 🔹 🎅 F | Refresh 🍈 1 | ĩùy chọn 🔹 | 🔚 Lưu    |
| 23   | Nguyễn Văn Bình       | 9           |       | Tên đăn                 | ng nhập:     | gvmon1          |                        |         | 1       | 4ật khẩu:      |            |                    | Mã h.sơ PMIS:     |             |            |          |
| 24   | Lê Văn C              | 2           |       | Họ và tế                | ên:          | gvmon           |                        |         | Tên     | gọi khác:      |            |                    | Ngày sinh: d      | ld/mm/yyyy  | Giới tính: | Nai 👻    |
| 25   | Nguyễn Thành Công     |             |       | Nơi sinh                | 1:           |                 |                        | Đ       | Dăng n  | hập cuối: 2020 | 0-11-15 22 | 2:56:11            | Số hiệu CC:       |             | Hoạt động  | 1        |
| 26   | Lê Văn D              | 0           |       | AVAILABLE               |              |                 |                        |         |         |                |            |                    |                   |             | của TK:    |          |
| 27   | dattq_media           | 5           |       | Số CMN                  | D:           | 2               | Ngày cấp: dd/mm/       | /уу 🛄   |         | Nơi cấp:       |            |                    | Trạng thái: £     | Dang dạy    |            |          |
| 28   | Hoàng Sơn eEDU        | 45          |       |                         |              |                 | *                      |         |         |                |            |                    |                   |             |            |          |
| 29   | Nguyễn Văn f          | 0           |       | 1.Thông tin cá nhân 2.1 | Tuyển dụn    | g - Đoàn - Đảng | 3. Trình độ chuyên môn | 4.Chế đ | dộ,lươi | ng,phụ cấp     | 5.Thông ti | n bố sung          |                   |             |            |          |
| 30   | Nguyễn Văn G          | 0           |       | Nhóm chuyến ngánh:      |              |                 |                        |         | *       | Chuyën ng      | jánh ĐT:   |                    |                   |             |            | <b>^</b> |
| 31   | Ha Mo Ko La gi        | 2           | 1     | Nhóm nơi đào tạo:       |              |                 |                        |         | *       | Nơi            | đào tạo:   |                    |                   |             |            | 1        |
| 32   | Phạm giang            | 5           |       | Hình thức đào tạo:      |              | ▼ Nă            | m tốt nghiệp: 0        |         |         | Đã bồi dưới    | ng nghiệp  | vụ SP: 📃 🛛 Trình ở | độ chuẩn:         |             | ~          | ·        |
| 33   | gv2                   | 1 1         |       | Trình độ lý luận c.trị: |              |                 |                        |         | *       | Trình đ        | lộ QLNN:   |                    |                   |             |            | *        |
| 34   | gvbm.kiemdinh         | 3           |       | Trình độ QL giáo dục:   |              |                 |                        |         | ~       | Ngoại ngữ chír | nh:        | ~                  | Trình độ:         |             | ~          | •        |
| 35   | gvcn.kiemdinh 🗡       | 4           |       | Ngoại ngữ khác:         |              |                 |                        |         | 0       | Trình độ tin h | ọc:        | *                  | Hạng giáo viên:   |             | ~          | •        |
| 36   | gvmon                 | 2           |       | Học hàm cao nhất:       |              | *               | Năm phong: 0           |         |         | Danh hiệu c    | ao nhất:   | Anh hùng lao đ 🍸   | Đang tham gia Đ   | DTBD: 📃     |            |          |
| 37   | Lưu Thái Hà           | 3           |       |                         |              |                 |                        |         |         |                |            |                    |                   |             |            | - 1      |
| 38   | Phan Thanh Hải        |             |       | Phân công giảng dạy     |              |                 |                        |         |         |                |            |                    |                   |             |            |          |
| 39   | Phan Thanh Hài        |             |       | Nhiệm vụ (Môn dạy):     | Giáo viê     | n Toán          |                        |         | ~       | м              | 1ôn phụ:   |                    |                   |             |            |          |
| 40   | Võ Ngọc Hiền          | 21          | •     | Dạy các lớp:            |              |                 |                        |         |         | 3 Tổ           | bộ môn:    |                    | _                 |             | `          | -        |
| 🗖 Lç | ọc nhân sự chưa có tà | i khoán     |       |                         |              |                 |                        |         |         |                |            | Tổ Xã hội          |                   |             |            | •        |
| 1    | Start 🛛 🤞 Go 💋        | Danh sá     | ch si | tes 📃 Quản lý giáo      | o án         | [2020-2021]     | Quản                   |         |         |                |            | 💿 Tr.              | rờng THCS Cù 🝷    | 🧉 2020-202  | 1 -        | ∈ ⊠      |

Chú ý: Tổ bộ môn cần phải được chọn môn học tương ứng thì việc phân giáo viên vào tổ mới có ý nghĩa.

Việc phân môn vào tổ bộ môn như sau:

| <b>9</b>                       |      |                                     |                       |                 |                                    |
|--------------------------------|------|-------------------------------------|-----------------------|-----------------|------------------------------------|
|                                |      | 🔄 🔄 [2020-2021] Tổ Bộ Mô            | 1                     |                 | = 🗆 ×                              |
| Nhân sự Điêm<br>giáo viên danh |      | 🔨 😯 Thêm 🔀 Sửa 🥥 Xo                 | a 🥏 Refresh           |                 | Kết chuyển dữ liệu từ năm học 2019 |
|                                |      | STT Tên                             |                       | Tổ trường       |                                    |
| - M                            |      | 📄 1 Tổ Xã hội                       |                       | Viking 6789     |                                    |
|                                |      | ố tự nhiên                          |                       | Tổ Trường TNXH  |                                    |
| phamthi                        | imy  | loc_ba                              |                       |                 |                                    |
| <b>D1</b> 01                   |      | nh                                  |                       | Lương Viết Thái |                                    |
| 🚨 Quản lý nhân sự 🛛 I          |      | Hồ sơ nhân sự                       |                       |                 |                                    |
| 🚆 Quản lý nhà trường 🛛 I       |      | Danh sách quyền của tôi             |                       |                 |                                    |
| 🔰 Quản lý bảng tin             | =    | Quản lý dạy thay                    |                       |                 |                                    |
| 🌜 Thi, Tuyển sinh              |      | Đánh giá nhân sự                    |                       |                 |                                    |
| 🕖 Công văn, văn bản 🛛          |      | Kết chuyển giáo viên                |                       |                 |                                    |
| 🚊 Tiện ích mobile              |      | Lịch sử giáo viên                   |                       |                 |                                    |
| 🚊 Nhắn tin điều hành 🛛         |      | Chuyển trường                       |                       |                 |                                    |
| Số liên lạc điện tử            |      | Tiếp nhận giáo viên chuyển trường   |                       |                 |                                    |
| Quản trị hệ thống              |      | Kế hoạch dạy học (Lịch báo giảng) 🕨 |                       |                 |                                    |
| Các phần mềm tiện ích          |      | Quản lý sổ chủ nhiệm 🕨              |                       |                 |                                    |
| Quản lý dịch vụ vnEdu          | =    | Tổ Bộ Môn                           |                       |                 |                                    |
|                                | =    | Quản lý giáo án                     | a 1 🕨 🕅 🔊             |                 | Hiển thị 1 - 4 của 4               |
|                                | =    | In thẻ giáo viên                    |                       |                 | thereigt read r                    |
|                                | =    | Quản lý kế hoạch cá nhân            |                       |                 |                                    |
| 🥰 Start 🛛 🔥 Go 💋               | Danh | sách sites 📃 Quản lý giáo i         | n 📃 [2020-2021] Tổ Bộ |                 | 🐽 Trường THC                       |

Sau đó chọn tổ bộ môn -> nhấn Sửa và làm như hình hướng dẫn

| <b>_</b>             |        |                  |                       | -          | Sửa        |                     |            | ×     |                                    |                            |
|----------------------|--------|------------------|-----------------------|------------|------------|---------------------|------------|-------|------------------------------------|----------------------------|
|                      | ×      |                  | [2020]2021] Tổ Bộ Môn |            | Tên tổ:    | Tổ tự nhiên         |            |       | = = ×                              |                            |
| Nhân sự<br>giáo viên |        |                  | 🕐 Thêm 📝 Sử 🥥 Xóa     | <b>2</b> R | Tổ trường: | Tổ Trường TNXH - tơ | truonatnxh | ~     | Kết chuyển dữ liệu từ năm học 2019 |                            |
|                      |        |                  | STT Tên               |            | Tổ phó:    | Chưa có             |            | ~     |                                    |                            |
|                      |        |                  | 1 Tổ Xã hôi           |            | Chon môn k | entre co            |            |       |                                    |                            |
|                      |        |                  | 2 Tổ tự nhiên         |            | Tên môi    | hoc                 |            |       |                                    |                            |
| lớp học              |        | Cạp<br>nê<br>bọc | n n                   |            | Tiếng Vi   | it                  |            |       |                                    |                            |
|                      |        |                  | 4 Anh                 |            | ✓ Toán     |                     |            |       |                                    |                            |
|                      | Σ      | 1                |                       |            | 🔽 Toán họ  | :                   |            |       |                                    |                            |
| o o<br>Oután bi      |        |                  |                       |            | Vật lí     |                     |            |       |                                    |                            |
| dịch vụ              |        |                  |                       |            | Hóa học    |                     |            |       |                                    |                            |
|                      |        |                  |                       |            | Ngoại n    | ữ 1                 |            |       |                                    |                            |
|                      |        |                  |                       |            | Tiếng A    | h                   |            |       |                                    |                            |
| PC giảng             |        |                  |                       |            | Sinh học   | à Cîna nahî         |            |       |                                    |                            |
| dạy                  |        |                  |                       |            | Tin học    | a cong ngnę         |            |       |                                    |                            |
|                      |        |                  |                       |            |            |                     |            |       |                                    |                            |
| 10                   |        |                  | 4                     |            | Dao đức    |                     |            |       |                                    |                            |
| Số điểm -            |        |                  |                       |            | Ngữ văr    |                     |            |       |                                    |                            |
| nhận xet             |        |                  |                       |            | TN-XH      |                     |            |       |                                    |                            |
|                      |        |                  | III dia Trang 1 của : | 1   ▶      | 🔲 Lịch sử  | 2                   |            | -     | Hiển thị 1 - 4 của 4               |                            |
|                      |        |                  |                       |            |            | 3 -                 | Lưu        | 🔀 Hủy |                                    |                            |
|                      |        |                  |                       |            |            |                     |            |       |                                    |                            |
| 👸 Start              | 🤞 Go 💋 | Danh sách site   | es 📰 Quản lý giáo án  |            | [2020-202  | ] Tổ Bộ Sửa         |            |       | 😶 Trường THO                       | S Cù 🔹 🥑 2020-2021 🔹 📘 🧾 🖂 |

II.2.4.2.2 Xem danh sách giáo án trong tổ bộ môn

Xem danh sách giáo án đã được tạo trong tổ bộ môn, người dùng chọn Tổ bộ môn -> Xem danh sách giáo án

| Death adapt adds da   |     |         |                     |                     |                |             |          |             |                 |                 |                    |       |
|-----------------------|-----|---------|---------------------|---------------------|----------------|-------------|----------|-------------|-----------------|-----------------|--------------------|-------|
| Dann sach glao an     |     |         |                     |                     |                |             |          |             | Tì              | m kiếm:         |                    | 7 5   |
| Danh sách diáo viên   | STT | Tên     | tố chuyên môn       |                     |                | Nhóm trườ   | ðing     | Quyen k     | dếm tra giáo án | Xem D.s         | ách gláo viên Xem  | D.sác |
| Tất cả giáo án        | 1   | тố х    | ã hội               |                     |                | Viking 678  | 19       |             |                 |                 |                    | 0     |
| lanh mục loại giáo án | 2   | Tất     | r nhiên             |                     |                | Το Ταιάρο   | TNXH     | Το Ταιά     | na TNXH         |                 |                    | -     |
|                       | -   |         |                     |                     |                | 10 1100119  | ,        | 10 1140     | ng maar         |                 |                    | -     |
|                       | 3   | n       |                     |                     |                |             |          |             |                 |                 |                    |       |
|                       |     | anh si  | ách giáo án thuộc t | ố chuyên môn: Tổ tự | nhiên          |             | i set fa |             |                 |                 |                    | ×     |
|                       |     | kuất da | inh sách giáo án    |                     |                | Trạng thái: | [Tất cá] | ~           | Tim kiếm:       |                 | 🔍 🥭 Refres         | h     |
|                       |     | STT     | Tên giáo án         | Tên giáo viên       | Tên tệp tin    | Trạng thái  | Chi tiết | Tải giáo án | Xem online      | Ngày tạo        | Ngày gửi duyệt     |       |
|                       | E   | 1       | Giáo án lớp 2       | Pham Thi Mỹ Lộc     | 5457- OLSP.pdf | Chờ xác nhâ | n 🔛      | 0           | ۲               | 10:11 28/10/202 | 20 22:51 15/11/20  | 20    |
|                       |     |         |                     |                     |                |             |          |             |                 |                 |                    |       |
|                       |     |         |                     |                     |                |             |          |             |                 |                 |                    |       |
|                       | 14  | 4 10    | Trang 1 Cúa 1       | ।<br>▶ भ &          |                |             |          |             |                 |                 | Hiển thị 1 - 1 của |       |

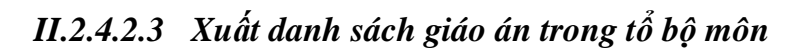

Chọn tổ bộ môn cần xuất danh sách giáo án -> Xuất danh sách giáo án

| Quanty gluo ant built sach to by mon                                           |        |                        |                             |                       |              |          |             |               |                       |                  |                      | = 8             |
|--------------------------------------------------------------------------------|--------|------------------------|-----------------------------|-----------------------|--------------|----------|-------------|---------------|-----------------------|------------------|----------------------|-----------------|
| 📰 Danh sách giáo án của tồi                                                    |        |                        |                             |                       |              |          |             |               |                       | Tìm kiếm:        |                      | Q. 2 Refree     |
| 🔁 Danh sách tổ bộ môn                                                          | CTT    | Tân tổ chuyển môn      |                             |                       |              |          | Nhóm tr     | urina (unadu) | <b>ດ</b> ແມ່ຫຼືກ kiến | n tra ciác án    | Yom D cách giáo siảo | Yom D sách giáo |
| <ul> <li>Danh sách giáo viên</li> <li>Danh sách giáo án toàn trường</li> </ul> | 1      | Tổ Toán - Lý           |                             |                       |              |          | Tổ Trườ     | ng Tổ TNXH    | Tổ Trường             | Tổ TNXH          |                      |                 |
| 📰 Danh mục loại giáo án                                                        |        | 2                      |                             |                       |              |          |             |               | Hiệu trường           | ĝ                |                      |                 |
|                                                                                | 2      | Tổ Sinh Địa            |                             |                       |              |          | Trường      | Hoàng Anh     |                       |                  |                      |                 |
|                                                                                | Dan    | h sách giáo an thuộc t | tố chuyên môn: Tố Toán - Lý |                       |              |          |             |               |                       | ×                |                      |                 |
| 6                                                                              | 😽 Kiến | n tra giáo ár 📓 Xuất ( | danh sách giáo án           | Tra                   | ng thái:     | [Tất cả] | ~           | Tîm kiếm:     |                       | 🔍 🥏 Refresh      |                      |                 |
| E                                                                              | ] S1   | T Tên giáo án          | Tên giáo viên               | Tên tệp tin           | Trạng thái   | Chi tiết | Tài giáo án | Xem online    | Ngày tạo              | Ngày gửi duyệt   |                      |                 |
| 1                                                                              | 3 1    | test                   | Phạm Thị Mỹ Lộc             | VNPT_eEdu_Portal_PRO  | Chờ xác nhận | 2        | 0           | ۲             | 14:38 01/03/2021      | 14:34 06/03/2021 |                      |                 |
| 5                                                                              | 3 :    | 2 test_kc              |                             | so_dang_bo_2208082054 | Đã kiểm tra  | 1        | 0           | ۲             | 14:28 26/10/2020      |                  |                      |                 |
|                                                                                |        |                        |                             |                       |              |          |             |               |                       |                  |                      |                 |
|                                                                                |        |                        |                             |                       |              |          |             |               |                       |                  |                      |                 |
|                                                                                |        |                        |                             |                       |              |          |             |               |                       |                  |                      |                 |
|                                                                                |        |                        |                             |                       |              |          |             |               |                       |                  |                      |                 |
|                                                                                |        |                        |                             |                       |              |          |             |               |                       |                  |                      |                 |
|                                                                                |        |                        |                             |                       |              |          |             |               |                       |                  |                      |                 |
|                                                                                |        |                        |                             |                       |              |          |             |               |                       |                  |                      |                 |
|                                                                                |        |                        |                             |                       |              |          |             |               |                       |                  |                      |                 |
|                                                                                |        |                        |                             |                       |              |          |             |               |                       |                  |                      |                 |
|                                                                                |        |                        |                             |                       |              |          |             |               |                       |                  |                      |                 |
|                                                                                |        |                        |                             |                       |              |          |             |               |                       |                  |                      |                 |

# II.2.4.2.4 Tìm kiếm giáo án trong tổ bộ môn

Chọn tổ bộ môn cần tìm kiếm giáo án -> nhập thông tin tìm kiếm -> Nhấn nút tìm kiếm

| 📄 Quản lý giáo án: Danh sách tổ bộ môn                                                                        |     |         |                        |                          |                       |              |          |             |              |                          |                  |                 | = # 2                   |
|----------------------------------------------------------------------------------------------------|-----|---------|------------------------|--------------------------|-----------------------|--------------|----------|-------------|--------------|--------------------------|------------------|-----------------|-------------------------|
| E Danh sách giáo án của tôi                                                                                   |     |         |                        |                          |                       |              |          |             |              |                          | Tìm kiếm:        |                 | 🔍 🥭 Refres 🕯            |
| Danh sách tổ bộ môn                                                                                           | ST  | тт      | ên tổ chuyện môn       |                          |                       |              |          | Nhóm tri    | ràna (vnedu) | Ouvên kiểm               | tra giáo án      | Xem D.sách giáo | viên Xem D. sách giáo ; |
| <ul> <li>Danh sách giáo viên</li> <li>Danh sách giáo án toàn trường</li> <li>Danh mục loại giáo án</li> </ul> | 1   | I T     | ổ Toán - Lý            |                          |                       |              |          | Tố Trười    | g Tổ TNXH    | Tổ Trường<br>Hiệu trường | Tổ TNXH          |                 | 1 🔷 🗖                   |
| _                                                                                                    | 2   | т т     | ố Sinh - Địa           |                          |                       | 2            |          | Trường H    | ioàng Anh    | 3                        |                  |                 |                         |
| 1                                                                                                    | : D | anh s   | ách giáo án thuộc tổ   | chuyên môn: Tổ Toán - Lý |                       | ```          |          |             |              |                          | ×                |                 |                         |
|                                                                                                    |     | Kiểm tr | ra giáo án 🛛 😹 Xuất da | nh sách giáo án          | Tra                   | ng thái:     | Tất cả]  | ~           | Tìm kiếm:    |                          | 🔍 🥏 Refresh      |                 |                         |
|                                                                                                    |     | STT     | Tên giáo án            | Tên giáo viên            | Tên têp tin           | Trạng thái   | Chi tiết | Tải giáo án | Xem online   | Ngày tạo                 | Ngày gửi duyệt   |                 |                         |
|                                                                                                    |     | 1       | test                   | Phạm Thị Mỹ Lộc          | VNPT_eEdu_Portal_PRO  | Chờ xác nhận | 2        | 0           | ۲            | 14:38 01/03/2021         | 14:34 06/03/2021 |                 |                         |
|                                                                                                    |     | 2       | test_kc                |                          | so_dang_bo_2208082054 | Đã kiểm tra  |          | 0           | ۲            | 14:28 26/10/2020         |                  | -               |                         |
|                                                                                                    |     |         |                        |                          |                       |              |          |             |              |                          |                  |                 |                         |
|                                                                                                    |     |         |                        |                          |                       |              |          |             |              |                          |                  |                 |                         |
|                                                                                                    |     |         |                        |                          |                       |              |          |             |              |                          |                  |                 |                         |
|                                                                                                    |     |         |                        |                          |                       |              |          |             |              |                          |                  |                 |                         |
|                                                                                                    |     |         |                        |                          |                       |              |          |             |              |                          |                  |                 |                         |
|                                                                                                    |     |         |                        |                          |                       |              |          |             |              |                          |                  |                 |                         |
|                                                                                                    |     |         |                        |                          |                       |              |          |             |              |                          |                  |                 |                         |
|                                                                                                    |     |         |                        |                          |                       |              |          |             |              |                          |                  |                 |                         |
|                                                                                                    |     |         |                        |                          |                       |              |          |             |              |                          |                  |                 |                         |
|                                                                                                    |     |         |                        |                          |                       |              |          |             |              |                          |                  |                 |                         |
|                                                                                                    |     |         |                        |                          |                       |              |          |             |              |                          |                  |                 |                         |
|                                                                                                    |     |         |                        |                          |                       |              |          |             |              |                          |                  |                 |                         |
|                                                                                                    |     |         |                        |                          |                       |              |          |             |              |                          |                  |                 |                         |
|                                                                                                    |     |         |                        |                          |                       |              |          |             |              |                          |                  |                 |                         |
|                                                                                                    |     |         |                        |                          |                       |              |          |             |              |                          |                  |                 |                         |
|                                                                                                    |     |         |                        |                          |                       |              |          |             |              |                          |                  |                 |                         |
|                                                                                                    |     |         |                        |                          |                       |              |          |             |              |                          |                  |                 |                         |
|                                                                                                    |     |         |                        |                          |                       |              |          |             |              |                          |                  |                 |                         |
|                                                                                                    |     |         |                        |                          |                       |              |          |             |              |                          |                  |                 |                         |
| 🥰 Start 🛛 🤞 Go 🙆 📰 Quản lý giáo án                                                                            | n   |         |                        |                          |                       |              |          |             |              |                          | •• vnEdu.v       | n 🔹 🛁 202       | 0-2021 • [ 💽 🖂          |

II.2.4.2.5 Xem online nội dung giáo án

Chọn giáo án cần xem nội dung online -> xem

| = D         | anh sá  | ch giáo án thuộc tổ chuyêr | n môn: Tổ Toán - Lý |                       |              |          |             |            |                  | ×                |
|-------------|---------|----------------------------|---------------------|-----------------------|--------------|----------|-------------|------------|------------------|------------------|
| <b>Га</b> К | iểm tra | giáo án 🛛 📓 Xuất danh sách | n giáo án           | Trạn                  | ng thái:     | [Tất cả] | ~           | Tìm kiếm:  |                  | 🔍 ಿ Refresh      |
|             | STT     | Tên giáo án                | Tên giáo viên       | Tên tệp tin           | Trạng thái   | Chi tiết | Tài giáo án | Xem online | Ngày tạo         | Ngày gửi duyệt   |
|             | 1       | test                       | Phạm Thị Mỹ Lộc     | VNPT_eEdu_Portal_PRO  | Chờ xác nhậi | n 📝      | 0           | ۲          | 14:38 01/03/2021 | 14:34 06/03/2021 |
|             | 2       | test_kc                    |                     | so_dang_bo_2208082054 | Đã kiểm tra  | 2        | 0           | Xer        | m giáo án online |                  |
|             |         |                            |                     |                       |              |          |             |            |                  |                  |
|             |         |                            |                     |                       |              |          |             |            |                  |                  |
|             |         |                            |                     |                       |              |          |             |            |                  |                  |
|             |         |                            |                     |                       |              |          |             |            |                  |                  |
|             |         |                            |                     |                       |              |          |             |            |                  |                  |
|             |         |                            |                     |                       |              |          |             |            |                  |                  |
|             |         |                            |                     |                       |              |          |             |            |                  |                  |
|             |         |                            |                     |                       |              |          |             |            |                  |                  |
|             |         |                            |                     |                       |              |          |             |            |                  |                  |
|             |         |                            |                     |                       |              |          |             |            |                  |                  |
|             |         |                            |                     |                       |              |          |             |            |                  |                  |
|             |         |                            |                     |                       |              |          |             |            |                  |                  |
|             |         |                            |                     |                       |              |          |             |            |                  |                  |
|             |         |                            |                     |                       |              |          |             |            |                  |                  |
|             |         |                            |                     |                       |              |          |             |            |                  |                  |
|             |         |                            |                     |                       |              |          |             |            |                  |                  |
|             |         |                            |                     |                       |              |          |             |            |                  |                  |

#### II.2.4.2.6 Tải giáo án

Chọn giáo án cần tải -> tải giáo án

| 📰 D | anh sá  | ch giáo án thuộc tổ chuyên   | n môn: Tổ Toán - Lý |                       |              |          |             |                  |                   | ×                |
|-----|---------|------------------------------|---------------------|-----------------------|--------------|----------|-------------|------------------|-------------------|------------------|
| 🕞 H | jểm tra | a giáo án 🛛 😰 Xuất danh sách | i giáo án           | Trạn                  | ig thái:     | [Tất cả] | ~           | Tìm kiếm:        |                   | 🔍 ಿ Refresh      |
|     | STT     | Tên giáo án                  | Tên giáo viên       | Tên tệp tin           | Trạng thái   | Chi tiết | Tải giáo án | Xem online       | Ngày tạo          | Ngày gửi duyệt   |
|     | 1       | test                         | Phạm Thị Mỹ Lộc     | VNPT_eEdu_Portal_PRO  | Chờ xác nhận |          | 0           | ۲                | 14:38 01/03/2021  | 14:34 06/03/2021 |
|     | 2       | test_kc                      |                     | so_dang_bo_2208082054 | Đã kiểm tra  |          |             | ài xuống tệp tin | giáo án 6/10/2020 |                  |
|     |         |                              |                     |                       |              |          |             |                  |                   |                  |
|     |         |                              |                     |                       |              |          |             |                  |                   |                  |
|     |         |                              |                     |                       |              |          |             |                  |                   |                  |
|     |         |                              |                     |                       |              |          |             |                  |                   |                  |
|     |         |                              |                     |                       |              |          |             |                  |                   |                  |
|     |         |                              |                     |                       |              |          |             |                  |                   |                  |
|     |         |                              |                     |                       |              |          |             |                  |                   |                  |
|     |         |                              |                     |                       |              |          |             |                  |                   |                  |
|     |         |                              |                     |                       |              |          |             |                  |                   |                  |
|     |         |                              |                     |                       |              |          |             |                  |                   |                  |
|     |         |                              |                     |                       |              |          |             |                  |                   |                  |
|     |         |                              |                     |                       |              |          |             |                  |                   |                  |
|     |         |                              |                     |                       |              |          |             |                  |                   |                  |
|     |         |                              |                     |                       |              |          |             |                  |                   |                  |
|     |         |                              |                     |                       |              |          |             |                  |                   |                  |
|     |         |                              |                     |                       |              |          |             |                  |                   |                  |
|     |         |                              |                     |                       |              |          |             |                  |                   |                  |

#### Danh sách giáo viên

#### II.2.4.3.1 Xem danh sách giáo viên của trường

Chức năng này cho phép hiển thị tất cả các giáo viên trong trường, đồng thời hiển thị rõ thông tin giáo viên đó thuộc tổ nào, có quyền thao tác gì trên giáo án.

| 🔲 Quản lý giáo án: Danh sách giáo viên |      |                                               |               |                   |                    |                       |                 |       |
|----------------------------------------|------|-----------------------------------------------|---------------|-------------------|--------------------|-----------------------|-----------------|-------|
| <ul> <li>Danh sách gláo án</li> </ul>  | 🊨 Đặ | it lại quyền                                  |               |                   | Tîm kiế            | m:                    | 🔍 🥏 Re          | fresh |
| Danh sach to bọ mon                    | STT  | Tên giáo viên                                 | Tổ chuyên môn | Quyền hiện tại    | K.Tra G.Án G.viên? | K.Tra G.Án tổ trưởng? | Xem D.sách giáo | án    |
| Tất cả giáo án                         | 1    | a Dũng TTBH                                   |               | Quản trị hệ thống | 1                  | ~                     |                 | -     |
| 📧 Danh mục loại giáo án                | 2    | luuhung                                       |               | Quản trị hệ thống | ~                  | ~                     |                 |       |
|                                        | 3    | Tổ Trường TNXH                                | Tổ tự nhiên   | Tổ trưởng         | 1                  |                       |                 |       |
|                                        | 4    | Gvien 1                                       |               | Giáo viên         |                    |                       |                 |       |
|                                        | 5    | Lương Viết Thái                               | Tổ Xã hội     | Quản trị hệ thống | 1                  | 1                     |                 |       |
|                                        | 6    | Lưu Văn Đại 1                                 |               | Giáo viên         |                    |                       |                 |       |
|                                        | 7    | Hoàng Trọng Khải                              | Tổ Xã hội     | Giáo viên         |                    |                       |                 |       |
|                                        | 8    | Nguyễn Nam                                    |               | Giáo viên         |                    |                       |                 |       |
|                                        | 9    | Viking 6789                                   |               | Giáo viên         |                    |                       |                 |       |
|                                        | 10   | Lê Văn A                                      |               | Giáo viên         |                    |                       |                 |       |
|                                        | 11   | nga a                                         |               | Chưa có quyền     |                    |                       |                 |       |
|                                        | 12   | xuân a                                        |               | Giáo viên         |                    |                       |                 |       |
|                                        | 13   | tùng admin                                    |               | Quản trị hệ thống | 1                  | 1                     |                 |       |
|                                        | 14   | NAM AN                                        |               | Chưa có quyền     |                    |                       |                 |       |
|                                        | 15   | Nguyễn Nguyệt Xuân Anh                        |               | Giáo viên         |                    |                       |                 |       |
|                                        | 16   | Quỳnh Anh                                     |               | Giáo viên         |                    |                       |                 |       |
|                                        | 17   | Test ATTT                                     |               | Giáo viên         |                    |                       |                 |       |
|                                        | 18   | Lê Văn B                                      |               | Giáo viên         |                    |                       |                 | -     |
|                                        | 14 - | 🛛 Trang 🚺 của 4 🕨 🎽 🤯 Hiển thị 1 - 25 của 100 |               |                   | H                  | liến thị: 25          |                 | ~     |

II.2.4.3.1 Tìm kiếm giáo viên

Nhập tên giáo viên -> Tìm kiếm

| 📃 Quản lý giáo án: Danh sách giáo viên  |     |                                                                                                    |               |                   | 1                  |                       | - 8 ×                        |
|-----------------------------------------|-----|----------------------------------------------------------------------------------------------------|---------------|-------------------|--------------------|-----------------------|------------------------------|
| Danh sách giáo án của tôi               | 🚨 Đ | ít lai quyền 🛛 🍰 Kết chuyển quyền giáo viên                                                                    |               |                   | Tîm kiế            | m                     | 🖳 🧬 Refres 📤                 |
| <ul> <li>Danh sách giáo viên</li> </ul> | STT | Tên giáo viên                                                                                                  | Tổ chuyên môn | Quyền hiện tại    | K.Tra G.Án G.viên? | K.Tra G.Án tổ trường? | Xem D <b>y l</b> ách giáo án |
| Danh sách giáo án toàn trường           | 1   | Nguyễn Quỳnh Anh                                                                                               |               | Giáo viên         |                    |                       | 2 🔲                          |
| \Xi Danh mục loại giáo án               | 2   | lecongdung                                                                                                    |               | Quản trị hệ thống | ~                  | ~                     |                              |
|                                         | 3   | Ngô Thủy Linh                                                                                                  |               | Giáo viên         |                    |                       |                              |
|                                         | 4   | tài khoản etep                                                                                                 | Tổ Sinh - Địa | Giáo viên         |                    |                       |                              |
|                                         | 5   | luuhung                                                                                                    |               | Quản trị hệ thống | ~                  | ~                     |                              |
|                                         | 6   | Mạc Duy Cưởng                                                                                                  |               | Quản trị hê thống | ~                  | ~                     |                              |
|                                         | 7   | Lê Công Hậu role GV                                                                                            | Tổ Sinh - Địa | Giáo viên         |                    |                       |                              |
|                                         | 8   | ATS_ADMIN_2                                                                                                    |               | Giáo viên         |                    |                       |                              |
|                                         | 9   | Lễ Thị Hương 1                                                                                                 | Tổ Sinh - Địa | Giáo viên         |                    |                       |                              |
|                                         | 10  | Giáo Viên Lâm                                                                                                  |               | Giáo viên         |                    |                       |                              |
|                                         | 11  | kimdung1410                                                                                                    |               | Giáo viên         |                    |                       |                              |
|                                         | 12  | trinhhuy3010                                                                                                   |               | Giáo viên         |                    |                       |                              |
|                                         | 13  | kimdung0212                                                                                                    |               | Giáo viên         |                    |                       |                              |
|                                         | 14  | trinhhuy1030                                                                                                   |               | Giáo viên         |                    |                       |                              |
|                                         | 15  | trinhhuy001                                                                                                    |               | Giáo viên         |                    |                       |                              |
|                                         | 16  | hương phân công                                                                                                |               | Giáo viên         |                    |                       |                              |
|                                         | 17  | gv22_12                                                                                                    |               | Giáo viên         |                    |                       |                              |
|                                         | 18  | Giáo Viên Địa Trà 1_30_12_20                                                                                   |               | Giáo viên         |                    |                       |                              |
|                                         | 19  | Gvdt Vnedu Ngày 31/12                                                                                          |               | Giáo viên         |                    |                       |                              |
|                                         | 20  | gvdtgd1_4_1                                                                                                    |               | Giáo viên         |                    |                       |                              |
|                                         | 21  | gvdtgd_5_1                                                                                                    |               | Giáo viên         |                    |                       |                              |
|                                         | 22  | gvgdpro_5_1_21                                                                                                 |               | Giáo viên         |                    |                       |                              |
|                                         | 23  | trung_an                                                                                                    |               | Giáo viên         |                    |                       |                              |
|                                         | 1   | and a second second second second second second second second second second second second second second second |               |                   |                    |                       |                              |
|                                         |     |                                                                                                    |               |                   |                    |                       |                              |

II.2.4.3.1 Gán quyền cho giáo viên

Tại đây, admin nhà trường có thể set quyền cho các giáo viên trong trường. Chi tiết giải thích về các quyền như sau:

- Xóa quyền: Chuyền về quyền của hệ thống. Nếu giáo viên đó là tổ trưởng thì sẽ về quyền tổ trưởng (cấu hình trong phần quản lý tổ bộ môn), hiệu trưởng thì sẽ về quyền hiệu trưởng (cấu hình trong quản lý thông tin giáo viên)
- Tổ trưởng: Được phép xem giáo án, duyệt giáo án các giáo viên trong tổ của mình. Ngoài ra vẫn có quyền thấp hơn là quyền giáo viên
- Quyền kiểm tra giáo án tổ bộ môn: Nếu là tổ trưởng tổ bộ môn thì chỉ được kiểm tra giáo án của tổ bộ môn mình làm tổ trưởng. Khi được gán quyền này thì sẽ được kiểm tra giáo án của tổ bộ môn

được gán quyền. Ngoài ra vẫn có quyền thấp hơn là quyền giáo viên

- Quyền kiểm tra giáo án tổ trưởng: Quyền này thường là của hiệu phó. Khi gán quyền này sẽ được xem, kiểm tra, duyệt giáo án của tất cả các tổ trưởng tổ bộ môn, trừ hiệu trưởng. Ngoài ra vẫn có quyền thấp hơn là quyền giáo viên
- Hiệu trưởng: Quyền này được xem, kiểm tra, duyệt giáo án của tất cả các tổ trưởng và hiệu phó. Ngoài ra vẫn có quyền thấp hơn là quyền giáo viên

| 🔲 Quản lý giáo án: Danh sách giáo việ | _    |                      |       |          |          |                            |              |                        |               |                       |              |              |                                       |            |            | -               | a ×   |
|---------------------------------------|------|----------------------|-------|----------|----------|----------------------------|--------------|------------------------|---------------|-----------------------|--------------|--------------|---------------------------------------|------------|------------|-----------------|-------|
| 3 Danh sách giáo án của tối           | A DI | št lai quyën 🚨 Kët c | huyến | quyën g  | iáo viên |                            |              |                        |               |                       |              |              | Tim kið                               | m:         |            | 9. 2 Re         | efre: |
| B Danh sách diáo viên                 | STT  | Tên giáo viên        |       |          |          |                            |              |                        |               | Tổ chuyên môn         | Quyê         | in hiến tại  | K.Tra G.Án G.viên?                    | K.Tra G.Ár | tố trưởng? | Xem D.sách giáo | án    |
| 🔢 Danh sách giáo án toàn trường 1 🛸   | 1    | Nguyễn Quỳnh Anh     |       |          |          |                            |              |                        |               |                       |              |              |                                       |            |            |                 |       |
| Danh mục koại giáo án                 | 2    | lecongdung           |       |          |          |                            |              |                        |               |                       | Quản t       | trị hệ thống | √                                     |            | v          |                 |       |
|                                       | 3    | Ngô Thủy Linh        | Xác n | hận ch   | ức vụ    |                            |              |                        |               |                       |              |              |                                       |            |            |                 |       |
|                                       | 4    | tài khoản etep       | Giáo  | viên:    | 4        | Nguyễn Quỹnh               | n Anh        |                        |               |                       |              |              |                                       |            |            |                 |       |
|                                       | 5    | luuhung              | Quyi  | łn:      |          | dáo viên                   |              |                        |               |                       |              |              | i i i i i i i i i i i i i i i i i i i | -          | 1          |                 |       |
|                                       | 6    | Mac Duy Cưỡng        | -     |          |          | Xóa quyền                  |              | 0                      |               |                       |              |              |                                       |            | 1          |                 |       |
|                                       | 7    | Lê Công Hậugole Gi   |       | STT      | Tên tố   | Giáo viên                  |              | 10-0-0-                |               |                       |              |              |                                       |            |            |                 |       |
|                                       | 8    | ATS_ADMIN_2          |       | 1        | Tố TO    | Quyen kiem tr<br>Tổ trường | a giao an to | bo mon                 |               |                       |              |              |                                       |            |            |                 |       |
|                                       | .9   | Lễ Thị Hướng 1       | 10    | 2        | Tổ Sin   | Quyền kiếm tr              | a giáo án tổ | trưởng (Hiệu phó)      |               |                       |              |              |                                       |            |            |                 |       |
|                                       | 10   | Giáo Viên Lâm        |       | 3        | toán N   | Hiêu trưởng                |              |                        | -             |                       |              |              |                                       |            |            |                 |       |
|                                       | 11   | kimdung1410          | 0     | 4        | Kỹ thu   | ât CN                      |              | Đảng Hoàng Hải Đăng    |               |                       |              |              |                                       |            |            |                 |       |
|                                       | 12   | trinhhuy3010         | 0     | 5        | Tiếng t  | Nga                        |              | Truong Văn Tung        |               |                       |              |              |                                       |            |            |                 |       |
|                                       | 13   | kimdung0212          |       | 6        | Toán -   | Văn - Anh - Lý             |              | Truong Văn Tung        |               |                       |              |              |                                       |            |            |                 |       |
|                                       | 14   | trinhhuy1030         | B     | 7        | tieng v  | riet - toan hoc            |              |                        |               |                       |              |              |                                       |            |            |                 |       |
|                                       | 15   | trinhhuy001          | 2     | 8        | toán     |                            |              | Nguyễn Thị Ngân        |               |                       |              |              |                                       |            |            |                 |       |
|                                       | 16   | hương phân công      |       | 9        | Tiếng a  | anh - toán                 |              |                        |               |                       |              |              |                                       |            |            |                 |       |
|                                       | 17   | gv22_12              | E     | 10       | Âm Nh    | ac                         |              | Huỳnh Thị Bảo Ngân     |               |                       |              |              |                                       |            |            |                 |       |
|                                       | 18   | Giáo Viên Địa Trà 1, |       | 11       | toan li  | hoa                        |              | Lê Thị Hương           |               |                       |              |              |                                       |            |            |                 |       |
|                                       | 19   | Gvdt Vnedu Ngày 31   | E     | 12       | tố toár  | 1                          |              | Lễ Thị Hương           |               |                       |              |              |                                       |            |            |                 |       |
|                                       | 20   | gvdtgd1_4_1          |       | 13       | Sinh O   | 0ympic                     |              | Truong Văn Tung        |               |                       |              |              |                                       |            |            |                 |       |
|                                       | 21   | gvdtgd_5_1           | 10    | 14       | xã hội   |                            |              | Lễ Thị Bề              |               |                       |              |              |                                       |            |            |                 |       |
|                                       | 22   | gvgdpro_5_1_21       |       |          | -1-      |                            |              | . A. aut               | *             |                       |              |              |                                       |            |            |                 |       |
|                                       | 23   | trung_cn             | H     | 1        | Trang    | 1 của 1                    | P PI Z       | Hiến thị 1 - 18 của 18 | t ME, Menne   | ng ( cial )           | Acres billes | P Rhông côi  | di kéu dé hiến thi                    |            |            |                 |       |
|                                       |      |                      | - Qi  | iyeri se | oudc ap  | p dung cho tat             | ca cac bộ m  | on quộc chộn           | r weu khong c | non, giao vien nay se | 5 S S        | l ua glao an | cua tat ca giao vien!                 | -          |            |                 | -     |
|                                       |      |                      |       |          |          |                            |              |                        |               |                       |              | Đôn          | g y 🥑 Thoát                           |            |            |                 | P.    |

II.2.4.3.1 Xem danh sách giáo án của giáo viên

Chọn giáo viên cần xem danh sách -> Xem danh sách giáo án

| 📃 Quản lý giáo án: Danh sách giáo viên            |      |                                                   |               |                   |                    |                       | - a ×                 |
|---------------------------------------------------|------|---------------------------------------------------|---------------|-------------------|--------------------|-----------------------|-----------------------|
| Danh sách giáo án của tôi                         | 🚨 Đà | it lại quyền 🛛 🤷 Kết chuyển quyền giáo viên       |               |                   | Tîm kiế            | n:                    | 🔍 🥭 Refres 📤          |
| E Danh sách tö bộ môn Danh sách ciếc viên         | STT  | Tên giáo viên                                     | Tổ chuyên môn | Quyền hiện tại    | K.Tra G.Án G.viên? | K.Tra G.Án tổ trưởng? | Xem D.sách giáo án    |
| Danh sách giáo vien Danh sách giáo án toàn trưởng | 1    | Nguyễn Quỳnh Anh                                  |               | Giáo viên         |                    | 2                     | -                     |
| 📰 Danh mục loại giáo án                           | 2    | lecongdung                                        |               | Quản trị hệ thống | √                  | √                     | Xem Danh sách giáo án |
| 1                                                 | 3    | Ngô Thủy Linh                                     |               | Giáo viên         |                    | _                     |                       |
|                                                   | 4    | tài khoản etep                                    | Tổ Sinh - Địa | Giáo viên         |                    |                       |                       |
|                                                   | 5    | luuhung                                           |               | Quản trị hệ thống | ~                  | ~                     |                       |
|                                                   | 6    | Mạc Duy Cưởng                                     |               | Quản trị hê thống | ~                  | ~                     |                       |
|                                                   | 7    | Lê Công Hậu role GV                               | Tổ Sinh - Địa | Giáo viên         |                    |                       |                       |
|                                                   | 8    | ATS_ADMIN_2                                       |               | Giáo viên         |                    |                       |                       |
|                                                   | 9    | Lê Thị Hương 1                                    | Tổ Sinh - Địa | Giáo viên         |                    |                       |                       |
|                                                   | 10   | Giáo Viên Lâm                                     |               | Giáo viên         |                    |                       |                       |
|                                                   | 11   | kimdung1410                                       |               | Giáo viên         |                    |                       |                       |
|                                                   | 12   | trinhhuy3010                                      |               | Giáo viên         |                    |                       |                       |
|                                                   | 13   | kimdung0212                                       |               | Giáo viên         |                    |                       |                       |
|                                                   | 14   | trinhhuy1030                                      |               | Giáo viên         |                    |                       |                       |
|                                                   | 15   | trinhhuy001                                       |               | Giáo viên         |                    |                       |                       |
|                                                   | 16   | hương phân công                                   |               | Giáo viên         |                    |                       |                       |
|                                                   | 17   | gv22_12                                           |               | Giáo viên         |                    |                       |                       |
|                                                   | 18   | Giáo Viên Địa Trà 1_30_12_20                      |               | Giáo viên         |                    |                       |                       |
|                                                   | 19   | Gvdt Vnedu Ngày 31/12                             |               | Giáo viên         |                    |                       |                       |
|                                                   | 20   | gvdtgd1_4_1                                       |               | Giáo viên         |                    |                       |                       |
|                                                   | 21   | gvdtgd_5_1                                        |               | Giáo viên         |                    |                       |                       |
|                                                   | 22   | gvgdpro_5_1_21                                    |               | Giáo viên         |                    |                       |                       |
|                                                   | 23   | trung_on                                          |               | Giáo viên         |                    |                       |                       |
|                                                   | 1    | n na terre en en en en en en en en en en en en en |               |                   |                    | e                     |                       |

## II.2.4.3.1 Xuất danh sách giáo án của giáo viên

Chọn giáo viên cần xuất danh sách giáo án -> Xem chi tiết danh sách giáo án -> Xuất danh sách giáo án

| march ad the side day after all |              |           |                            |                        |              |            |             |            |                 |                       |                    |                       | - 8             | × |
|---------------------------------|--------------|-----------|----------------------------|------------------------|--------------|------------|-------------|------------|-----------------|-----------------------|--------------------|-----------------------|-----------------|---|
| e uann sach glao an cua toi     | 🚨 Đặt lại qu | yên 🚨 I   | Kết chuyển quyền giáo viện | n                      |              |            |             |            |                 |                       | Tim kiếm:          | troh                  | G 2 Refres      |   |
| Danh sich diáo viên             | STT Tên ç    | piáo viên |                            |                        |              |            |             | Tố chu     | yên môn 🛛 🤇     | Juyền hiện tại        | K.Tra G.Án G.viên? | K.Tra G.Án tố trường? | Xem D.sách giáo |   |
| E Danh sách giáo án toàn trường | 1 Tố TI      | ướng Tổ T | INXH                       |                        |              |            |             | Tổ Tơ      | sán - Lý        | Tổ trưởng             | 1                  |                       |                 |   |
| 🔄 Danh mục koại giáo án         | 2 gvtro      | dh        |                            |                        |              |            |             | Tố Tơ      | sán - Lý        |                       |                    |                       |                 |   |
| -                               |              | _         |                            |                        |              |            |             |            |                 |                       |                    |                       |                 |   |
|                                 | 6            | Danh si   | ách giáo án của giáo việ   | in: ovtovh             |              |            |             |            |                 |                       | (V)                |                       |                 |   |
|                                 |              | Kiốm tra  | a ciáo án 🛞 Xuất danh l    | sách giáo án           | na thái:     | Tilt cál   |             | Tim kiếm:  |                 |                       | afresh             |                       |                 |   |
|                                 |              | STT       | Tên giáo án                | Tên têo tin            | Trang thái   | Chi tiết   | Tài giáo án | Xem online | Ngày tạo        | Naày aút di           | wêt                |                       |                 |   |
|                                 | 1            | 1         | Động cơ đột trong          | PL KH 2021 IT 09122020 | Chờ xác nhân | - Children | 0           |            | 06:47 01/03/202 | 1 11:44 03/03         | 3/2021             |                       |                 |   |
|                                 |              |           |                            |                        |              | -          |             |            |                 |                       |                    |                       |                 |   |
|                                 |              |           |                            |                        |              |            |             |            |                 |                       |                    |                       |                 |   |
|                                 |              |           |                            |                        |              |            |             |            |                 |                       |                    |                       |                 |   |
|                                 |              |           |                            |                        |              |            |             |            |                 |                       |                    |                       |                 |   |
|                                 |              |           |                            |                        |              |            |             |            |                 |                       |                    |                       |                 |   |
|                                 |              |           |                            |                        |              |            |             |            |                 |                       |                    |                       |                 |   |
|                                 |              |           |                            |                        |              |            |             |            |                 |                       |                    |                       |                 |   |
|                                 |              |           |                            |                        |              |            |             |            |                 |                       |                    |                       |                 |   |
|                                 |              |           |                            |                        |              |            |             |            |                 |                       |                    |                       |                 |   |
|                                 |              |           |                            |                        |              |            |             |            |                 |                       |                    |                       |                 |   |
|                                 |              |           |                            |                        |              |            |             |            |                 |                       |                    |                       |                 |   |
|                                 |              | H 4 1     | Trang 1 cia 1              | N I O                  |              |            |             |            |                 | Hoển thị 1 - 1        | dal                |                       |                 |   |
|                                 |              | 4 4       | Trang 1 cla 1 🕨            | ы Ф                    |              |            |             |            |                 | Hiển thị 1 - 1        | cia 1              |                       |                 |   |
|                                 |              | H 4       | Trang 1 của 1 🕨            | N @                    |              |            |             |            |                 | Hiển thị 1 - 1<br>Đản | cia 1<br>G         |                       |                 |   |
|                                 |              | H AL      | Trang 1 cla 1 🕨            | - N   ₽                |              |            |             |            |                 | Hiển thị 1 - 1<br>Đốn | của 1<br>g         |                       |                 |   |
|                                 |              | લ સાહ     | Trang 1 cla 1 🖉            | म <b>२</b>             |              |            |             |            |                 | Hiển thị 1 - 1<br>Đản | cia 1<br>g         |                       |                 |   |
|                                 |              | 4 4 7     | Trang 1 cla 1 >            | и е                    |              |            |             |            |                 | Hiển thị 1 - 1<br>Đản | của 1<br>g         |                       |                 |   |
|                                 |              | u (4.) (  | Trang 🚺 cla 1   🕨          | . भ <i>ि</i>           |              |            |             |            |                 | Hiến thị 1 - 1<br>Đốn | cùa 1<br>g         |                       |                 |   |
|                                 | ľ            | H 4.1     | Trang 1 dia 1 🕨            | भ<br>। इ               |              |            |             |            |                 | Hiến thị 1 - 1<br>Đốn | cua 1<br>g         |                       |                 |   |

# II.2.4.3.1 Tìm kiếm giáo án của giáo viên

Tại màn hình danh sách giáo án của giáo viên -> nhập tiêu chí tìm kiếm giáo án của giáo viên

|    | Danh s  | ách giáo án của giáo viên: g | jvtnxh                 |              |          |             |            |                  | ×                    |
|----|---------|------------------------------|------------------------|--------------|----------|-------------|------------|------------------|----------------------|
|    | Kiểm tr | a giáo án 🛛 📓 Xuất danh sách | n giáo án Trạ          | ng thái:     | [Tất cả] | ~           | Tìm kiếm:  |                  | 🔒 ಿ Refresh          |
|    | STT     | Tên giáo án                  | Tên tệp tin            | Trạng thái   | Chi tiết | Tải giáo án | Xem online | Ngày tạo         | Ngày gửi duyệt       |
|    | 1       | Động cơ đốt trong            | PL_KH 2021 IT_09122020 | Chờ xác nhậi | n 📝      | 0           | ۲          | 06:47 01/03/2021 | 11:44 03/03/2021     |
|    |         |                              |                        |              |          |             |            |                  |                      |
|    |         |                              |                        |              |          |             |            |                  |                      |
|    |         |                              |                        |              |          |             |            |                  |                      |
|    |         |                              |                        |              |          |             |            |                  |                      |
|    |         |                              |                        |              |          |             |            |                  |                      |
|    |         |                              |                        |              |          |             |            |                  |                      |
|    |         |                              |                        |              |          |             |            |                  |                      |
|    |         |                              |                        |              |          |             |            |                  |                      |
|    |         |                              |                        |              |          |             |            |                  |                      |
| 14 | 4       | Trang 1 của 1 🕨              | 91   æ                 |              |          |             |            |                  | Hiển thị 1 - 1 của 1 |
|    |         |                              |                        |              |          |             |            |                  | Đóng                 |

# II.2.4.3.3 Danh sách giáo án toàn trường

#### II.2.4.3.3.1 Xem danh sách giáo án toàn trường

Chức năng này cho phép xem danh sách giáo án của tất cả các giáo viên trong trường

| Carlos de                  | 🟹 К | lểm tra | giáo án 🛛 🙀 Fix tổ chuyên môn | 😹 Xuất danh sách giáo án | Thống kê từ:  | 💽 Đến:        | т 🖻    | ang thái: [ | Tất cả]  | *        | Tîm kiếm: |            | 9              |
|----------------------------|-----|---------|-------------------------------|--------------------------|---------------|---------------|--------|-------------|----------|----------|-----------|------------|----------------|
| h tố bộ môn<br>h giáo viên |     | STT     | Tên giáo án                   | Tên giáo viên            | Tổ chuyên môn | Loại giáo án  | Khối   | Lớp         | Môn      | Phân môn | Từ tiế    | ết Đến tiế | ết Tên tệp tin |
| h giáo án toàn trường      |     | 1       | test                          | Phạm Thị Mỹ Lộc          | Tổ Toán - Lý  | Bồi dưỡng HSG |        |             |          |          | 1         | 1          | VNPT_eEdu_P    |
| : loại giáo án             |     | 2       | giáo án môn lý                | Vũ Diệu Ngọc - Bqt vnEdu |               |               |        |             |          |          | 0         | 0          | SDB_THCS.xls   |
|                            |     | 3       | Giáo án mới                   |                          |               |               |        |             |          |          | 0         | 0          | Object Classes |
|                            |     | 4       | test_kc                       |                          | Tổ Toán - Lý  |               |        |             |          |          | 0         | 0          | so_dang_bo_2   |
|                            |     | 5       | 111                           | Lương Quang Cường        |               |               |        |             |          |          | 0         | 0          | 1.xlsx         |
|                            |     | 6       | agđa                          | Mac Duy Cưởng            |               |               |        |             |          |          | 0         | 0          | Conexus Team   |
|                            |     | 7       | abc                           | Mạc Duy Cường            |               |               |        |             |          |          | 0         | 0          | Conexus Team   |
|                            |     | 8       | Động cơ đốt trong             | gvtnxh                   |               | Chính khóa    | Khối 6 | 6.10        | Toán học |          | 1         | 1          | PL_KH 2021 I   |
|                            | 2   | 9       | Lương giác                    | Tổ Trường Tổ TNXH        |               | Chính khóa    | Khối 6 | 6.10        | Toán học |          | 1         | 1          | HD-Elearning   |
|                            |     |         |                               |                          |               |               |        |             |          |          |           |            |                |
|                            |     |         |                               |                          |               |               |        |             |          |          |           |            |                |

II.2.4.3.3.2 Xuất danh sách giáo án toàn trường

Chức năng này cho phép xuất danh sách giáo án toàn trường hoặc giáo án theo tiêu chí tìm kiếm nào đó ra file excel

| 📄 Quản lý giáo án: Danh sách giáo án toàn tr | rường | g       |                                 |                          |               |               |        |             |          |          |           |              | - 8 ×                   |
|----------------------------------------------|-------|---------|---------------------------------|--------------------------|---------------|---------------|--------|-------------|----------|----------|-----------|--------------|-------------------------|
| Danh sách giáo án của tôi                    |       | Kiểm tr | a giáo án 🛛 🙀 Fix tổ chuyên môn | 😹 Xuất danh sách giáo án | Thống kê từ:  | Dến:          |        | Trang thái: | [Tất cà] | ~        | Tìm kiếm: |              | 🔍 🧬 Refres              |
| Danh sách tổ bộ môn Danh sách giáo viêo      |       | STT     | Tên giáo án                     | Tên giáo viên            | Tổ chuyên môn | Loại giáo án  | Khối   | Lớp         | Môn      | Phân môn | Τừ        | tiết Đến tiế | t Tên têp tin           |
| Danh sách giáo án toàn trường                |       | 1       | test                            | Phạm Thị Mỹ Lộc          | Tổ Toán - Lý  | Bồi dướng HSG |        |             |          |          |           | 1 1          | VNPT_eEdu_Portal_PRO    |
| Danh muc loại giáo án                        |       | 2       | giáo án môn lý                  | Vũ Diệu Ngọc - Bạt vnEdu |               |               |        |             |          |          |           | 0 0          | SDB_THCS.xls            |
|                                              |       | 3       | Giáo án mới                     |                          |               |               |        |             |          |          |           | 0 0          | Object Classes Diagram. |
|                                              |       | 4       | test_kc                         |                          | Tổ Toán - Lý  |               |        |             |          |          |           | 0 0          | so_dang_bo_220808205    |
|                                              |       | 5       | 111                             | Lương Quang Cường        |               |               |        |             |          |          |           | 0 0          | 1.xlsx                  |
|                                              |       | 6       | agđa                            | Mạc Duy Cường            |               |               |        |             |          |          |           | 0 0          | Conexus Team - Year En  |
|                                              |       | 7       | abc                             | Mạc Duy Cường            |               |               |        |             |          |          |           | 0 0          | Conexus Team - Year En  |
|                                              |       | 8       | Động cơ đốt trong               | gvtnxh                   |               | Chính khóa    | Khối 6 | 6.10        | Toán học |          |           | 1 1          | PL_KH 2021 IT_0912202   |
|                                              |       | 9       | Lượng giác                      | Tổ Trường Tổ TNXH        |               | Chính khóa    | Khối 6 | 5 6.10      | Toán học |          |           | 1 1          | HD-Elearning THPT Don;  |
|                                              |       |         |                                 |                          |               |               |        |             |          |          |           |              |                         |
|                                              | 4     |         |                                 | 👟                        |               |               |        |             |          |          |           |              |                         |

II.2.4.3.3.3 Kiểm tra 1 giáo án giáo án

Chức năng này cho phép tổ trưởng tổ bộ môn, hiệu trưởng, hiệu phó kiểm tra và chuyển trạng thái cho 1 giáo án.

Người dùng chọn giáo án đã kiểm tra -> Chuyển trạng thái cho giáo án

| a Unit da lo da in gas in a los di los di                             | uan iy giao an: Dann sach giao an toan tru | rờng |        |                               |     |                          |                 |               |            |            |          |               |       |          | - 8                    |
|----------------------------------------------------------------------------------------------------|--------------------------------------------|------|--------|-------------------------------|-----|--------------------------|-----------------|---------------|------------|------------|----------|---------------|-------|----------|------------------------|
| Burn sch opis vån         Tit galo allt         Tit galo allt         Tit dagk mån         total gålo ån         köd         udp         Mån         Tit dagk mån         Tit dagk mån         Ti                                                                                                    | Danh sách tổ bộ môn                        | S Ki | êm tra | giáo án 🛛 🕞 Fix tổ chuyên môn | ×   | ) Xuất danh sách giáo án | Thống kê từ:    | 📑 Đến:        | <b>I</b> 1 | rạng thái: | [Tất cà] | ✓ Tìm kiếm:   |       |          | S. 2 Refre             |
| 3 Den sich gleb å fruch tuding varg       2 ever sich gleb å fruch tuding varg       0 10 mm 1/g varg       0 0 0 0 0 0 0 0 0 0 0 0 0 0 0 0 0 0 0                                                                                                    | Danh sách giáo viên                        |      | STT    | Tên giáo án                   | Tên | gláo viên                | Tổ chuyên môn   | Loại giáo án  | Khối       | Lớp        | Môn      | Phân môn Từ l | iêt I | Đến tiết | Tên têp tin            |
| a do da finda,       0 do da finda,       0 do                                                                                                    | Danh sách giáo án toàn trường              |      | 1      | test                          | PIL | am ini My Loc            | To Toan - Ly    | Bol duong HSG |            |            |          |               |       | 1        | VNPI_eEdu_Portal_PKC   |
| 1       0       0       0       0       0       0       0       0       0       0       0       0       0       0       0       0       0       0       0       0       0       0       0       0       0       0       0       0       0       0       0       0       0       0       0       0       0       0       0       0       0       0       0       0       0       0       0       0       0       0       0       0       0       0       0       0       0       0       0       0       0       0       0       0       0       0       0       0       0       0       0       0       0       0       0       0       0       0       0       0       0       0       0       0       0       0       0       0       0       0       0       0       0       0       0       0       0       0       0       0       0       0       0       0       0       0       0       0       0       0       0       0       0       0       0       0       0       0                                                                                                    |                                            |      | 2      | giao an mon iy                | vu  | Diệu Ngộc - Bật Vhêdu    |                 |               |            |            |          |               |       | 0        | SDB_THCS.305           |
| *       *       **       **       **       **       **       **       **       **       **       **       **       **       **       **       **       **       **       **       **       **       **       **       **       **       **       **       **       **       **       **       **       **       **       **       **       **       **       **       **       **       **       **       **       **       **       **       **       **       **       **       **       **       **       **       **       **       **       **       **       **       **       **       **       **       **       **       **       **       **       **       **       **       **       **       **       **       **       **       **       **       **       **       **       **       **       **       **       **       **       **       **       **       **       **       **       **       **       **       **       **       **       **       **       **       **       **       **       **       **       **       *                                                                                                    |                                            |      | 3      | Giao an moi                   |     |                          | #8 #. 4. 1.4    |               |            |            |          |               |       | 0        | Object Classes Diagram |
| ind       Linka         ind       Mic Cay (xing)       0       0       0       0       0       0       0       0       0       0       0       0       0       0       0       0       0       0       0       0       0       0       0       0       0       0       0       0       0       0       0       0       0       0       0       0       0       0       0       0       0       0       0       0       0       0       0       0       0       0       0       0       0       0       0       0       0       0       0       0       0       0       0       0       0       0       0       0       0       0       0       0       0       0       0       0       0       0       0       0       0       0       0       0       0       0       0       0       0       0       0       0       0       0       0       0       0       0       0       0       0       0       0       0       0       0       0       0       0       0       0       0       0 </td <td>•</td> <td></td> <td>4</td> <td>test_KC</td> <td></td> <td></td> <td>To Toan - Ly</td> <td></td> <td></td> <td></td> <td></td> <td></td> <td></td> <td>0</td> <td>so_dang_bo_2208082</td>                                                                                                    | •                                          |      | 4      | test_KC                       |     |                          | To Toan - Ly    |               |            |            |          |               |       | 0        | so_dang_bo_2208082     |
| a aga Precupy Cody       0       0       0       0       0       0       0       0       0       0       0       0       0       0       0       0       0       0       0       0       0       0       0       0       0       0       0       0       0       0       0       0       0       0       0       0       0       0       0       0       0       0       0       0       0       0       0       0       0       0       0       0       0       0       0       0       0       0       0       0       0       0       0       0       0       0       0       0       0       0       0       0       0       0       0       0       0       0       0       0       0       0       0       0       0       0       0       0       0       0       0       0       0       0       0       0       0       0       0       0       0       0       0       0       0       0       0       0       0       0       0       0       0       0       0       0       0                                                                                                    |                                            |      | 5      | 111                           | Luc | ang Quang Cương          |                 |               |            |            |          |               |       | 0        | 1.xisx                 |
| 7     acc     1     1     PLyce of 48 trong is a in       9     Lutro giác     1     1     PLyce 12021 T_go       1     1     PLyce 12021 T_go     1     1     PLyce 12021 T_go       1     1     1     PLyce 12021 T_go     1     1     PLyce 12021 T_go       1     1     1     1     1     1     PLyce 12021 T_go       1     1     1     1     1     1     1       1     1     1     1     1     1     1       1     1     1     1     1     1     1       1     1     1     1     1     1     1       2     1     1     1     1     1     1       2     1     1     1     1     1     1       2     1     1     1     1     1     1       3     1     1     1     1     1     1                                                                                                    |                                            |      | 6      | agda                          | M9  | c Duy Cương              |                 |               |            |            |          |               |       | 0        | Conexus Team - Year    |
| Bond on kell transport of glan dang kell transport of glan dang kell transport of g |                                            |      | 7      | abc                           | Mą  | 📰 Kiểm tra giáo án       |                 |               | ×          |            |          | (             | )     | 0        | Conexus Team - Year    |
| 9 Luthog gik 16<br>1 Trang thái:<br>Phán hộ:<br>2 Luthog gik cán sửa đố:<br>3<br>1 1 HĐ-Đêsming THP<br>610 Trán học 1 1 1 HĐ-Đêsming THP<br>610 Trán học 1 1 1 HĐ-Đêsming THP<br>610 Trán học 1 1 1 HĐ-Đêsming THP<br>610 Trán học 1 1 1 HĐ-Đêsming THP<br>610 Trán học 1 1 1 HĐ-Đêsming THP                                                                                                    |                                            |      | 8      | Động cơ đốt trong             | gv  | Bạn đang kiểm tra cho    | o giáo án: test |               |            | 6.10       | Toán học |               |       | 1        | PL_KH 2021 IT_09122    |
| Phin hôi:<br>2<br>Giáo án sửa đối<br>1<br>3                                                                                                    |                                            |      | 9      | Lượng giác                    | ТО  | Trans thái               | Dis Lafer has   |               |            | 6.10       | Toan học |               |       | 1        | HD-Elearning THPT D    |
|                                                                                                    |                                            |      |        |                               |     | 2<br>Giảo án sửa đối:    | 3               | a<br>uv       | bóng       |            |          |               |       |          |                        |

II.2.4.3.3.4 Kiểm tra nhiều giáo án

Chức năng này cho phép người dùng chuyển trạng thái của nhiều giáo án sau khi đã kiểm tra. Người dùng tích chọn các giáo án đã kiểm tra mong muốn chuyển trạng thái -> Kiểm tra giáo án

| 📃 Quản lý giáo án: Danh sách giáo án toàn | trường | ]       |                                 |      |                        |                                |                  |      |      |             |          |          |          |          | - 8 ×                   |
|-------------------------------------------|--------|---------|---------------------------------|------|------------------------|--------------------------------|------------------|------|------|-------------|----------|----------|----------|----------|-------------------------|
| 🔄 Danh sách giáo án của tôi 🛛 🔒 🥕         |        | Kiếm tr | a giáo án 🛛 🙀 Fix tổ chuyên môn |      | Xuất danh sách giáo án | Thống kê tử:                   | Đến:             |      | Tran | g thái: [Ti | ăt cà]   | ✓ T      | îm kiếm: |          | 🔍 🥭 Refres 📤            |
| Danh sách tổ bộ môn Danh sách qiáo viên   | m      | STT     | Tên giáo án                     | Tên  | giáo viên              | Tổ chuyên môn                  | Loại giáo án     | K    | hối  | Lớp         | Môn      | Phân môn | Từ tiết  | Đến tiết | Tên têp tin             |
| Danh sách giáo án toàn trưởng             |        | 1       | test                            | Phạ  | m Thị Mỹ Lộc           | Tổ Toán - Lý                   | Bồi dưỡng HSG    |      |      |             |          |          | 1        | 1        | VNPT_eEdu_Portal_PRO    |
| 🔄 Danh mục loại giáo án                   |        | 2       | giáo án môn lý                  | Vũ I | Diệu Ngọc - Bạt vnEdu  |                                |                  |      |      |             |          |          | 0        | 0        | SDB_THCS.xls            |
| 2                                         |        | 3       | Giáo án mới                     |      |                        |                                |                  |      |      |             |          |          | 0        | 0        | Object Classes Diagram. |
|                                           |        | 4       | test_kc                         |      |                        | Tổ Toán - Lý                   |                  |      |      |             |          |          | 0        | 0        | so_dang_bo_220808205    |
|                                           |        | 5       | 111                             | Lươ  | Lương Quang Cường      |                                |                  |      |      | 0           | 0        | 1.xlsx   |          |          |                         |
|                                           |        | 6       | agđa                            | Mac  | Duy Cường              |                                |                  |      |      |             |          |          | 0        | 0        | Conexus Team - Year En  |
|                                           |        | 7       | abc                             | Mą   | -                      |                                |                  |      |      |             |          |          | 0        | 0        | Conexus Team - Year En  |
|                                           |        | 8       | Động cơ đốt trong               | gv   | 🔄 Kiem tra giao an     |                                |                  |      |      | 6.10        | Toán học |          | 1        | 1        | PL_KH 2021 IT_0912202   |
|                                           |        | 9       | Lượng giác                      | тδ   | Ban đang kiểm tra cho  | các giáo án: Giáo án mới, test | , giáo án môn lý |      | _    | 6.10        | Toán học |          | 1        | 1        | HD-Elearning THPT Dong  |
|                                           |        |         |                                 |      | Trang thái:            |                                |                  |      | ~    |             |          |          |          |          |                         |
|                                           |        |         |                                 |      | Dhàn bili              |                                |                  |      |      |             |          |          |          |          |                         |
|                                           |        |         |                                 |      | Phan noi:              |                                |                  |      |      |             |          |          |          |          |                         |
|                                           |        |         |                                 |      | 3                      |                                |                  |      |      |             |          |          |          |          |                         |
|                                           |        |         |                                 |      |                        |                                |                  |      | _    |             |          |          |          |          |                         |
|                                           |        |         |                                 |      |                        |                                |                  |      |      |             |          |          |          |          |                         |
|                                           |        |         |                                 |      |                        |                                | Lưu              | Đóng |      |             |          |          |          |          |                         |
|                                           |        |         |                                 |      |                        |                                |                  |      |      |             |          |          |          |          |                         |
|                                           |        |         |                                 |      |                        |                                | · ·              |      |      |             |          |          |          |          |                         |
|                                           |        |         |                                 |      |                        |                                |                  |      |      |             |          |          |          |          |                         |
|                                           |        |         |                                 |      |                        |                                |                  |      |      |             |          |          |          |          |                         |
|                                           |        |         |                                 |      |                        |                                |                  |      |      |             |          |          |          |          |                         |
|                                           |        |         |                                 |      |                        |                                |                  |      |      |             |          |          |          |          |                         |
|                                           |        |         |                                 |      |                        |                                |                  |      |      |             |          |          |          |          |                         |
|                                           |        |         |                                 |      |                        |                                |                  |      |      |             |          |          |          |          |                         |
|                                           |        |         |                                 |      |                        |                                |                  |      |      |             |          |          |          |          |                         |
|                                           |        |         |                                 |      |                        |                                |                  |      |      |             |          |          |          |          |                         |

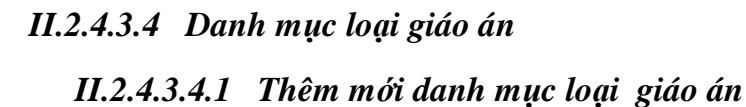

Chức năng này cho phép thêm danh mục loại giáo án hiện có trong nhà trường. Ví dụ: giáo án Chính khóa, Bồi dưỡng học sinh giỏi,..

Để thêm danh mục, người dùng lựa chọn menu danh mục loại giáo án => Nhập thông tin danh mục

|                                          |                                                        |                    | -                 |
|------------------------------------------|--------------------------------------------------------|--------------------|-------------------|
| 📃 Quản lý giáo án: Danh mục loại giáo án |                                                        |                    | - 8 ×             |
| 🔁 Danh sách giáo án                      | 🔇 Thêm mới 😥 Sửa 😂 Xóa                                 | Tìm kiếm:          | 🔍 🥏 Refresh       |
| Danh sách tô bộ môn Danh sách giáo viên  | Tên loại giáo án                                       |                    |                   |
| Tất cả giáo án                           | 1 Chính Khóa                                           |                    |                   |
| 📰 Danh mục loại giáo án                  | 2 Bồi dưỡng HSG                                        |                    |                   |
| Ţ                                        | Thêm loại giáo án<br>Tên loại giáo án<br>Lưu Đống<br>4 |                    |                   |
|                                          | 🕅 🖣 Trang 1 của 1 🕨 🕅 🧬 Hiển thị 1 - 2 của 2           | Hiển thị:          | 25 🗸              |
| 👸 Start 🛛 🧐 Go 💋 💿 Quản lý giáo á        | n                                                      | 💿 Trường THCS Cù 💌 | 🧉 2020-2021 • 📘 🖻 |

II.4.3.4.2 Sửa danh mục loại giáo án

Để sửa danh mục loại giáo án, người dùng chọn danh mục cần sửa -> nhấn Sửa

| 📃 Quản lý giáo án: Danh mục loại giáo án |                              |           | - 8 ×       |
|------------------------------------------|------------------------------|-----------|-------------|
| Danh sách giáo án                        | 🔘 Thêm mới 📝 Sửa 🧔 Xóa       | Tìm kiếm: | 🔍 ಿ Refresh |
| Dann sach to bộ môn Danh sách giáo viên  | STT Tên loal oláo án         |           |             |
| Tất cả giáo án                           | 🗹 1 Chính Khóa               |           |             |
| 🔁 Danh mục loại giáo án                  | 2 Bồi dưỡng HSG              |           |             |
| /                                        |                              |           |             |
| 1                                        |                              |           |             |
|                                          |                              |           |             |
|                                          |                              |           |             |
|                                          | 🗉 Thêm loại giáo án 🗙        |           |             |
|                                          |                              |           |             |
|                                          | Ten loại giao an: Chinh Khoa |           |             |
|                                          | Lưu Đóng                     |           |             |
|                                          | 3                            |           |             |
|                                          |                              |           |             |
|                                          | 4                            |           |             |
|                                          |                              |           |             |
|                                          |                              |           |             |

## II.4.3.2.3 Xóa danh mục loại giáo án

Để xóa danh mục loại giáo án, người dùng chọn danh mục cần xóa -> nhấn Xóa

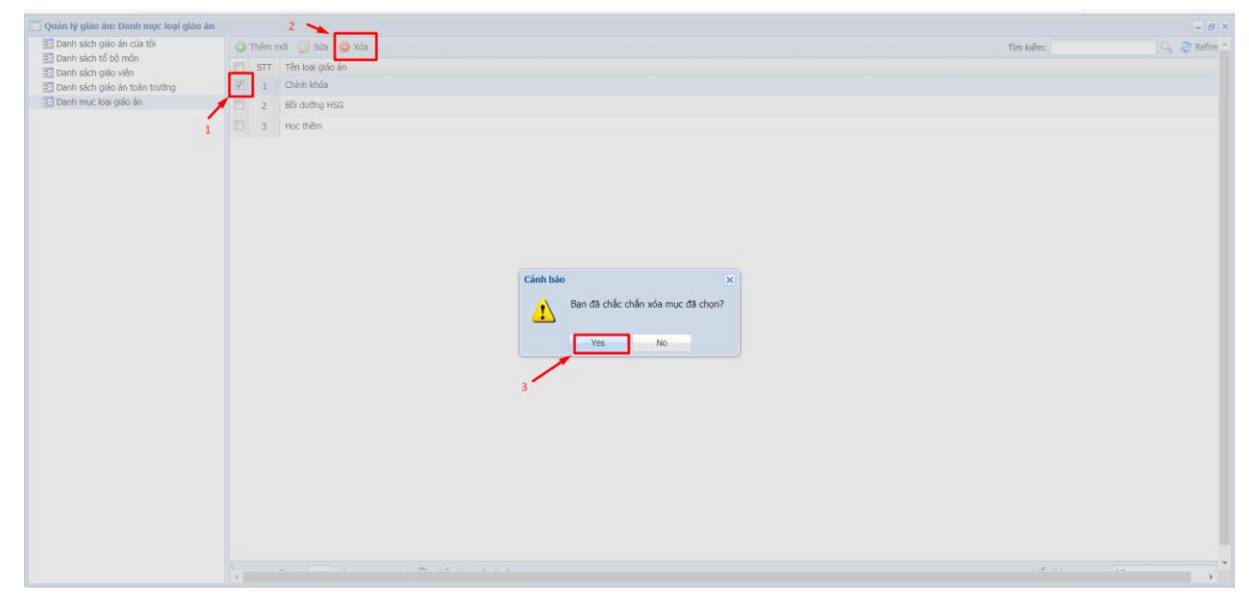

Trang: 40/40